# if EVERTRUST

## OCSPd (legacy)

Version 3.1.3, 2025-06-20

## **Table of Contents**

| 1. Installation                                   | 1   |
|---------------------------------------------------|-----|
| 1.1. Introduction                                 | 1   |
| 1.2. Pre-requisites                               | 1   |
| 1.3. Installation Procedure                       | 2   |
| 1.4. Configuration procedure                      | 3   |
| 1.5. Running as container.                        | 22  |
| 1.6. Initial OCSPd Access                         | 25  |
| 1.7. Uninstallation Procedure                     | 27  |
| 2. Admin guide                                    | 28  |
| 2.1. Introduction                                 | 28  |
| 2.2. NGINX Specific Configurations                | 29  |
| 2.3. Initial Management Console Access and Logout |     |
| 2.4. Administrator Profile                        | 38  |
| 2.5. Managing Administrators                      | 41  |
| 2.6. Managing Roles                               | 53  |
| 2.7. Managing Hardware Security Modules.          | 59  |
| 2.8. Managing Certificate Authorities             | 78  |
| 2.9. Managing OCSP Signers                        |     |
| 2.10. Managing Services                           | 112 |
| 2.11. Backup and Restore                          | 113 |
| 2.12. Logs & Monitoring                           | 116 |
| 2.13. HTTP Proxies                                | 121 |
| 2.14. Key Performance Indicator(s)                | 127 |
| 2.15. Consuming the OCSP service                  | 130 |
| 3. ELK integration                                | 130 |
| 3.1. Introduction                                 | 130 |
| 3.2. ELK for EverTrust OCSP description           | 131 |
| 3.3. Logs agents' configuration                   | 132 |
| 3.4. Logstash configuration                       | 135 |
| 3.5. Kibana configuration                         | 136 |
| 3.6. Index details                                | 138 |

## **1. Installation**

## **1.1. Introduction**

#### Description

OCSPd (OCSP daemon) is an OCSP responder compliant with the following RFCs:

- RFC 6960
- RFC 5019

This project is powered up by:

- Akka
- BouncyCastle
- EHCache
- H2 Database
- IAIK PKCS#11 Wrapper
- Kamon
- Play! Framework
- Scala
- NGINX

This document is specific to OCSPd version **3.1.3**.

## Scope

This document is an installation procedure detailing how to install and bootstrap OCSPd on a server running **CentOS/RHEL 6.x/7.x/8.x x64**.

## **Out of Scope**

This document does not describe how to configure and operate an OCSPd instance. Please refer to the administration guide for administration related tasks.

## 1.2. Pre-requisites

This section describes the system and software pre-requisites to install OCSPd.

## Hardware pre-requisites

The minimum requirements for running OCSPd are:

- 2 CPU cores;
- 8 GB of RAM;
- 500 GB of free disk space.

#### System pre-requisites

The following elements are considered as system pre-requisites:

- A server running CentOS / RHEL [6-7-8].x x64 with the network configured;
- Access with administrative privileges (root) to the server mentioned above;
- The IP address / DNS Name of one or several NTP server(s);
- The IP address / DNS Name of an SMTP relay;
- The email address of the OCSPd server administrator.

#### Software pre-requisites

The following elements are considered as software pre-requisites:

- The OCSPd installation package: ocspd-3.1.3.noarch.rpm;
- The NGINX installation package: nginx-latest.el8.ngx.x86\_64.rpm (latest version of the nginx web server);
- Java 11: The latest Java 11 OpenJDK package (will be installed as a dependency of OCSPd but may required when working offline);

## **1.3. Installation Procedure**

## **1.3.1. Installing NGINX**

- 1. Upload the file nginx-latest.el8.ngx.x86\_64.rpm through SCP under /root;
- 2. Access the server through SSH with an account with administrative privileges;
- 3. Install the NGINX web server using the following command:

yum localinstall /root/nginx-latest.el8.ngx.x86\_64.rpm

4. Enable NGINX to start at boot using the following command:

systemctl enable nginx

5. Stop the NGINX service with the following command:

/etc/init.d/nginx stop

#### 1.3.2. Installing the rngd service

- 1. Access the server through SSH with an account with administrative privileges;
- 2. Install the rng-tools package with the following command:

yum install rng-tools

3. Configure the rngd service with the following command:

```
echo 'EXTRAOPTIONS="-i -o /dev/random -r /dev/urandom -t 10 -W 2048"' >
/etc/sysconfig/rngd
```

4. Enable and start the rngd service:

```
systemctl enable rngd
systemctl start rngd
```

#### 1.3.3. Installing OCSPd

- 1. Upload the file ocspd-3.1.3-1.noarch.rpm through SCP under /root;
- 2. Access the server through SSH with an account with administrative privileges;
- 3. Install the OCSPd package with the following command:

yum localinstall /root/ocspd-3.1.3-1.noarch.rpm

Installing the OCSPd package will install the following dependencies:

- i
- dialog
- java-11-openjdk-headless

#### 1.4. Configuration procedure

#### **Configuring the NTP server(s)**

**<u>Step 1</u>**: Access the server through SSH with an account with administrative privileges;

**<u>Step 2:</u>** Load the OCSPd Configuration Utility with the following command:

```
# /opt/ocspd/sbin/ocspd-config
```

Step 3: In the main menu, select 'NTP':

| NTD                  |                                    |      |
|----------------------|------------------------------------|------|
| SMTP                 | Configure SMTP relay               |      |
| <b>Administrator</b> | Configure OCSPd Administrator's Er | mail |
| <b>OCSPD</b>         | Configure OCSPd                    |      |
| NGINX                | Configure NGINX                    |      |
| <u> </u>             |                                    |      |
| <                    | OK > <cancel></cancel>             |      |

**<u>Step 4</u>**: Specify the list of NTP server(s) separated by ',' and validate:

| Specify the ntpd serve | er(s) separated by ',': |
|------------------------|-------------------------|
| [NTP Server 1],[NTP S  | Server 2]               |
|                        |                         |
| < 0K >                 | > <cancel></cancel>     |
|                        |                         |
|                        |                         |

**<u>Step 5:</u>** The NTPs configuration is updated:

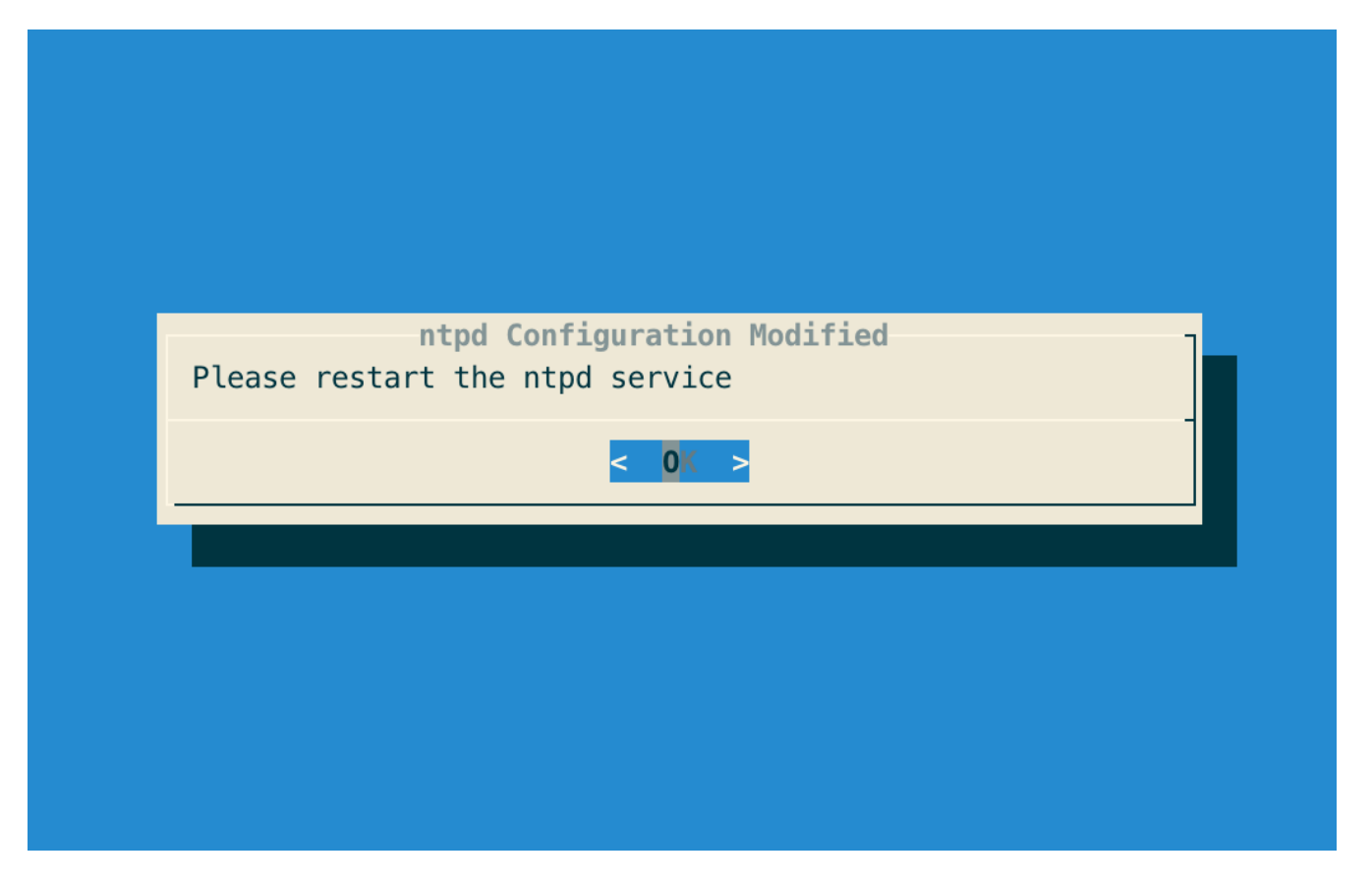

**<u>Step 6</u>**: Exit the configuration utility and restart the NTPd service with the following command:

# /etc/init.d/ntpd restart

#### **Configuring the SMTP Relay**

**<u>Step 1</u>**: Access the server through SSH with an account with administrative privileges;

**<u>Step 2:</u>** Load the OCSPd Configuration Utility with the following command:

```
# /opt/ocspd/sbin/ocspd-config
```

Step 3: In the main menu, select 'SMTP':

| 005           | På Configuration Utility              |
|---------------|---------------------------------------|
| NTP           | Configure NTP server(s)               |
| Administrator | Configure SMIP relay                  |
|               | Configure OCSPd Administrator & Emait |
| NGINX         | Configure NGINX                       |
| L             | 5                                     |
|               |                                       |
| <             | OK > <cancel></cancel>                |
|               |                                       |

**<u>Step 4</u>**: Specify IP address or the DNS name of the SMTP relay and validate:

| Decify the smtp relay:<br>[SMTP Relay IP or DNS Name] |
|-------------------------------------------------------|
| < OX > <cancel></cancel>                              |
|                                                       |

**<u>Step 5:</u>** The Postfix configuration is updated:

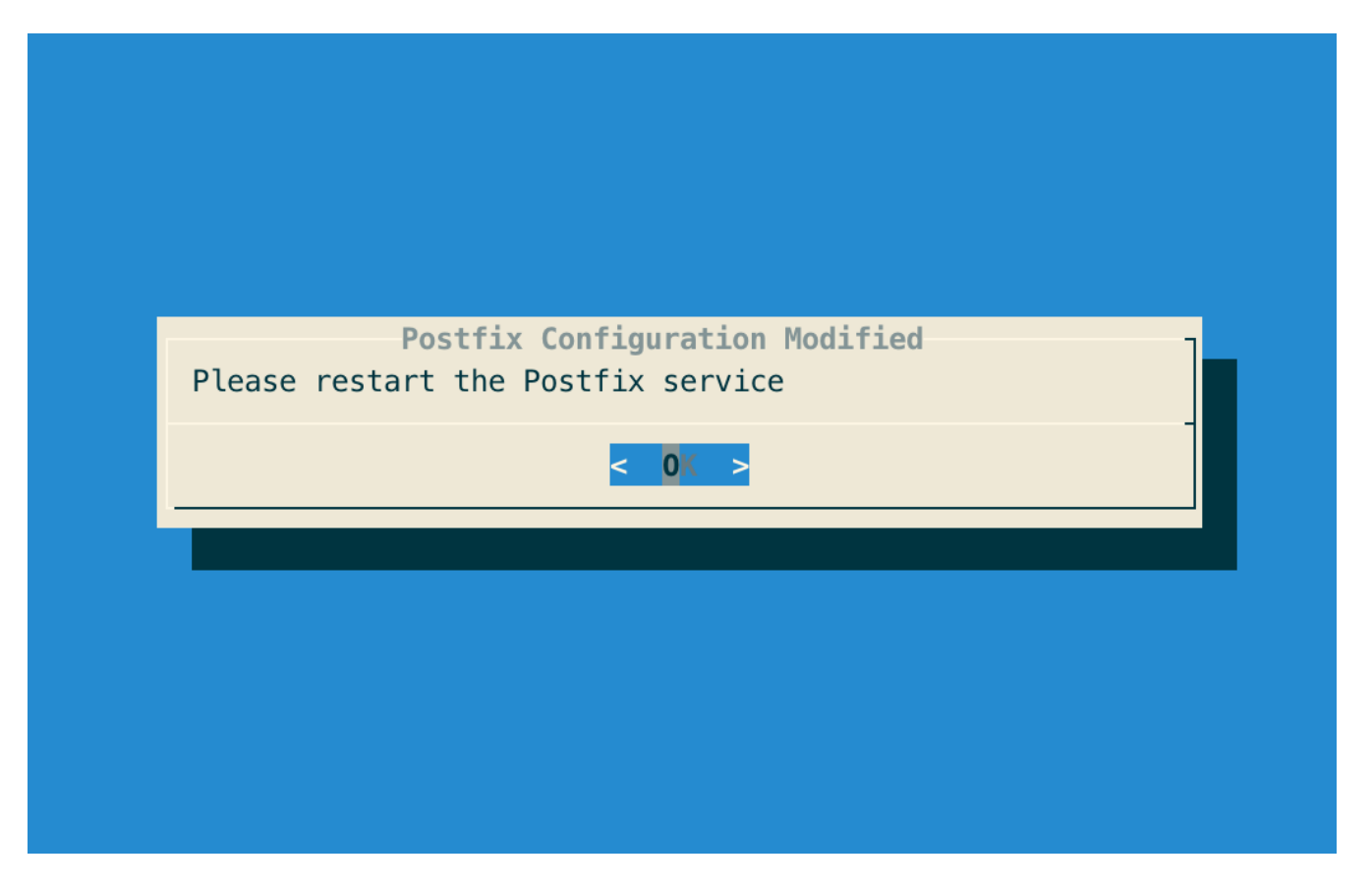

**<u>Step 6</u>**: Exit the configuration utility and restart the Postfix service with the following command:

# /etc/init.d/postfix restart

#### **Configuring the OCSPd Administrator's Email Address**

**<u>Step 1</u>**: Access the server through SSH with an account with administrative privileges;

**<u>Step 2:</u>** Load the OCSPd Configuration Utility with the following command:

# /opt/ocspd/sbin/ocspd-config

Step 3: In the main menu, select 'Administrator':

| NIP       Configure NIP server(s)         SMTP       Configure SMTP relay         Administrator       Configure OCSPd Administrator's Email         OCSPD       Configure OCSPd                                                                                                    |
|----------------------------------------------------------------------------------------------------|
| SMIP         Configure SMIP relay           Administrator         Configure OCSPd Administrator's Email           OCSPD         Configure OCSPd                                                                                                    |
| Administrator         Configure         OCSPd         Administrator's         Email           OCSPD         Configure         OCSPd         Administrator's         Email                                                                                                    |
| OCSPD Configure OCSPd                                                                                                    |
| Jan State State |
| NGINX Configure NGINX                                                                                                    |
| < OK > <cancel></cancel>                                                                                                    |

**<u>Step 4</u>**: Specify the email address of the OCSPd Administrator and validate:

| Specify OC | SPd Administrator | 's Email:         | ] |
|------------|-------------------|-------------------|---|
| [ADMIN EM  | AIL ADDRESS]      |                   |   |
|            |                   |                   |   |
|            | < 0K >            | <cancel></cancel> | - |
|            |                   |                   |   |
|            |                   |                   |   |

**<u>Step 5:</u>** Exit the Configuration Utility;

**<u>Step 6:</u>** Validate the SMTP relay and Administrator Email Address with the following commands:

```
# yum install mailx
```

**<u>Step 7:</u>** Ensure that the email defined step 4 receives the test email.

#### **Configuring the Radius Server**

**<u>Step 1</u>**: Access the server through SSH with an account with administrative privileges;

**<u>Step 2:</u>** Load the OCSPd Configuration Utility with the following command:

```
# /opt/ocspd/sbin/ocspd-config
```

Step 3: In the main menu, select 'OCSPd':

| 0CS                                            | Pd Configuration Utility                                                                                                    |
|------------------------------------------------|----------------------------------------------------------------------------------------------------|
| NTP<br>SMTP<br>Administrator<br>OCSPD<br>NGINX | Configure NTP server(s)<br>Configure SMTP relay<br>Configure OCSPd Administrator's Email<br>Configure OCSPd<br>Configure NGINX |
| <                                              | OK > <cancel></cancel>                                                                                                    |

Step 4: In the OCSPd menu, select 'RADIUS':

**<u>Step 5:</u>** Specify the following Radius configuration settings and validate:

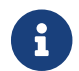

'CHAP' and 'PAP' protocols are supported by OCSPd.

|           | Radius Se             | ttings              |  |
|-----------|-----------------------|---------------------|--|
| Configure | Radius Settings:      |                     |  |
| Host :    | [RADIUS Server IP     | or DNS Name]        |  |
| Port :    | [RADIUS Port]         |                     |  |
| Secret :  | [RADIUS Secret]       |                     |  |
|           | [KADIUS PIOLOCOL]     |                     |  |
|           |                       |                     |  |
|           |                       |                     |  |
|           | <accepter></accepter> | <annuler></annuler> |  |

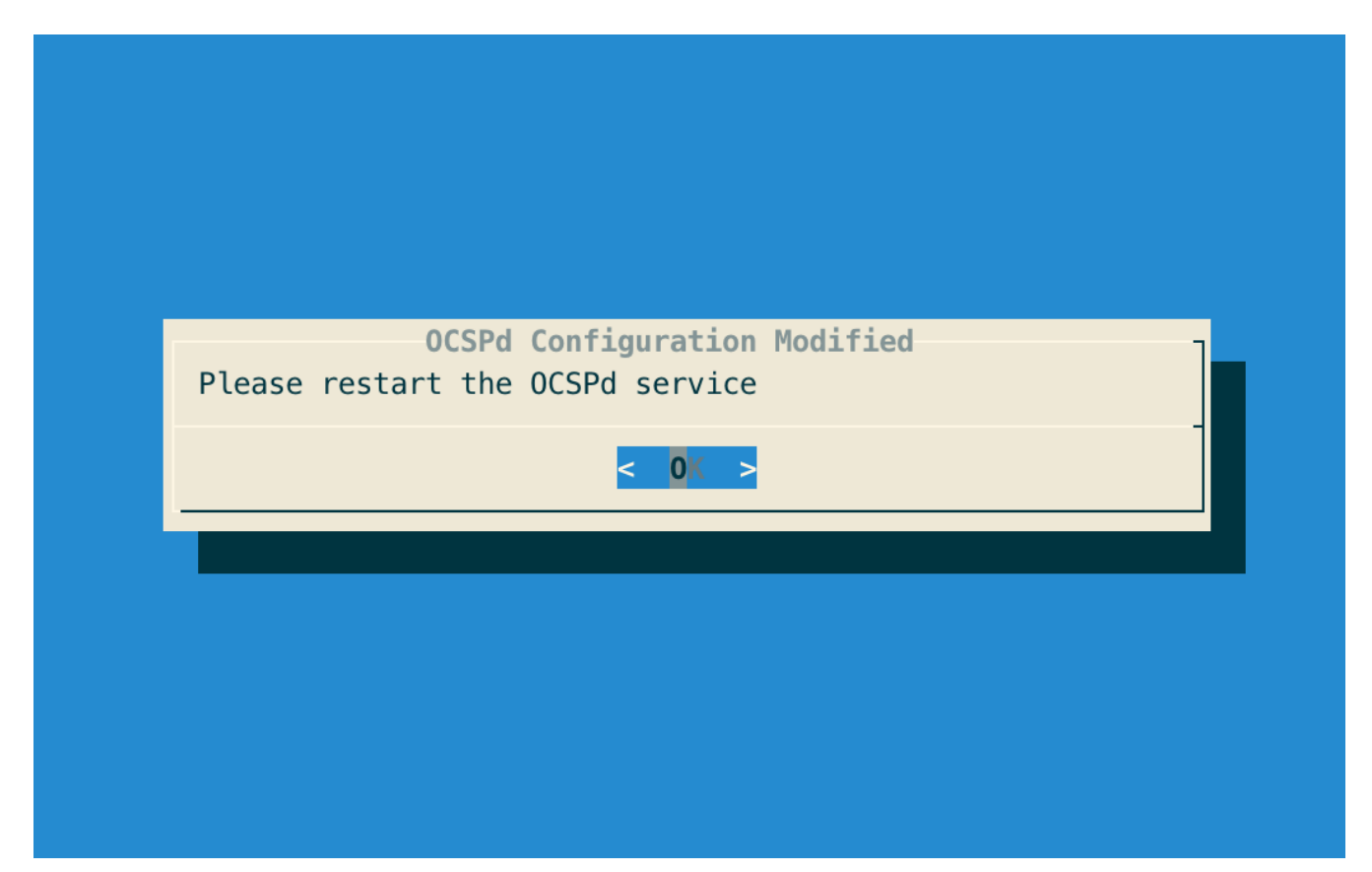

#### **Configuring the LDAP Server**

**<u>Step 1</u>**: Access the server through SSH with an account with administrative privileges;

**<u>Step 2:</u>** Load the OCSPd Configuration Utility with the following command:

# /opt/ocspd/sbin/ocspd-config

**<u>Step 3:</u>** In the main menu, select '**OCSPd**':

| NTP                  | Configure NTP serve                        | er(s)              |
|----------------------|--------------------------------------------|--------------------|
| SMTP                 | Configure SMTP rela                        | У                  |
| <b>Administrator</b> | Configure OCSPd Adm                        | inistrator's Email |
| OCSPD                | Configure OCSPd                            |                    |
| NGINX                | Configure NGINX                            |                    |
| L                    |                                            |                    |
| <                    | OK > <cance< td=""><td>1&gt;</td></cance<> | 1>                 |
| NGINX                | Configure NGINX                            |                    |

**<u>Step 4:</u>** In the OCSPd menu, select '**RADIUS**':

| 00                                                                            | SPd Configurations                                                                                                    |
|-------------------------------------------------------------------------------|----------------------------------------------------------------------------------------------------|
| JVM<br>OCSPD_LOGLEVEL<br>PLAY_LOGLEVEL<br>METRICS<br>RADIUS<br>LDAR<br>SECRET | Configure JVM Parameters<br>Configure OCSPd Log Level<br>Configure OCSPd Log Level<br>Enable / Disable Syslog Metrics<br>Configure Radius Settings<br>Configure LDAP Settings<br>Generate Application Secret |
| < <mark>Acce</mark>                                                           | pter> <annuler></annuler>                                                                                                    |

**<u>Step 5:</u>** Specify the following LDAP configuration settings and validate:

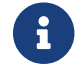

By default the LDAP configuration will use port 389 and SSL/TLS 'false'.

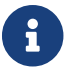

| Host :                                                    | [LDAP Server IP or DNS Name]    |
|-----------------------------------------------------------|---------------------------------|
| Port :                                                    | [LDAP Port]<br>[LDAPS_onabled2] |
| Bind DN :                                                 | [LDAP Bind DN]                  |
| Bind Password :                                           | [LDAP Bind Password]            |
| Base DN :                                                 | [LDAP Base DN]                  |
| Filter :                                                  | [LDAP Filter]                   |
| User Attribute:                                           | [LDAP User Attribute]           |
| <acc< td=""><td>epter&gt; <annuler></annuler></td></acc<> | epter> <annuler></annuler>      |

**<u>Step 6:</u>** The OCSPd configuration is updated:

| OCSPd Configuration Modified Please restart the OCSPd service |
|---------------------------------------------------------------|
| < 0 < >                                                       |
|                                                               |
|                                                               |
|                                                               |

#### **Generating a new OCSPd Application Secret**

**<u>Step 1</u>**: Access the server through SSH with an account with administrative privileges;

**<u>Step 2:</u>** Load the OCSPd Configuration Utility with the following command:

# /opt/ocspd/sbin/ocspd-config

**<u>Step 3:</u>** In the main menu, select '**OCSPd**':

| Configure NTP server(s)               |
|---------------------------------------|
| Configure SMTP relay                  |
| Configure OCSPd Administrator's Email |
| Configure OCSPd                       |
| Configure NGINX                       |
|                                       |
|                                       |
|                                       |

**<u>Step 4:</u>** In the OCSPd menu, select '**SECRET**':

| 00                                                                            | SPd Configurations                                                                                                    |
|-------------------------------------------------------------------------------|----------------------------------------------------------------------------------------------------|
| JVM<br>OCSPD_LOGLEVEL<br>PLAY_LOGLEVEL<br>METRICS<br>RADIUS<br>LDAP<br>SECRET | Configure JVM Parameters<br>Configure OCSPd Log Level<br>Configure OCSPd Log Level<br>Enable / Disable Syslog Metrics<br>Configure Radius Settings<br>Configure LDAP Settings<br>Generate Application Secret |
| < <mark>Acce</mark>                                                           | pter> <annuler></annuler>                                                                                                    |
|                                                                               |                                                                                                    |

**<u>Step 5:</u>** Validate the new OCSPd Application Secret:

| New OCSPd's Applicat | on Secret:                |            |
|----------------------|---------------------------|------------|
| Tgc!V@cT@ad5fbFdV\$1 | 3rQcCt5fRRSttD\$2s51\$Z25 | ZevwQ2FD@F |
| -                    |                           |            |
|                      |                           |            |

**<u>Step 6:</u>** The OCSPd configuration is updated:

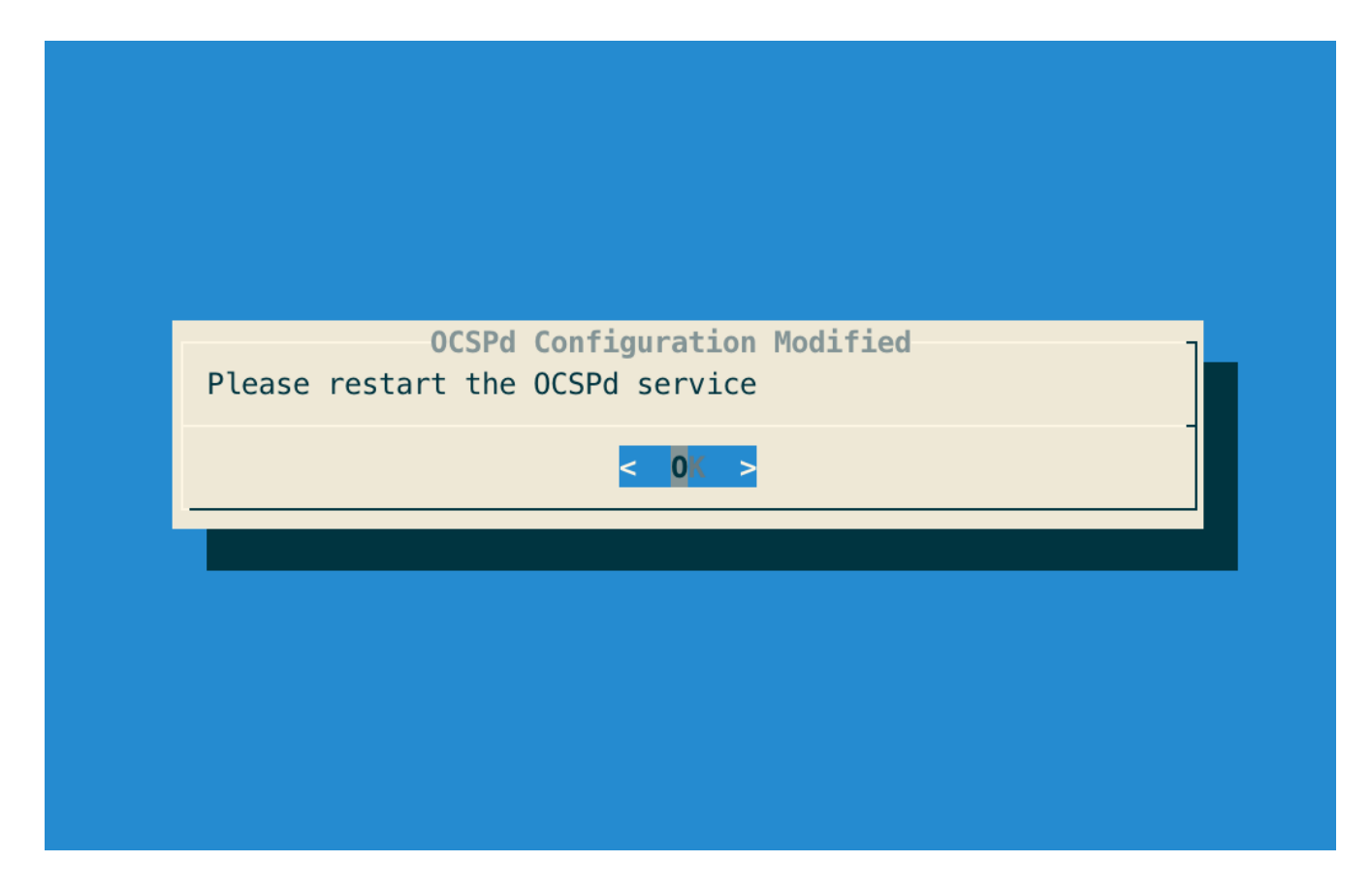

#### **Installing the OCSPd license**

**<u>Step 1:</u>** Upload the 'ocspd.lic' file through SCP under '/tmp/ocspd.lic':

**<u>Step 2</u>**: Access the server through SSH with an account with administrative privileges;

**<u>Step 3:</u>** Move the license file and set the permissions using the following commands:

# mv /tmp/ocspd.lic /opt/ocspd/etc
# chown ocspd:ocspd /opt/ocspd/etc/ocspd.lic
# chmod 640 /opt/ocspd/etc/ocspd.lic

#### **1.4.1. Configuring NGINX**

#### **Issuing a Certificate Request (PKCS#10)**

**<u>Step 1</u>**: Access the server through SSH with an account with administrative privileges;

**<u>Step 2:</u>** Load the OCSPd Configuration Utility with the following command:

# /opt/ocspd/sbin/ocspd-config

Step 3: In the main menu, select 'NGINX':

| 0CS                  | Pd Configuration Utility              |
|----------------------|---------------------------------------|
| NTP                  | Configure NTP server(s)               |
| SMTP                 | Configure SMTP relay                  |
| <b>Administrator</b> | Configure OCSPd Administrator's Email |
| 0CSPD                | Configure OCSPd                       |
| NGINX                | Configure NGINX                       |
| L                    |                                       |
| <                    | OK > <cancel></cancel>                |
|                      |                                       |

Step 4: In the NGINX menu, select 'CSR':

| NGINX Configurations                                                                              | 1 |
|---------------------------------------------------------------------------------------------------|---|
| CSR<br>TC Generate a new Certificate Request (PKCS#10)<br>Configure the Server Trust Chain Bundle |   |
|                                                                                                   |   |
| < OK > <cancel></cancel>                                                                          |   |
|                                                                                                   |   |
|                                                                                                   |   |

**<u>Step 5:</u>** Specify the DNS Name of the OCSPd server:

| Specify the hostname: |                   |  |
|-----------------------|-------------------|--|
| [OCSPd DNS Name]      |                   |  |
| -                     |                   |  |
| < 0 < >               | <cancel></cancel> |  |
|                       |                   |  |
|                       |                   |  |

**<u>Step 6:</u>** The certificate request is generated and available under '/*etc/nginx/ssl/ocspd.csr.new*':

| New NGINX Server Certificate Request<br>The new request is available under "/etc/nginx/ssl/ocspd.csr.new" | ] |
|----------------------------------------------------------------------------------------------------|---|
| < 0 < >                                                                                                   |   |
|                                                                                                    |   |
|                                                                                                    |   |

**<u>Step 7:</u>** Sign the certificate request using the corporate PKI.

#### **Installing a Server Certificate**

<u>Step 1:</u> Upload the generated server certificate on the OCSPd server under '/*tmp/ocspd.pem*' through SCP;

**<u>Step 2:</u>** In the NGINX configuration menu, select '**CRT**':

|            | NGINX Configurations                                                                         |
|------------|----------------------------------------------------------------------------------------------|
| CSR<br>CRT | Generate a new Certificate Request (PKCS#10)<br>Import a new Server Certificate (PEM or DER) |
| ТС         | Configure the Server Trust Chain Bundle                                                      |
|            |                                                                                              |
|            | < OK > <cancel></cancel>                                                                     |
|            |                                                                                              |

<u>Step 3:</u> Specify the path '/*tmp/ocspd.pem*' and validate:

| <pre>Specify the path of the new server certificate:     /tmp/ocspd.pem     &lt;</pre> |                                            |              |
|----------------------------------------------------------------------------------------|--------------------------------------------|--------------|
| < OK > <cancel></cancel>                                                               | the path of the new server                 | certificate: |
| < OK > <cancel></cancel>                                                               | _                                          | _            |
|                                                                                        | < 0K > <can< td=""><td>cel&gt;</td></can<> | cel>         |

**<u>Step 4</u>**: The server certificate is successfully installed:

| NCTIN/ Confirmation Mudified                                           |
|------------------------------------------------------------------------|
| Certificate Successfully imported!<br>Please restart the NGINX service |
| < 0 < >                                                                |
|                                                                        |
|                                                                        |
|                                                                        |
|                                                                        |

#### **Installing the Server Certificate Trust Chain**

<u>Step 1:</u> Upload the server certificate trust chain (the concatenation of the Certificate Authority certificates in PEM format) on the OCSPd server under '*/tmp/server.bundle*' through SCP;

| NGINX Configurations           CSR         Generate a new Certificate Request (PKCS#10)           Image: Configure the Server Trust Chain Bundle |   |
|----------------------------------------------------------------------------------------------------|---|
| CSR Generate a new Certificate Request (PKCS#10)<br>Configure the Server Trust Chain Bundle                                                      |   |
| L                                                                                                    |   |
|                                                                                                    |   |
|                                                                                                    | _ |
| < OK > <cancel></cancel>                                                                                                    |   |
|                                                                                                    |   |

**<u>Step 2:</u>** In the NGINX configuration menu, select '**TS**':

**<u>Step 3:</u>** Specify the path '*/tmp/server.bundle*' and validate:

| Specify the | e path of the se | rver trust chai   | n: | - |
|-------------|------------------|-------------------|----|---|
| /tmp/serve  | er.bundle        |                   |    |   |
|             |                  |                   |    |   |
|             | < 0( >           | <cancel></cancel> |    |   |
|             |                  |                   |    |   |
|             |                  |                   |    |   |

**<u>Step 4</u>**: The server bundle is successfully installed:

| NGINX Configuration Modified<br>Server Trust Chain successfully imported!<br>Please restart the NGINX service |
|----------------------------------------------------------------------------------------------------|
| < 0 < >                                                                                                    |
|                                                                                                    |
|                                                                                                    |
|                                                                                                    |

## 1.4.2. Configuring the Firewall

#### EL6

**<u>Step 1</u>**: Access the server through SSH with an account with administrative privileges;

**<u>Step 2:</u>** Open ports TCP/80 and TCP/443 on the local firewall with the following commands:

# iptables -I INPUT 1 -p tcp -m tcp --dport 443 -j ACCEPT

Step 3: Save the local firewall configurations with the following command:

# /etc/init.d/iptables save

#### **EL7**

Step 1: Access the server through SSH with an account with administrative privileges;

Step 2: Open ports TCP/80 and TCP/443 on the local firewall with the following commands:

```
# firewall-cmd --zone=public --permanent --add-service=http
# firewall-cmd --zone=public --permanent --add-service=https
```

#### 1.5. Running as container

OCSPd is also packaged as a container, and can be run on container runtimes such as Docker or Kubernetes CRI-compliant runtimes.

#### **Database considerations**

OCSPd uses an embedded database to store application configuration. The database is created automatically when OCSPd is started for the first time. The database is stored in the /ocspd/database directory and needs to be persisted :

- On Docker, this can be done through a Docker volume or a bind mount.
- On Kubernetes, this can be done through a persistent volume claim.

#### **Docker example**

The bare minimum requirements to start an OCSPd instance is to pass through environment variables at least :

- a valid license through the LICENSE variable
- an application secret through the APPLICATION\_SECRET variable

To do so, just run the following command :

```
docker run -p 9000:9000 -e LICENSE=$(cat ./ocspd.lic) -e
APPLICATION_SECRET=QA3BgXqapXaEzLbX -v ./database:/ocspd/database:rw
registry.evertrust.io/ocspd:3.1.3
```

The OCSPd server will be available at http://localhost:9000. To configure the instance, please refer to

the configuration section.

#### Configuration

The Docker image is configured through environment variables. The following environment variables are available :

#### **General configuration**

| Variable           | Туре   | Description                                                                                                    | Default |
|--------------------|--------|----------------------------------------------------------------------------------------------------|---------|
| LICENSE            | string | A valid OCSPd license<br>string, base64-encoded.<br>Can be used if<br>LICENSE_PATH is empty.                                                           |         |
| LICENSE_PATH       | path   | Path where an OCSPd<br>license file is mounted<br>inside the container.<br>Can be used if the<br>license is not passed<br>directly through<br>LICENSE. |         |
| APPLICATION_SECRET | string | Application secret used<br>by OCSPd                                                                                                    |         |

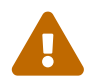

Your license usually contains newline characters, that you must replace by '\n' when setting it through the environment.

#### **Configuring HTTPS**

In production, it is strongly recommended to ensure all requests go through a layer of encryption. Configuring TLS for OCSPd will allow your reverse proxy to request OCSPd data using TLS.

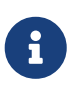

If all settings are left empty, OCSPd will generate a self-signed certificate upon startup and still expose its HTTPS endpoint on

| Variable                | Туре   | Description                                                                      | Default |
|-------------------------|--------|----------------------------------------------------------------------------------|---------|
| HTTP_PORT               | port   | Port of the HTTP server                                                          | 9000    |
| HTTPS_PORT              | port   | Port of the HTTPS<br>server                                                      | 9443    |
| HTTPS_KEYSTORE_PAT<br>H | string | Location where the<br>keystore containing a<br>server certificate is<br>located. |         |

| Variable                     | Туре   | Description                                                                                                    | Default                       |
|------------------------------|--------|----------------------------------------------------------------------------------------------------|-------------------------------|
| HTTPS_KEYSTORE_PAS<br>SWORD  | string | Password for the given<br>keystore, if required by<br>the keystore type                                          |                               |
| HTTPS_KEYSTORE_TYP<br>E      | string | Format in which the<br>keystore is. Can be<br>either pkcs12, jks or pem<br>(a base64-encoded DER<br>certificate) | pkcs12                        |
| HTTPS_KEYSTORE_ALG<br>ORITHM | string | The key store algorithm                                                                                          | Platform default<br>algorithm |

## Mailer configuration

| Variable      | Туре    | Description                | Default |
|---------------|---------|----------------------------|---------|
| SMTP_HOST     | string  | SMTP host                  |         |
| SMTP_PORT     | port    | SMTP port                  |         |
| SMTP_SSL      | boolean | Whether SSL should be used |         |
| SMTP_TLS      | boolean | Whether TLS should be used |         |
| SMTP_USER     | string  | SMTP user                  |         |
| SMTP_PASSWORD | string  | SMTP password              |         |

## **Radius configuration**

| Variable        | Туре   | Description                     | Default |
|-----------------|--------|---------------------------------|---------|
| RADIUS_HOST     | string | Radius host                     |         |
| RADIUS_SECRET   | string | Radius secret                   |         |
| RADIUS_PORT     | port   | Radius port                     |         |
| RADIUS_PROTOCOL | string | Radius protocol, PAP or<br>CHAP | РАР     |

## LDAP configuration

| Variable      | Туре   | Description   | Default |
|---------------|--------|---------------|---------|
| LDAP_HOST     | string | LDAP host     |         |
| RADIUS_SECRET | string | Radius secret |         |
| LDAP_PORT     | port   | LDAP port     |         |

| Variable                    | Туре    | Description                                | Default |
|-----------------------------|---------|--------------------------------------------|---------|
| LDAP_SSL                    | boolean | Whether SSL should be used for LDAP        |         |
| LDAP_BIND_DN                | string  | Bind DN used to<br>authenticate to LDAP    |         |
| LDAP_BIND_PASSWOR<br>D      | string  | Bind password used to authenticate to LDAP |         |
| LDAP_BASE_DN                | string  | LDAP base DN                               |         |
| LDAP_USERNAME_ATT<br>RIBUTE | string  | LDAP username<br>attribute                 |         |

## **1.6. Initial OCSPd Access**

#### Starting the OCSPd services

**<u>Step 1</u>**: Access the server through SSH with an account with administrative privileges;

**<u>Step 2:</u>** Start the ocspd service with the following command:

# /etc/init.d/ocspd start

**<u>Step 3:</u>** Start the nginx service with the following command:

# /etc/init.d/nginx start

#### Accessing the OCSPd Web Management Console

Step 1: Launch a web browser;

Step 2: Browse to 'https://[IP or DNS Name of the OCSPd component]':

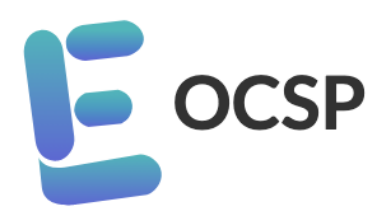

## Welcome to EverTrust OCSP Management Console

|       | Username                                                              | ) |
|-------|-----------------------------------------------------------------------|---|
|       | Password                                                              | ) |
| Reset | t password                                                            |   |
|       | The default administration credentials are:                           |   |
|       | <ul> <li>Login: 'administrator'</li> <li>Password: 'ocspd'</li> </ul> |   |

**<u>Step 3</u>**: Specify the default administration credentials and hit the '**Login**' button:

(

| Eoc      | SP ≡                         |       |                              |                                                              | Profile    | About | English 🔻 | Logou |
|----------|------------------------------|-------|------------------------------|--------------------------------------------------------------|------------|-------|-----------|-------|
| Configu  | ıration                      | Welco | me administrator             |                                                              |            |       |           |       |
| <u>1</u> | Certification<br>Authorities | Weico | ine administrator,           |                                                              |            |       |           |       |
| »<br>۳   | CRL Cache                    |       | OCSP Healthcheck             |                                                              |            |       |           |       |
| الط      | Signers                      |       | ОК                           |                                                              |            |       |           |       |
| 1        | Hardware<br>Security Modules |       | U.N.                         |                                                              |            |       |           |       |
| Permiss  | sions                        |       | CRI Cache                    | Signers                                                      | Faulty HSM |       |           |       |
| θ        | Administrators               |       |                              |                                                              |            |       |           |       |
| ₿        | Roles                        |       | 0                            | 0                                                            | 0          |       |           |       |
|          |                              |       | Valid: 0 Expired: 0 Error: 0 | Active: 0 Inactive: 0<br>Will expire in less than 30 days: 0 |            |       |           |       |
| •        | Backup                       |       | HTTP Proxies                 |                                                              |            |       |           |       |
| *        | Restore                      |       |                              |                                                              |            |       |           |       |
|          | Logs                         |       | 0                            |                                                              |            |       |           |       |
| <u> </u> | HTTP Proxies                 |       |                              |                                                              |            |       |           |       |

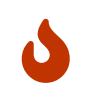

It is **highly recommended** to create a dedicated administration account and delete the default one, or at least modify the default administrator password.

## **1.7. Uninstallation Procedure**

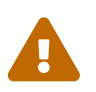

i

Prior to uninstalling, please ensure that you have a **proper backup of the OCSPd component**. Once uninstalled, all the OCSPd data will be **irremediably lost**!

Uninstalling OCSPd consists in uninstalling:

- The OCSPd service;
- The NGINX service.

#### **Uninstalling OCSPd**

**Step 1:** Access the server through SSH with an account with administrative privileges;

**<u>Step 2:</u>** Uninstall OCSPd with the following commands:

```
# /etc/init.d/ocspd stop
# yum remove ocspd
# rm -rf /opt/ocspd
# rm -rf /var/log/ocspd
# rm -f /etc/default/ocspd
```

## **Uninstalling NGINX**

**<u>Step 1</u>**: Access the server through SSH with an account with administrative privileges;

# /etc/init.d/nginx stop
# yum remove nginx
# rm -rf /etc/nginx
# rm -rf /var/log/nginx

## 2. Admin guide

## 2.1. Introduction

#### Description

OCSPd (OCSP daemon) is an OCSP responder compliant with the following RFCs:

- RFC 6960
- RFC 5019

This project is powered up by:

- Akka
- BouncyCastle
- EHCache
- H2 Database
- IAIK PKCS#11 Wrapper
- Kamon
- Play! Framework
- Scala
- NGINX

This document is specific to OCSPd version 3.1.3.

#### Scope

This document is an Administration Guide and details how to:

- Manage NGINX specific configuration (authentication, OCSP stapling);
- Manage Permissions (Administrators and Roles);
- Manage Hardware Security Modules (HSM);
- Manage Certificate Authorities;
- Manage OCSP Signers;

- Perform Backup and Restore operations;
- Monitor the service;
- Obtain Key Performance Indicators (KPI);
- Consume the OCSP service;
- Troubleshooting.

#### **Out of Scope**

This document does not detail how to install the OCSPd component. For installation and uninstallation procedures, please refer to the '**OCSPd Installation Guide**'.

## 2.2. NGINX Specific Configurations

OCSPd uses the NGINX web server to:

- Act as a proxy for the OCSPd Play! application (Web Management Console & OCSP responder);
- Serve the CRLs when the OCSPd component is used as an HTTP CRL Distribution Point.

The following schema summarizes the interaction between NGINX, the filesystem and the OCSPd Play! Application:

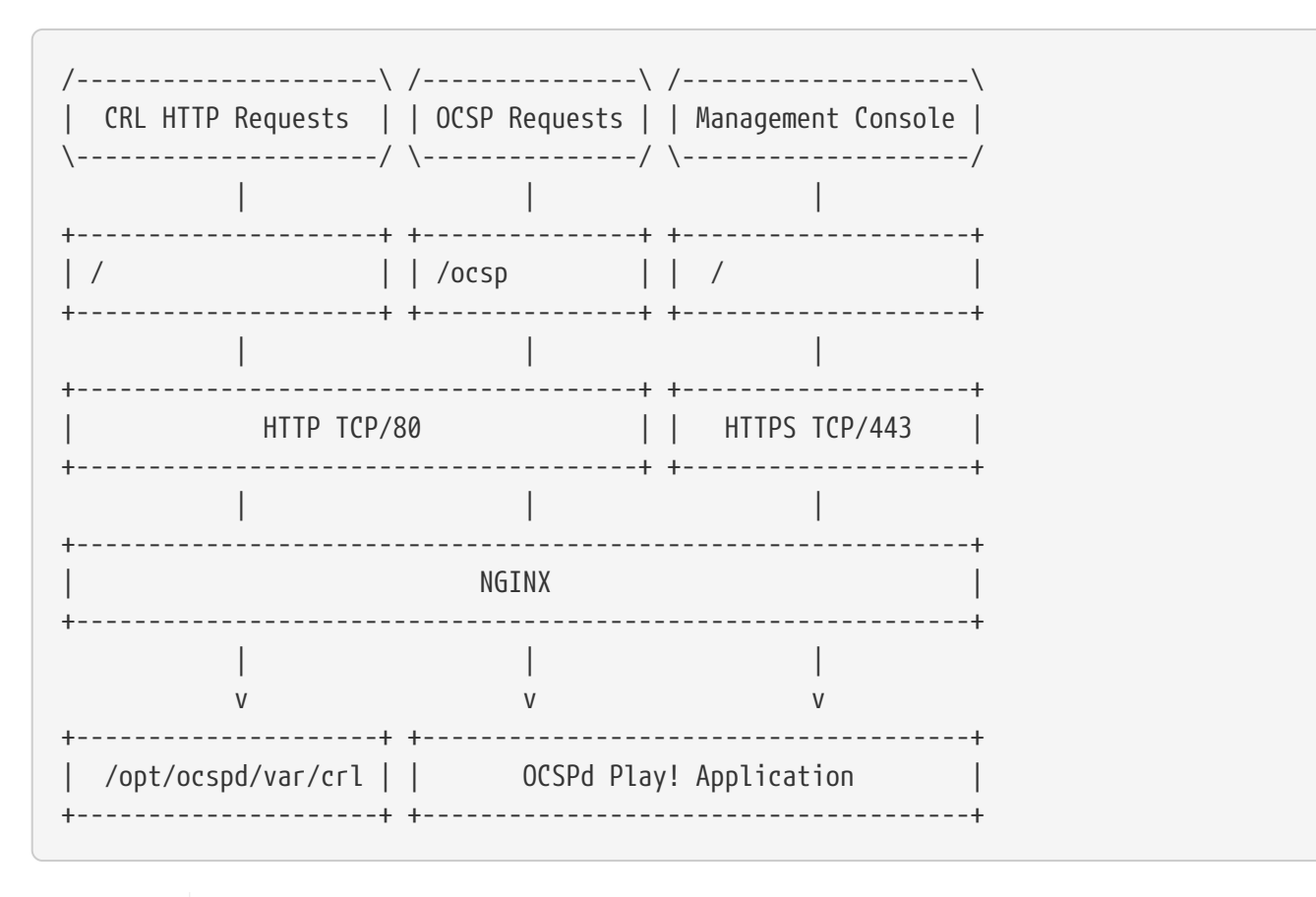

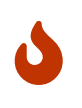

The NGINX configuration is defined in the file '*/opt/ocspd/etc/ocspd-httpd.conf*' and loaded through a symbolic link under '*/etc/nginx/conf.d/*. Tweaking this configuration is possible, but any modification not specifically documented in this guide is **not supported**.

The NGINX configuration file can be tweaked to enable OCSP stapling.

#### **Enabling OCSP Stapling**

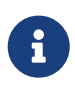

OCSPd can be natively used to perform OCSP Stapling. This section simply details how to activate OCSP Stapling on the OCSPd NGINX instance for the Web Management Console. This configuration is optional.

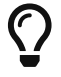

More information regarding OCSP Stapling can be found here OCSP Stapling.

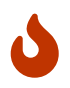

To enable OCSP Stapling, OCSPd must be able to process OCSP request regarding the Certificate Authority used to issue the server certificate.

**<u>Step 1</u>**: Access the server through SSH with an account with administrative privileges;

Step 2: Edit the file '/opt/ocspd/etc/ocspd-httpd.conf;

Step 3: Uncomment the following lines:

```
ssl_stapling on;
ssl_stapling_verify on;
ssl_stapling_responder http://127.0.0.1:9000/ocsp;
```

**<u>Step 4</u>**: Reload the NGINX configuration with the following command:

```
# /etc/init.d/nginx reload
```

#### **Renewing the Server certificate**

#### **Issuing a Certificate Request (PKCS#10)**

**<u>Step 1</u>**: Access the server through SSH with an account with administrative privileges;

**<u>Step 2:</u>** Load the OCSPd Configuration Utility with the following command:

# /opt/ocspd/sbin/ocspd-config

Step 3: In the main menu, select 'NGINX':

| 0CS                                            | Pd Configuration Utility                                                                                                    |
|------------------------------------------------|----------------------------------------------------------------------------------------------------|
| NTP<br>SMTP<br>Administrator<br>OCSPD<br>NGINX | Configure NTP server(s)<br>Configure SMTP relay<br>Configure OCSPd Administrator's Emai<br>Configure OCSPd<br>Configure NGINX |
| <                                              | OK > <cancel></cancel>                                                                                                    |

**<u>Step 4:</u>** In the NGINX menu, select '**CSR**':

|    | NGINX Configurations                                                                    |
|----|-----------------------------------------------------------------------------------------|
|    |                                                                                         |
| TC | Generate a new Certificate Request (PKCS#10)<br>Configure the Server Trust Chain Bundle |
| L  |                                                                                         |
|    |                                                                                         |
|    |                                                                                         |
|    | < OK > <cancel></cancel>                                                                |
|    |                                                                                         |

**<u>Step 5:</u>** Specify the DNS Name of the OCSPd server:

| Specify the hostname:    |
|--------------------------|
| [OCSPd DNS Name]         |
|                          |
| < OK > <cancel></cancel> |
|                          |
|                          |
|                          |

<u>Step 6:</u> The new certificate request is generated and available under ' /*etc/nginx/ssl/ocspd.csr.new*':

| New NCTNY Server Cortificate Request                              |  |
|-------------------------------------------------------------------|--|
| The new request is available under "/etc/nginx/ssl/ocspd.csr.new" |  |
|                                                                   |  |
|                                                                   |  |
|                                                                   |  |
|                                                                   |  |

**<u>Step 7:</u>** Sign the certificate request using the corporate PKI.

#### **Installing a Server Certificate**

<u>Step 1:</u> Upload the generated server certificate on the OCSPd server under '/*tmp/ocspd.pem*' through SCP;

**<u>Step 2:</u>** In the NGINX configuration menu, select '**CRT**':

|                  | NGINX Configurations                                                                                                    |
|------------------|----------------------------------------------------------------------------------------------------|
| CSR<br>CRT<br>TC | Generate a new Certificate Request (PKCS#10)<br>Import a new Server Certificate (PEM or DER)<br>Configure the Server Trust Chain Bundle |
|                  | < OX > <cancel></cancel>                                                                                                    |

**<u>Step 3:</u>** Specify the path '/*tmp/ocspd.pem*' and validate:

| Specify the | e path of the new | w server certific | ate: |
|-------------|-------------------|-------------------|------|
| /tmp/ocspo  | d.pem             |                   |      |
|             | < 0( >            | <cancel></cancel> |      |
|             |                   |                   |      |

**<u>Step 4</u>**: The server certificate is successfully installed:

| NGINX Configuration Modified<br>Certificate Successfully imported! |
|--------------------------------------------------------------------|
| Please restart the NGINX service                                   |
|                                                                    |
|                                                                    |

**<u>Step 5:</u>** Exit the configuration utility and reload the NGINX service with the following command:

| # | /etc/ | init. | d/nginx | reload |
|---|-------|-------|---------|--------|
|---|-------|-------|---------|--------|

## 2.3. Initial Management Console Access and Logout
## **Management Console Access**

<u>Step 1:</u> Access the Web Management Console using a Web browser *https://[IP or DNS Name of the OCSPd component]*;

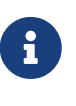

Default credentials are:

- Login: administrator
- Password: ocspd

**<u>Step 2:</u>** Provide the default credentials and hit the '**Login**' button:

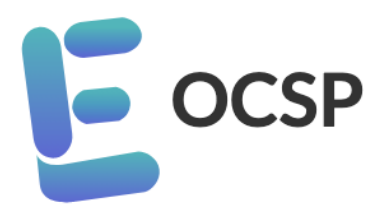

# Welcome to EverTrust OCSP Management Console

| Username |  |
|----------|--|
| Password |  |
|          |  |

#### **Reset password**

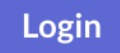

**<u>Step 3:</u>** The Web Management Console is displayed:

| Eoc      | SP 📃                         |       |                              |                                                              | Profile    | About | English |
|----------|------------------------------|-------|------------------------------|--------------------------------------------------------------|------------|-------|---------|
| Configu  | iration                      | Welco | me administrator             |                                                              |            |       |         |
| <u>1</u> | Certification<br>Authorities | Weleo |                              |                                                              |            |       |         |
| »<br>۱۱  | CRL Cache                    |       | OCSP Healthcheck             |                                                              |            |       |         |
| ١d       | Signers                      |       | ОК                           |                                                              |            |       |         |
| 1        | Hardware<br>Security Modules |       |                              |                                                              |            |       |         |
| Permiss  |                              |       | CRL Cache                    | Signers                                                      | Faulty HSM |       |         |
| θ        | Administrators               |       |                              |                                                              |            |       |         |
| ⊜        | Roles                        |       | 0                            | 0                                                            | 0          |       |         |
|          |                              |       | Valid: 0 Expired: 0 Error: 0 | Active: 0 Inactive: 0<br>Will expire in less than 30 days: 0 |            |       |         |
|          | Backup                       |       | HTTP Proxies                 |                                                              |            |       |         |
| *        | Restore                      |       |                              |                                                              |            |       |         |
|          | Logs                         |       | 0                            |                                                              |            |       |         |
|          | HTTP Proxies                 |       |                              |                                                              |            |       |         |

It is highly recommended to either:

- Modify the default administrator password
- Or Create a new administrator account and delete the default administrator one (to perform this operation, you need to create the new administrator account with the default administrator account, logout, login with the new administrator account and delete the default one).

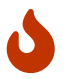

## **Management Console Logout**

### Logout when logged in with Password (Local, Radius or LDAP)

**<u>Step 1:</u>** Hit 'Logout' in the header:

**<u>Step 2</u>**: The Administrator is successfully logged out:

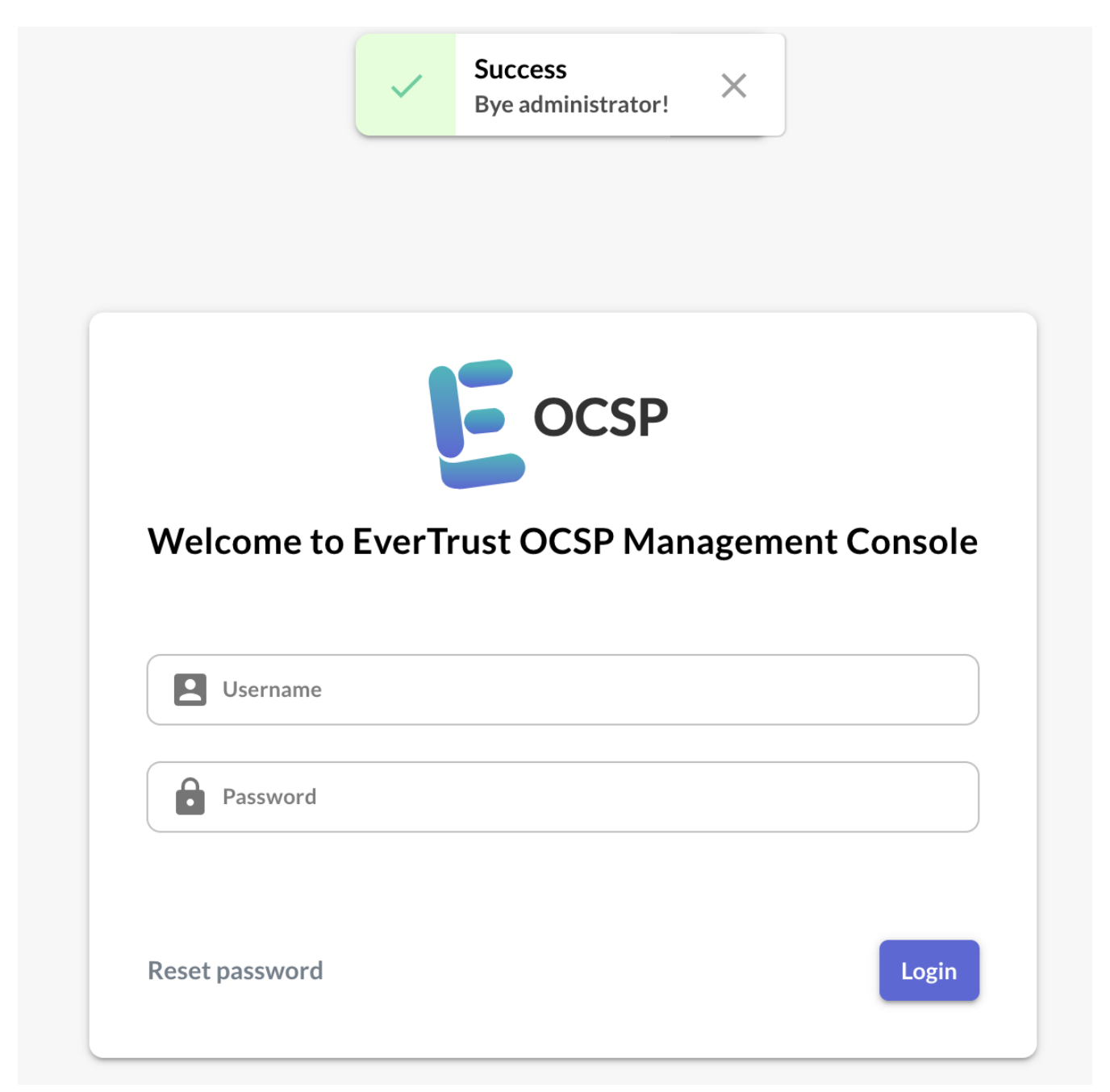

#### Logout when logged in with Certificate

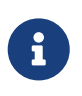

The 'Logout' is not available when logged in with Certificate. Simply close the Web Browser.

# 2.4. Administrator Profile

# **Account Information**

**<u>Step 1:</u>** Hit 'Profile' in the header to access to the profile page:

€ ocsp ≡

Profile About English 🕶 Logout

**<u>Step 2</u>**: Administrator's account information that is logged in is displayed:

#### You'll find below your account information:

Username

administrator

Email

administrator@evertrust.fr

Certificate DN

Authentication Type
Password

#### You are not member of any role.

#### You own the following permissions:

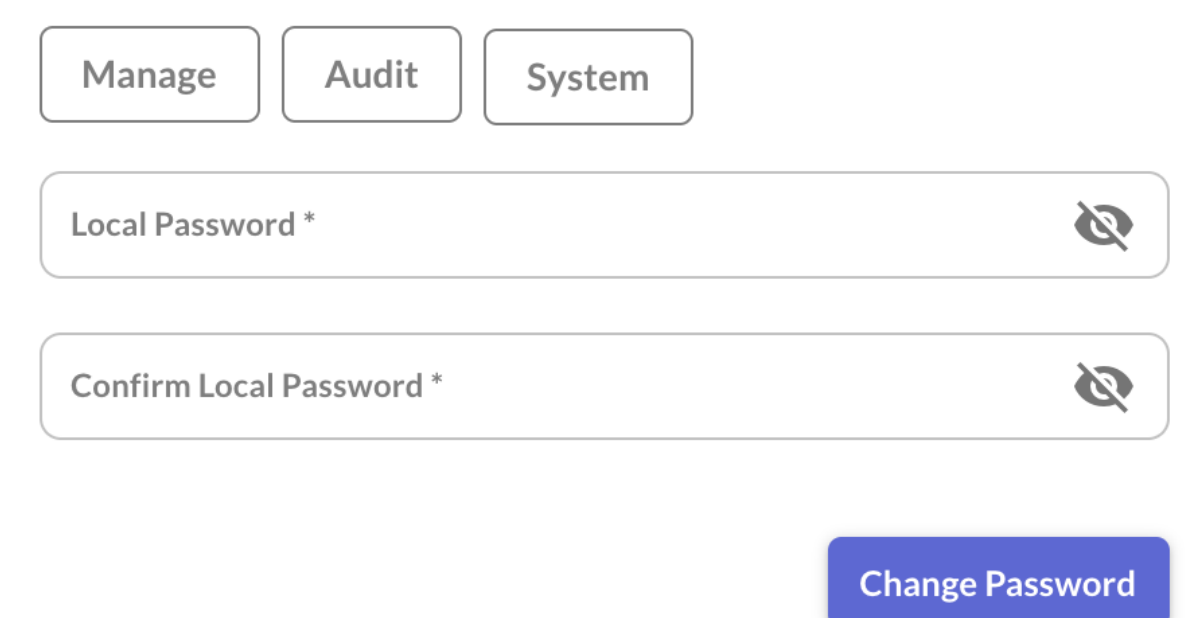

The following elements are displayed:

- 'Username': the currently logged in Administrator username;
- 'Email': the currently logged in Administrator email;
- 'Certificate DN' (*if specified*): the currently logged in Administrator certificate DN;
- 'Authentication Type': the currently logged in Administrator authentication type;
- The complete list of roles that the currently logged in Administrator is member of;

• The detailed list of all permissions the currently logged in Administrator owns (it aggregates all permissions assigned personally and all permissions inherited from the Role(s) of which Administrator is member of). You have to mouseover each permission category to view the details.

## **Resetting Password**

- When an administrator account is created, the associated password is not defined during the creation process and must be set afterward if password-based authentication must be configured for the administrator;
- Local Password can be changed if only the '**Authentication Type**' of the Administrator account has been set to '**Password**'.

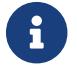

A

The password must be compliant with the Password Policy defined.

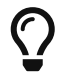

An administrator can authenticate using a password even if a certificate DN was provided.

**<u>Step 1:</u>** Hit 'Profile' in the header to access to the profile page:

E OCSP =

Profile About English 🕶 Logout

R

R

Х

<u>Step 4:</u> Specify the Administrator password (double input) and hit the 'Change Password' button:

Local Password \*

**Confirm Local Password \*** 

**Change Password** 

**<u>Step 5:</u>** The Administrator password is set / reset:

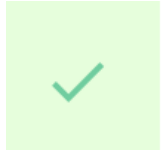

#### Success

'administrator's local password has been successfully set

# 2.5. Managing Administrators

## 2.5.1. Creating an Administrator

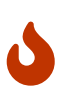

When an administrator is created, the associated password is not set. Setting the password is mandatory to be able to consume the administrator account with password authentication.

Administrators can be declared:

- )
- Manually;
- By providing a certificate.

#### **Creating an Administrator Manually**

**<u>Step 1</u>**: Access the OCSPd Web Management Console;

Step 2: In the 'Permissions' left menu, select 'Administrators':

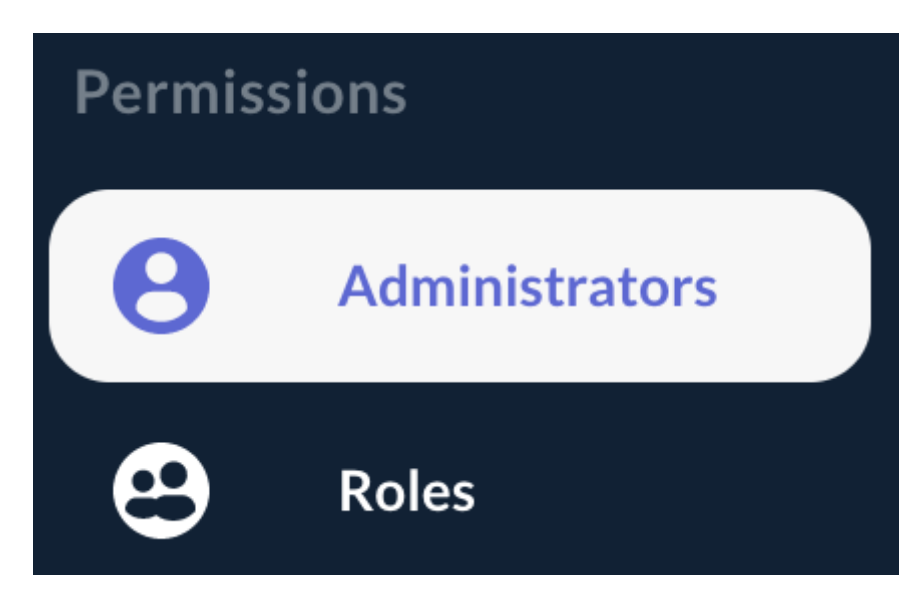

**<u>Step 3:</u>** In the Administrators page, hit the '+' button at the bottom right of the table:

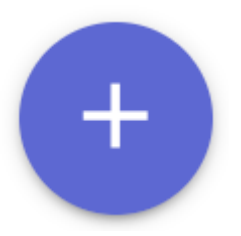

**<u>Step 4</u>**: Specify the following elements and hit the 'Add' button:

- 'Username': this is the username used to login on the Web Management Console;
- '**Email**': email of the administrator. For now, this field is not used, but in an upcoming version, it will be used to allow password reset;
- 'Certificate DN' (optional): this allow to map the administrator account to a certificate DN when

performing certificate-based authentication;

- 'Authentication Type': for now, OCSPd supports Password, Radius, LDAP and Certificate based authentication (X509);
- 'Roles' (optional and multiple select): role(s) given to the administrator;
- '**Permissions**' (*click on each right to select it*): right(s) of manage/audit each module and perform system tasks given to the administrator.

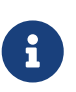

Radius and LDAP authentication methods are available after configurating the dedicated servers on OCSPd. For more information about Radius and LDAP server's configuration, please refer to the '**OCSPd Installation Guide**'.

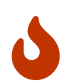

The issuing CA of the LDAP certificate has to be declared in the OCSPd if you want to use the LDAPS authentication.

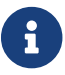

'Manage' right is a 'read and modify' right. 'Audit' is a 'read-only' right.

Username \* jjalvado

#### Email \* jja@evertrust.fr

Authentication Type \*

Password

Certificate DN

Roles

# Please select the following rights you want to affect to the administrator:

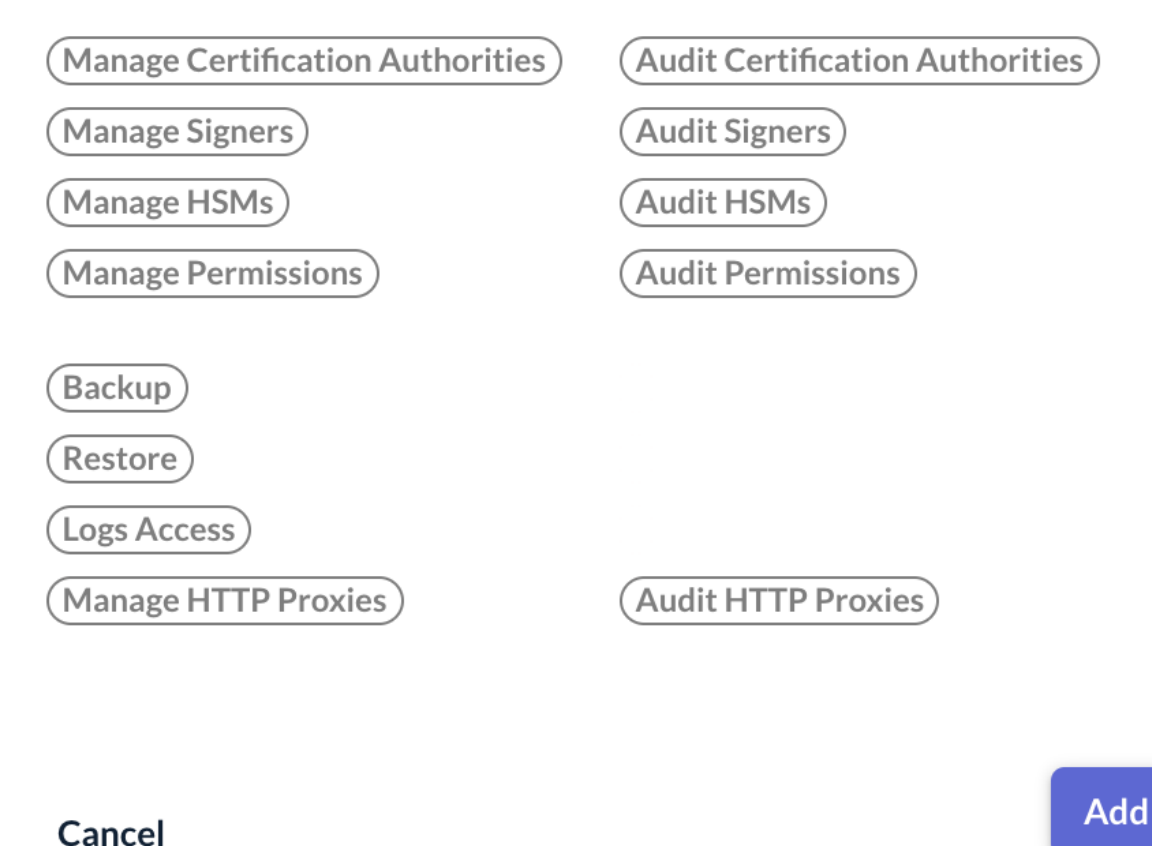

**<u>Step 5:</u>** The Administrator is successfully created:

Ø

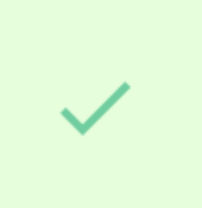

# Success 'jjalvado' successfully created

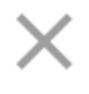

| Administrate      | ors                        |                |                     | Search | ٩ |
|-------------------|----------------------------|----------------|---------------------|--------|---|
| Username          | Email                      | Certificate DN | Authentication Type | Roles  |   |
| administrator     | administrator@evertrust.fr |                | Password            | _      |   |
| jjalvado          | jja@evertrust.fr           | -              | Password            | -      | 2 |
| Records per page: | 10 -  < < 1/1 > >          |                |                     |        | ŧ |

## Creating an Administrator using a Certificate

**<u>Step 1</u>**: Access the OCSPd Web Management Console;

**<u>Step 2:</u>** In the '**Permissions**' left menu, select '**Administrators**':

| Permiss | Permissions    |  |  |  |  |
|---------|----------------|--|--|--|--|
| 0       | Administrators |  |  |  |  |
| 9       | Roles          |  |  |  |  |

**<u>Step 3:</u>** In the Administrators page, hit the '+' button at the bottom of the page:

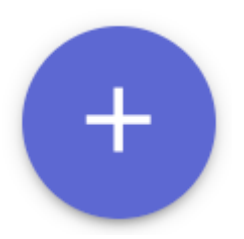

**<u>Step 4:</u>** In the popup, hit the **U** button:

Username \*

Email \*

Certificate DN

Authentication Type \* Password

Roles

# Please select the following rights you want to affect to the administrator:

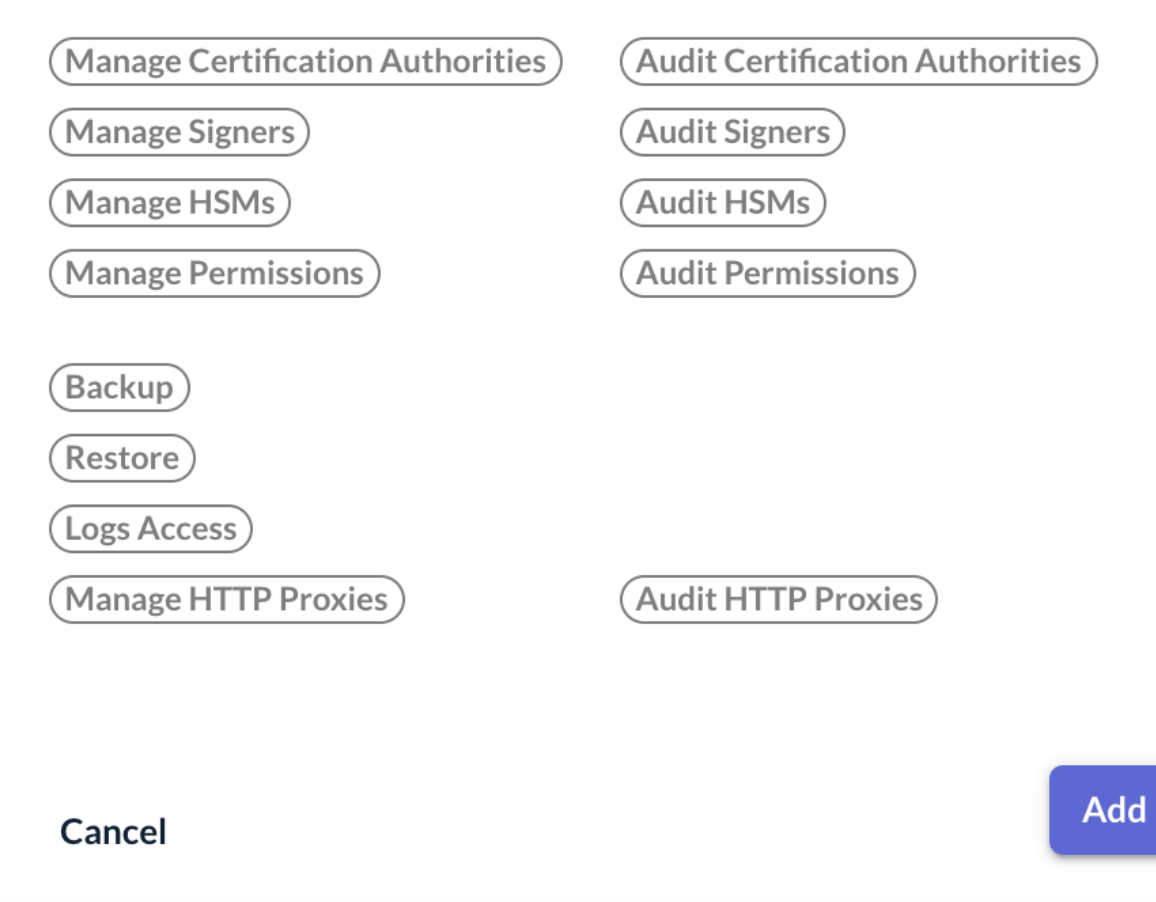

**<u>Step 5:</u>** Specify the certificate to load (PEM or DER) and hit the '**Submit**' button:

O

# Please select the Administrator Certificate to upload (PEM or DER format)

| Browse       |  |
|--------------|--|
| jjalvado.pem |  |

#### Cancel

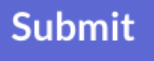

**<u>Step 6</u>**: The Administrator form is automatically populated with the following value:

- 'Username': Common Name of the provided certificate;
- 'Email': Extracted from the RFC822Name if defined in the certificate, empty otherwise;
- 'Certificate DN': Distinguished Name of the provided certificate.

Specify the roles and permissions attributes (if required) and hit the 'Add' button:

Email \*

jja@evertrust.fr

Certificate DN CN=Jean-Julien Alvado, OU=Users, O=EverTrust, C=FR

Authentication Type \* **X509** 

Roles

# Please select the following rights you want to affect to the administrator:

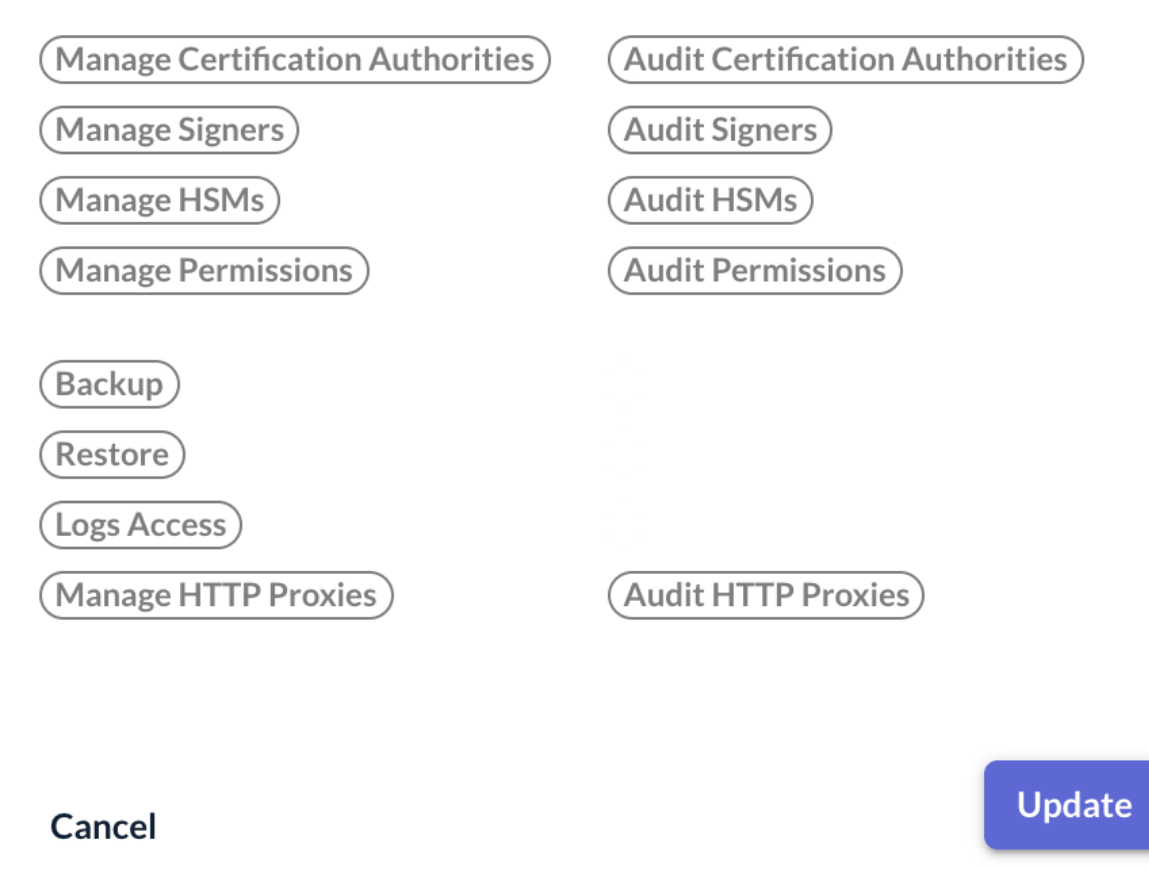

**<u>Step 6:</u>** The Administrator is successfully created:

Ø

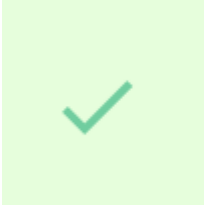

# Success 'jjalvado' successfully created

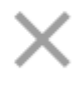

| Administrat      | ors                        |                                                       |                     | Search | Q          |
|------------------|----------------------------|-------------------------------------------------------|---------------------|--------|------------|
| Username         | Email                      | Certificate DN                                        | Authentication Type | Roles  |            |
| administrator    | administrator@evertrust.fr |                                                       | Password            |        | <b>×</b> = |
| jjalvado         | jja@evertrust.fr           | CN=Jean-Julien Alvado, OU=Users,<br>O=EverTrust, C=FR | X509                | -      | / 1        |
| Records per page | : 10 - 1/1 >               | >1                                                    |                     |        | ŧ          |

# 2.5.2. Setting Administrator Password Policy

You can create your own password policy for administrators accounts on EverTrust OCSP.

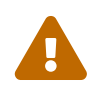

The default password policy requires the use of a minimum 8-character password without any other criteria of complexity.

You can combine the following complexity criteria to create your own password policy:

| Configuration file parameter | Signification                          |
|------------------------------|----------------------------------------|
| validation.length.min        | Minimum length                         |
| validation.length.max        | Maximum length                         |
| validation.lower.case.min    | Minimum number of lowercase characters |
| validation.upper.case.min    | Minimum number of uppercase characters |
| validation.digit.min         | Minimum number of digits               |
| validation.special.min       | Minimum number of special characters   |

**<u>Step 1</u>**: Access the server through SSH with an account with administrative privileges;

**<u>Step 2</u>**: Modify the following configuration file '**/opt/ocspd/etc/ocspd.conf**' to set up your password policy:

```
authentication {
password {
[...]
validation.length.min=
validation.length.max=
```

```
validation.upper.case.min=
validation.lower.case.min=
validation.digit.min=
validation.special.min=
}
```

**<u>Step 3:</u>** Restart the OCSPd service with the following command:

# /etc/init.d/ocspd restart

## 2.5.3. Editing or deleting Administrators

#### **Editing an Administrator**

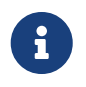

Any administrator's attribute can be modified, even the username one but the administrator attributes '**username**' and '**email**' must be unique.

Step 1: Access the OCSPd Web Management Console;

Step 2: In the 'Permissions' left menu, select 'Administrators':

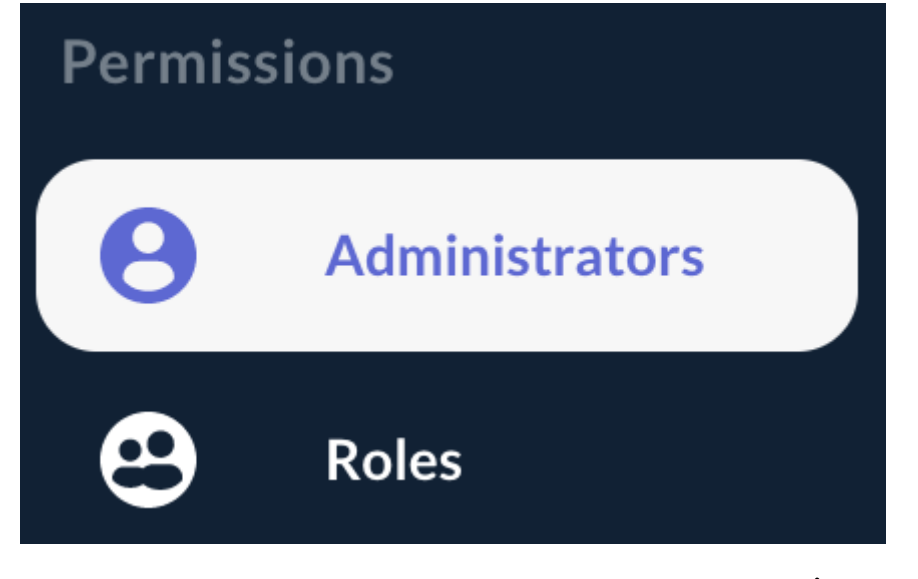

**<u>Step 3:</u>** Click on the Administrator's name you are willing to edit or hit the  button:

| jjalvado | jja@evertrust.fr | - | Password | - | / 1 |
|----------|------------------|---|----------|---|-----|
|          |                  |   |          |   |     |

<u>Step 4:</u> Modify the Administrator attributes and hit the 'Update' button:

Username \* jjalvado

#### Email \* jja@evertrust.fr

Authentication Type \*

Password

Certificate DN

Roles

## Please select the following rights you want to affect to the administrator:

O

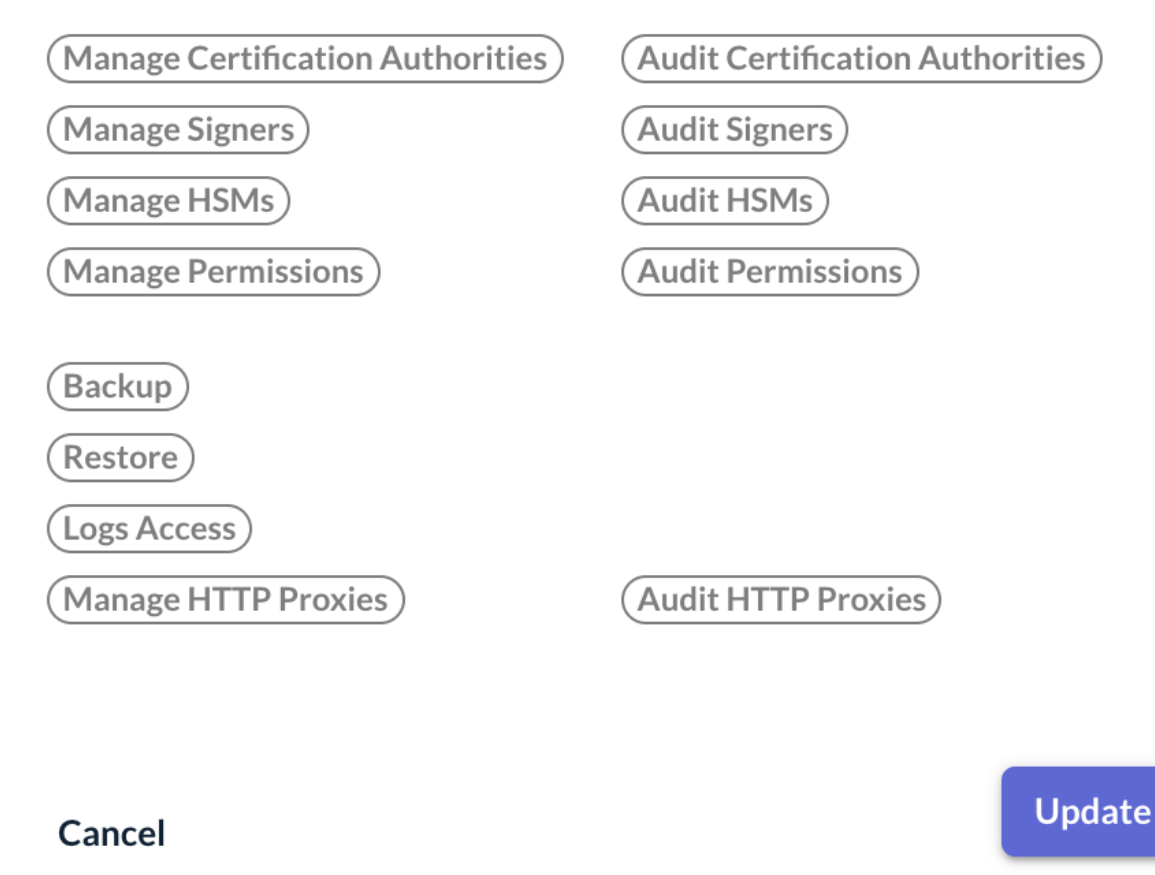

**<u>Step 5:</u>** The Administrator is successfully updated:

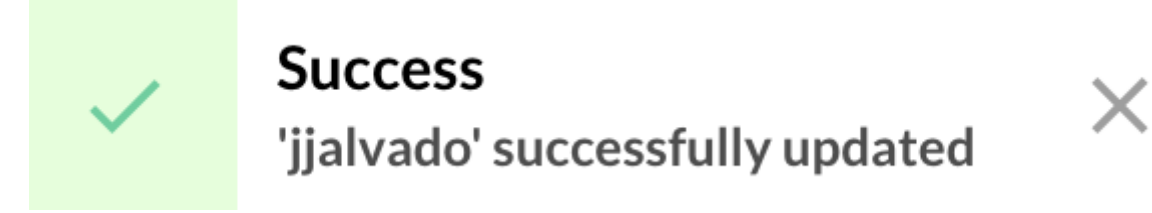

#### **Deleting an Administrator**

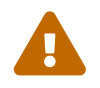

It is not possible to delete an Administrator account when logged in with this Administrator account.

**<u>Step 1</u>**: Access the OCSPd Web Management Console;

**<u>Step 2:</u>** In the '**Permissions**' left menu, select '**Administrators**':

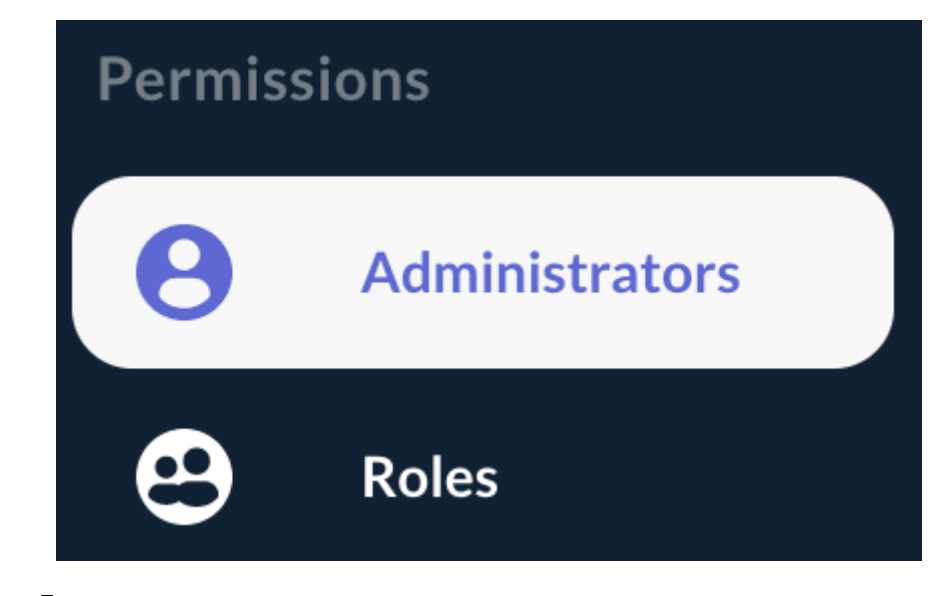

**<u>Step 3:</u>** Hit the **b**utton of the Administrator you are willing to delete:

| jjalvado | jja@evertrust.fr | - | Password | - | / 1 |
|----------|------------------|---|----------|---|-----|
|          |                  |   |          |   |     |

**<u>Step 4:</u>** Hit the '**Confirm**' button:

Do you really want to delete the administrator jjalvado?

Cancel

Confirm

**<u>Step 5:</u>** The Administrator is successfully deleted:

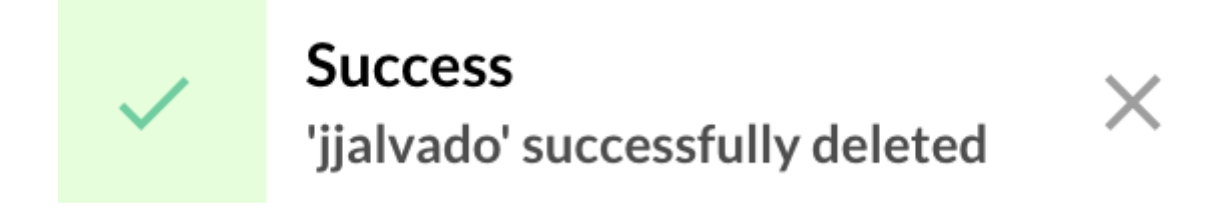

# 2.6. Managing Roles

This section details how to manage OCSPd Roles.

# **Creating a Role**

**<u>Step 1</u>**: Access the OCSPd Web Management Console;

Step 2: In the 'Permissions' left menu, select 'Roles':

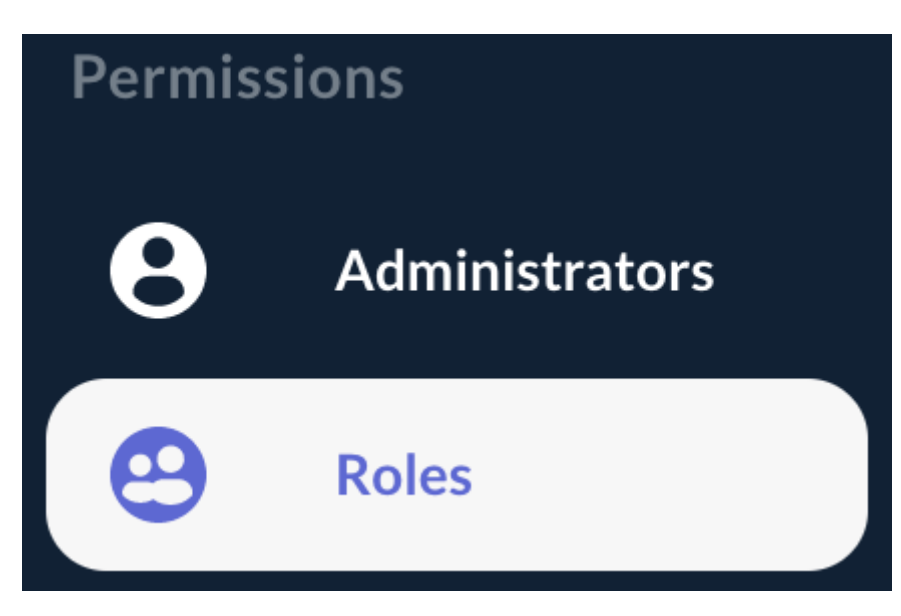

**<u>Step 3:</u>** In the Roles page, hit the '+' button at the bottom of the page:

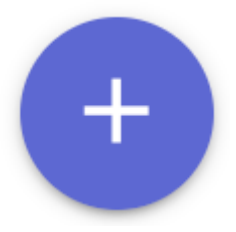

**<u>Step 4</u>**: Specify the following elements:

- 'Name': name of the role;
- 'Description' (*optional*): description of the role;
- '**Permissions**' (*click on each right to select it*): right(s) of manage/audit each module and perform system tasks given to the role.

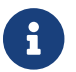

'Manage' right is a 'read and modify' right. 'Audit' is a 'read-only' right.

And hit the '**Add**' button:

#### Description Can audit all modules

#### Please click on the rights you want to affect to this role:

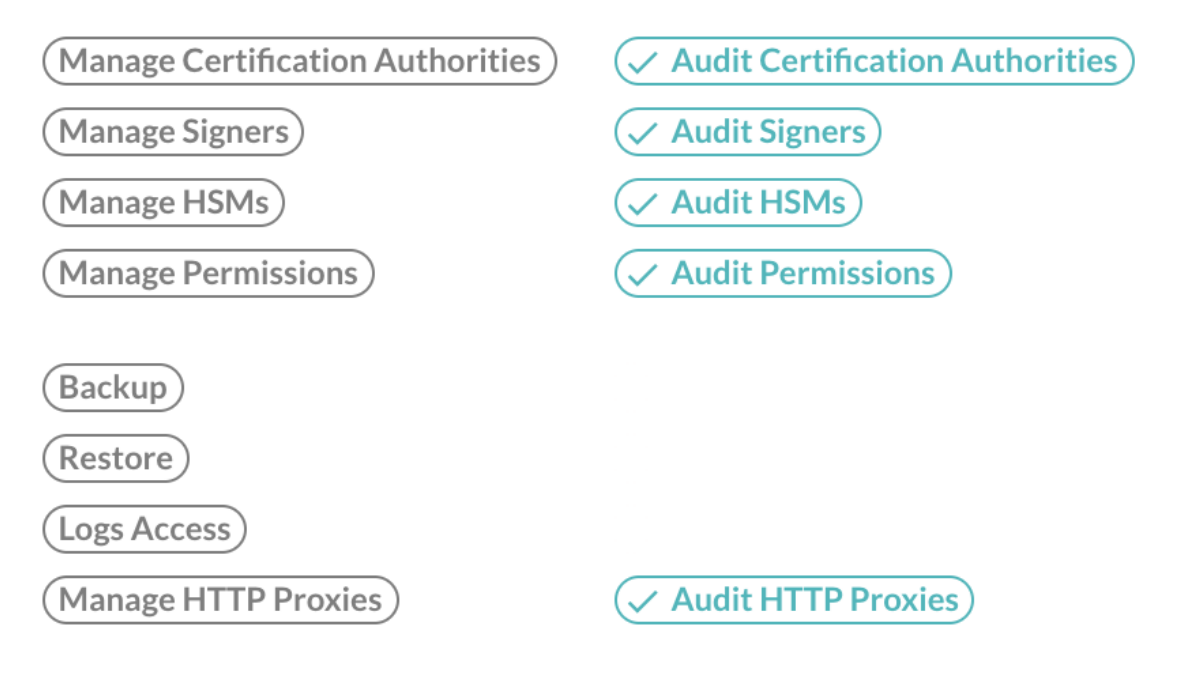

#### Cancel

Add

**<u>Step 5:</u>** The Role is successfully created:

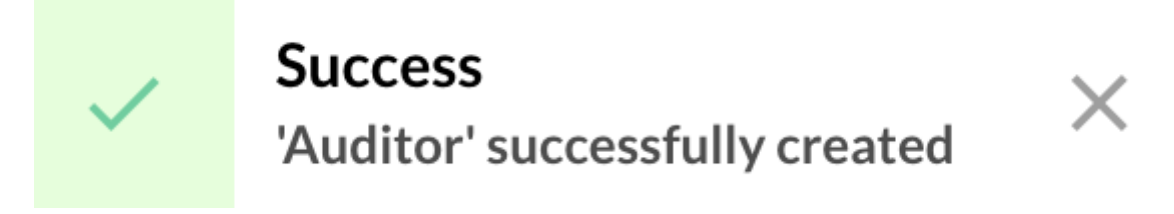

| Role                   |                       |              | Search | Q     |
|------------------------|-----------------------|--------------|--------|-------|
|                        |                       |              |        |       |
| Name                   | Description           | Permissions  |        |       |
|                        |                       |              |        |       |
| Auditor                | Can audit all modules | Audit System |        | * / 1 |
|                        |                       |              |        |       |
| Records per page: 10 💌 | < < 1/1 > >           |              |        | +     |
|                        |                       |              |        | -     |

# **Editing a Role**

Step 1: Access the OCSPd Web Management Console;

Step 2: In the 'Permissions' left menu, select 'Roles':

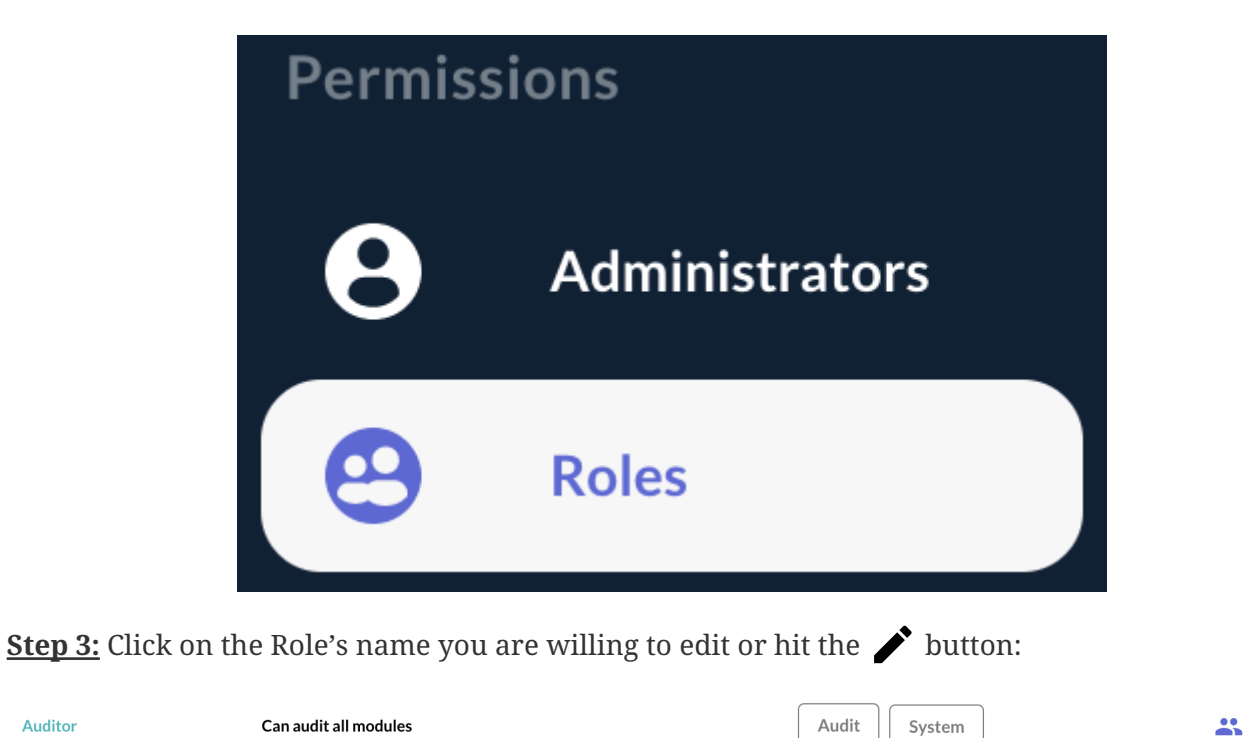

**<u>Step 4:</u>** Modify the Role attributes and hit the '**Update**' button:

Auditor

#### Description Can audit all modules

#### Please click on the rights you want to affect to this role:

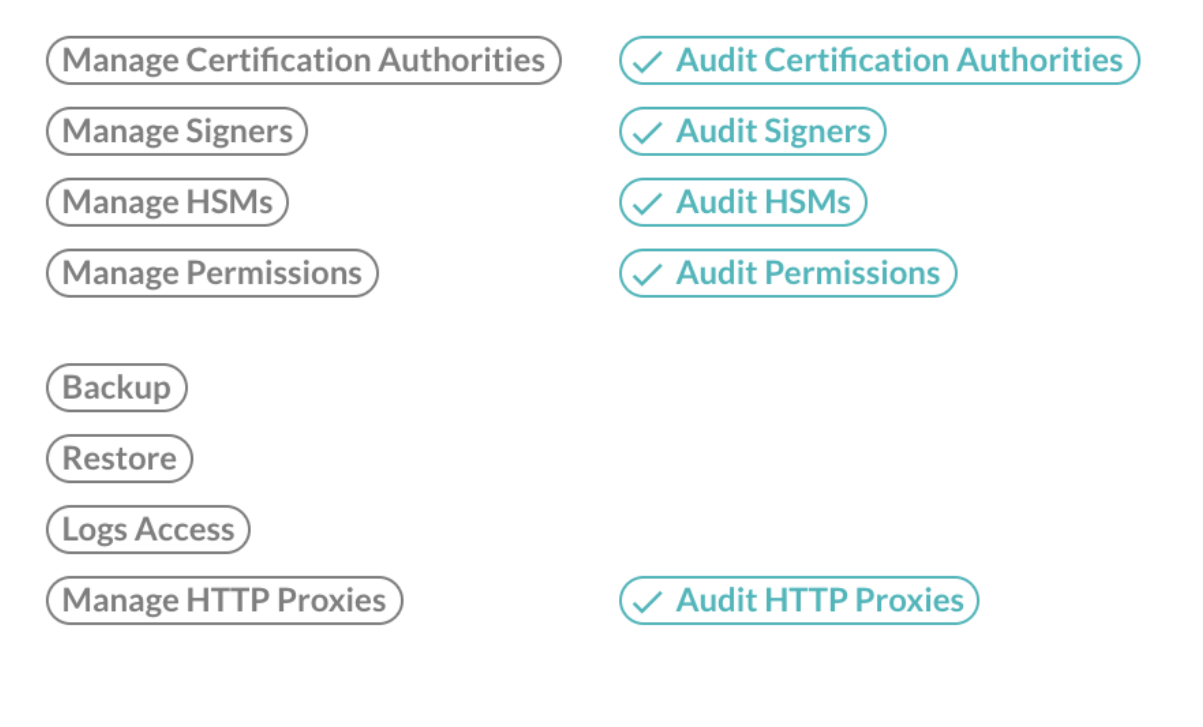

Cancel

Update

**<u>Step 5:</u>** The Role is successfully updated:

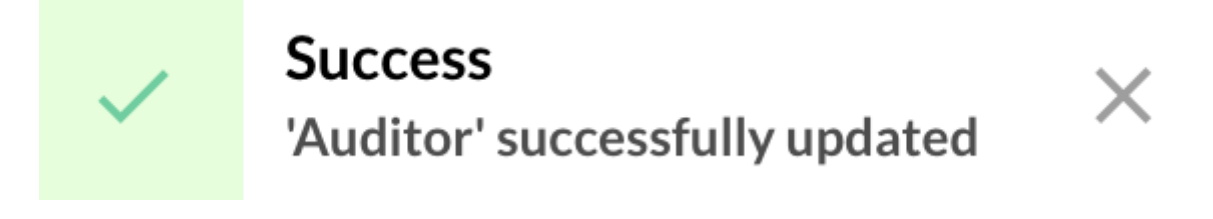

# **Display and manage Members of a Role**

Step 1: Access the OCSPd Web Management Console;

Step 2: In the 'Permissions' left menu, select 'Roles':

|                        | Permiss               | Permissions                        |      |  |
|------------------------|-----------------------|------------------------------------|------|--|
|                        | θ                     | Administrators                     |      |  |
|                        | 9                     | Roles                              |      |  |
| <u>Step 3:</u> For the | Role you want to see  | the Members, hit the 🆺 button:     | -    |  |
| Auditor                | Can audit all modules | Audit System                       |      |  |
| <u>Step 4:</u> Hit the | button 🗴 to remove    | e the Administrator from the Role: |      |  |
|                        |                       | Search                             | Q, X |  |
| Usernam                | e                     | Email                              |      |  |
| jjalvado               |                       | jja@evertrust.fr                   | ×    |  |
| Records pe             | er page: 5 💌          | < < 1/1 > >                        |      |  |

**<u>Step 5:</u>** The Administrator is successfully removed from the Role:

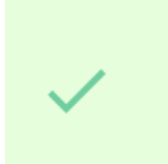

# Success

'jjalvado' successfully removed from role 'Auditor'

## **Deleting a Role**

Step 1: Access the OCSPd Web Management Console;

Step 2: In the 'Permissions' left menu, select 'Roles':

|                 | Permiss               | Permissions                  |       |  |
|-----------------|-----------------------|------------------------------|-------|--|
|                 | 8                     | Administrators               |       |  |
|                 | 9                     | Roles                        |       |  |
| Step 3: Hit the | button of the Role    | e you are willing to delete: |       |  |
| Auditor         | Can audit all modules | Audit System                 | × / 1 |  |
|                 |                       |                              |       |  |

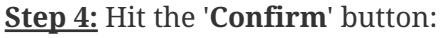

### Do you really want to delete the role Auditor?

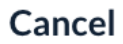

**<u>Step 5:</u>** The Role is successfully deleted:

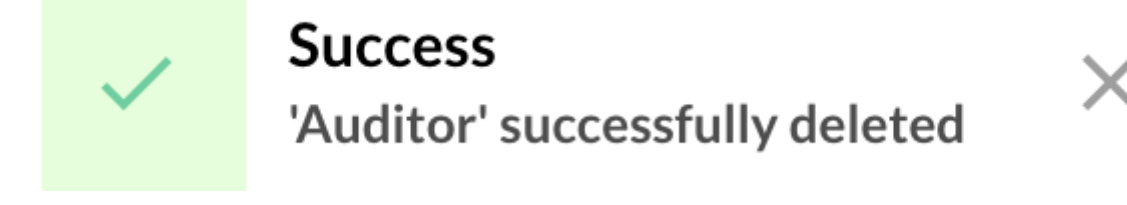

# 2.7. Managing Hardware Security Modules

OCSPd supports **PKCS#11 compatible crypto devices** (Hardware Security Module, Smartcard, Token) to store the private key of the OCSP Signers.

Confirm

# **Supported Hardware Security Modules**

As of today, OCSPd has been successfully testes with the following Hardware Security Modules:

- SoftHSM v1 & v2;
- Bull Proteccio;
- Gemalto Safenet Protect Server;
- Gemalto Safenet Luna Network HSM;
- nCipher nShield Connect HSM;
- Utimaco SecurityServer.

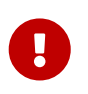

If your HSM is not in the list above, this does not necessarily mean that it is not functional, just that it is not officially supported. Contact us and we will accommodate to have it supported.

## 2.7.1. Managing Modules

#### **Registering a Module**

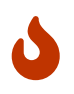

Initializing the PKCS#11 module must be performed using the tools provided by the HSM provider.

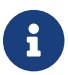

Registering a PKCS#11 module consists in loading the associated PKCS#11 library.

**<u>Step 1</u>**: Access the OCSPd Web Management Console;

Step 2: In the 'Configuration' left menu, select 'Hardware Security Modules':

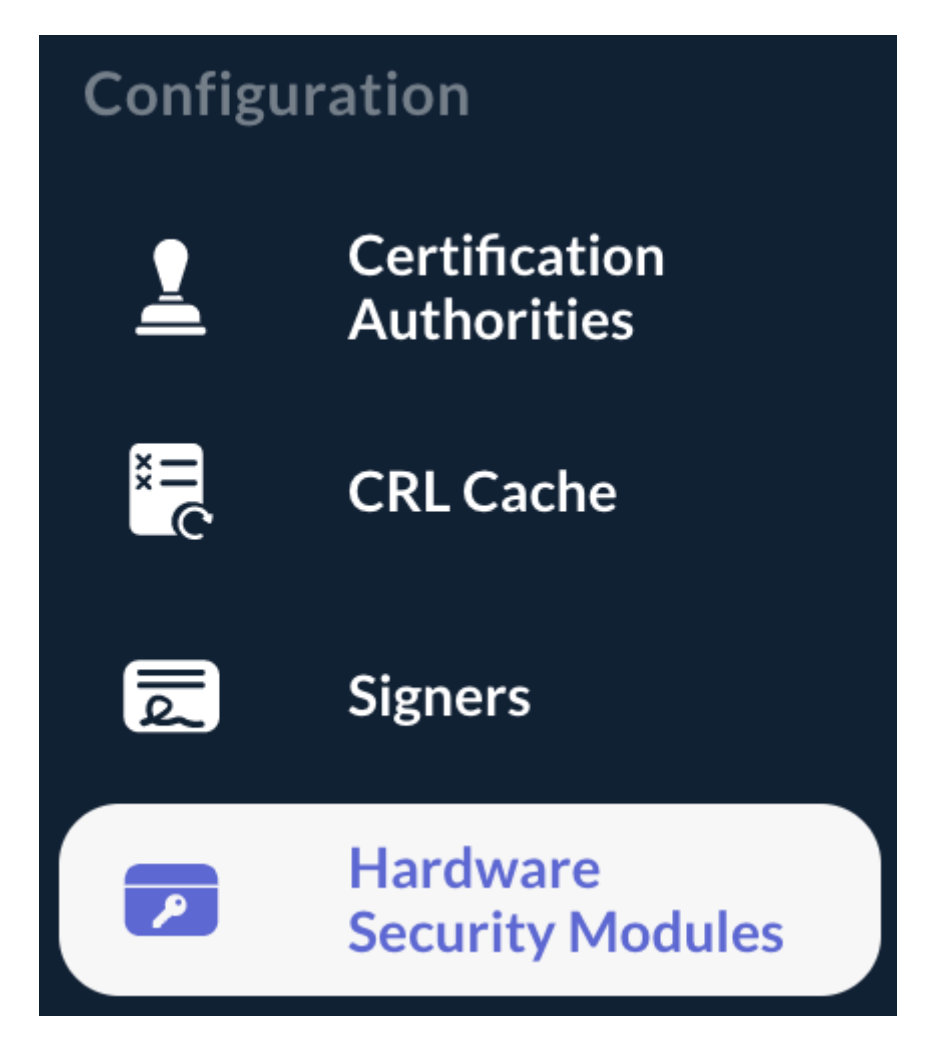

**<u>Step 3:</u>** In the HSM page, hit the '+' button at the bottom of the page:

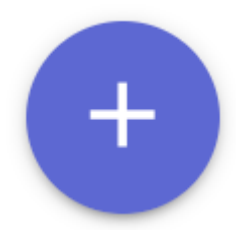

Step 4: Specify:

- 'Name': the name of the HSM module;
- 'Description' (optional): a description of the HSM module;
- 'PKCS#11 Library': the absolute path where the PKCS#11 library is available.

And hit the '**Register**' button:

Description Software HSM v2

Library \*

/usr/local/opt/softhsm/lib/softhsm/libsofthsm2.so

Cancel

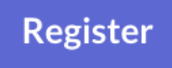

**<u>Step 5:</u>** The PKCS#11 module is registered:

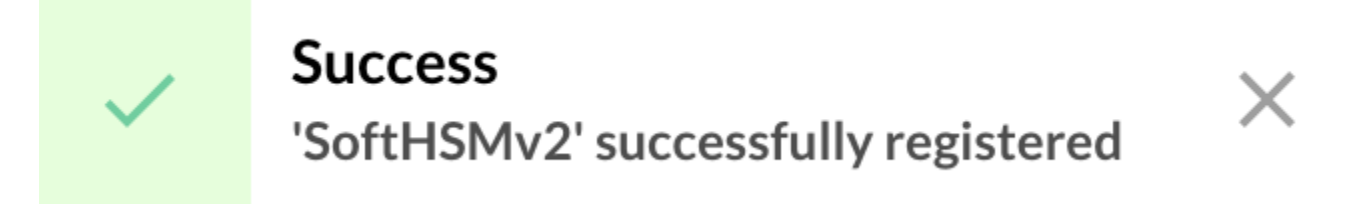

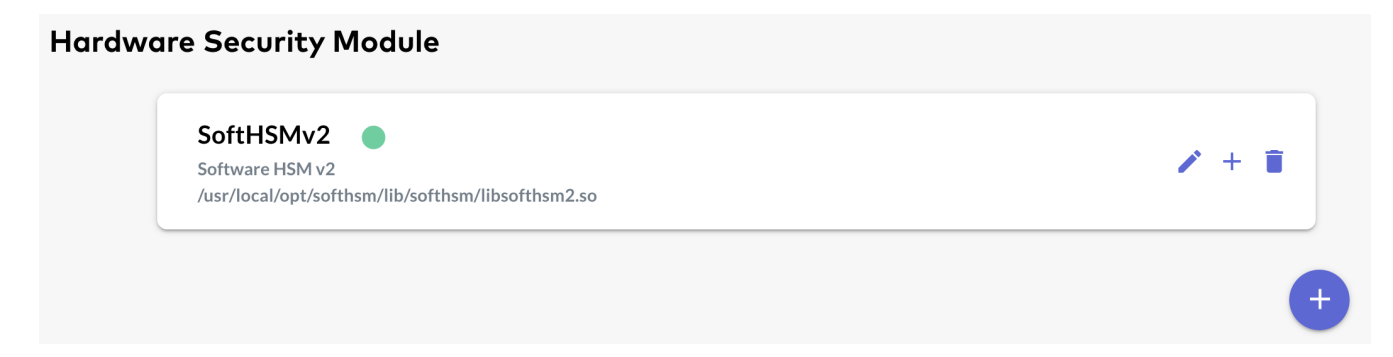

### **Editing a Module**

**<u>Step 1:</u>** Access the OCSPd Web Management Console;

**<u>Step 2:</u>** In the '**Configuration**' left menu, select '**Hardware Security Modules**':

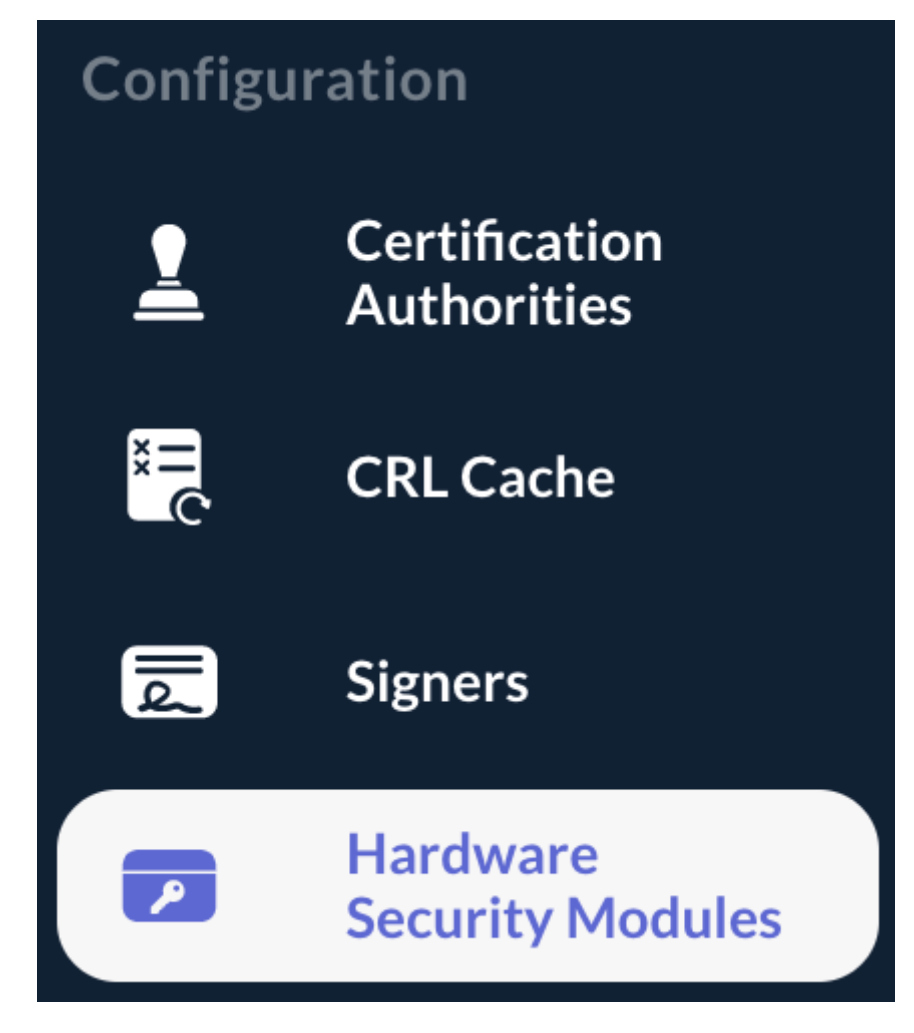

**<u>Step 3:</u>** In the HSM page, hit the *button of the Module you are willing to edit:* 

SoftHSMv2 Software HSM v2 /usr/local/opt/softhsm/lib/softhsm/libsofthsm2.so

<u>Step 4:</u> Modify the Module attributes and hit the '**Update**' button:

Name \* SoftHSMv2

Description Software HSM v2

Library \* /usr/local/opt/softhsm/lib/softhsm/libsofthsm2.so

Cancel

**<u>Step 5:</u>** The Module is successfully updated:

Success
'SoftHSMv2' successfully updated

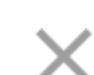

Update

Upda

### **Unregistering a Module**

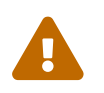

A Module cannot be unregistered if a Slot is registered on the considered Module.

Step 1: Access the OCSPd Web Management Console;

Step 2: In the 'Configuration' left menu, select 'Hardware Security Modules':

| Configuration |                              |  |  |  |  |
|---------------|------------------------------|--|--|--|--|
| <u> </u>      | Certification<br>Authorities |  |  |  |  |
| ×<br>H<br>C   | CRL Cache                    |  |  |  |  |
| الم           | Signers                      |  |  |  |  |
| ~             | Hardware<br>Security Modules |  |  |  |  |

**<u>Step 3:</u>** In the HSM page, hit the **b**utton of the Module you are willing to unregister:

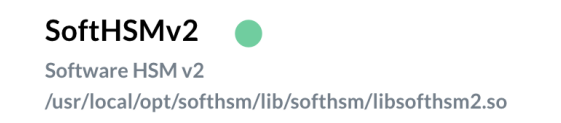

/ + 📋

**<u>Step 4:</u>** Hit the '**Confirm**' button:

Do you really want to unregister the HSM SoftHSMv2? No cryptographic material will be deleted if you proceed.

Cancel

Confirm

**<u>Step 5:</u>** The module is unregistered:

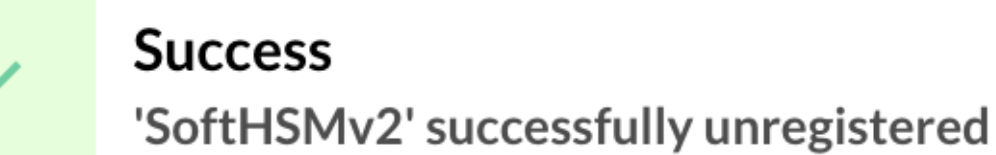

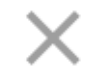

## 2.7.2. Managing HSM slots

#### **Registering a Slot**

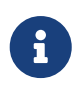

Slot are registered on a Module, i.e. you need to register a Module first prior to registering a Slot.

Step 1: Access the OCSPd Web Management Console;

Step 2: In the 'Configuration' left menu, select 'Hardware Security Modules':

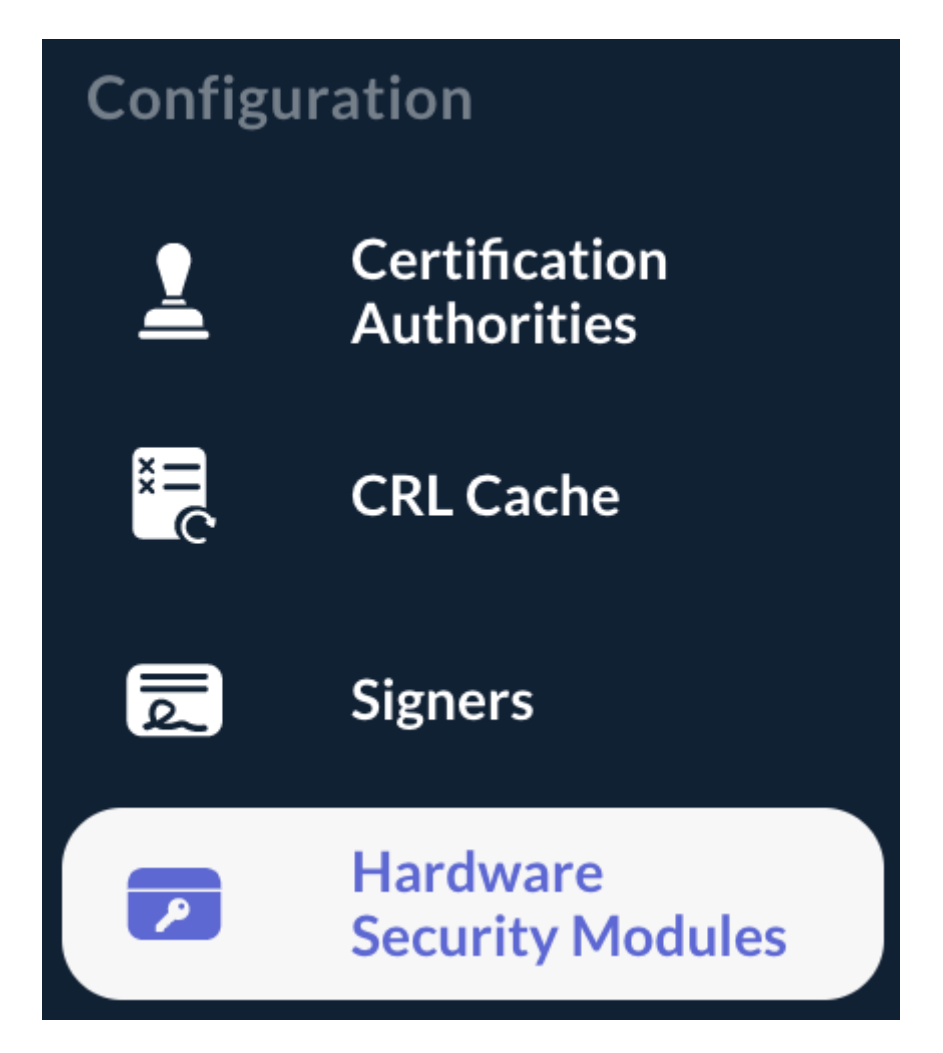

**<u>Step 3:</u>** Hit the + button of the Module for which you are willing to register a Slot:

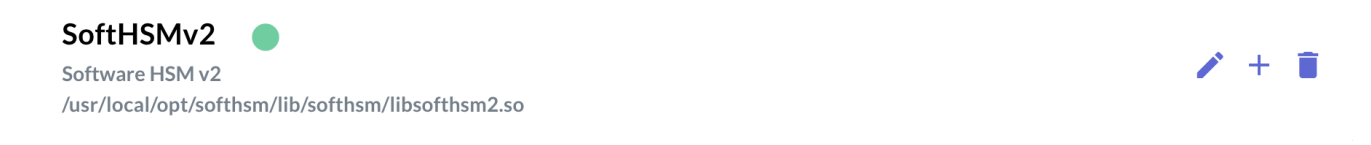

#### Step 4: Specify:

- 'Slot ID' (select): ID of the Slot on the PKCS#11 Module;
- '**PIN**': the slot PIN;
- 'Worker(s)': the number of concurrent sessions to open on the slot (limited to '5' by default, but this can be increased by tweaking the configuration).

And hit the '**Register**' button:

| •                                          |
|--------------------------------------------|
|                                            |
|                                            |
| S                                          |
| ·<br>· · · · · · · · · · · · · · · · · · · |
|                                            |
|                                            |

| Worker(s) * |  |   |
|-------------|--|---|
| 1           |  | • |
|             |  |   |

Register

#### Cancel

**<u>Step 5:</u>** The Slot is successfully registered:

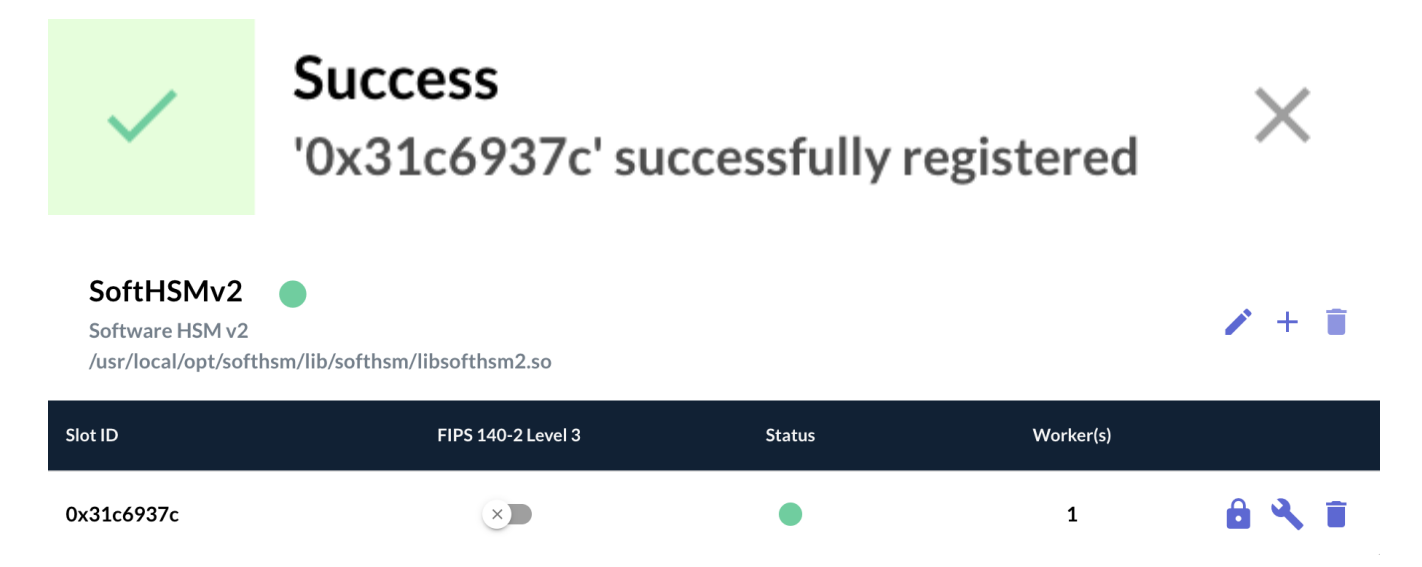

## **Modifying the Slot PIN**

**<u>Step 1</u>**: Access the OCSPd Web Management Console;

**<u>Step 2:</u>** In the '**Configuration**' left menu, select '**Hardware Security Modules**':

| Configuration                |  |  |  |  |
|------------------------------|--|--|--|--|
| Certification<br>Authorities |  |  |  |  |
| CRL Cache                    |  |  |  |  |
| Signers                      |  |  |  |  |
| Hardware<br>Security Modules |  |  |  |  |
|                              |  |  |  |  |

**<u>Step 3:</u>** Hit the button of the Slot for which you are willing to modify the PIN:

| SoftHSMv2 Software HSM v2<br>/usr/local/opt/softhsm/lib/softhsm2.so |                    |        |           |       |  |
|---------------------------------------------------------------------|--------------------|--------|-----------|-------|--|
| Slot ID                                                             | FIPS 140-2 Level 3 | Status | Worker(s) |       |  |
| 0x31c6937c                                                          | ×                  | •      | 1         | ê 🔧 🖬 |  |

**<u>Step 4</u>**: Specify the new Slot PIN and hit the '**Set**' button:

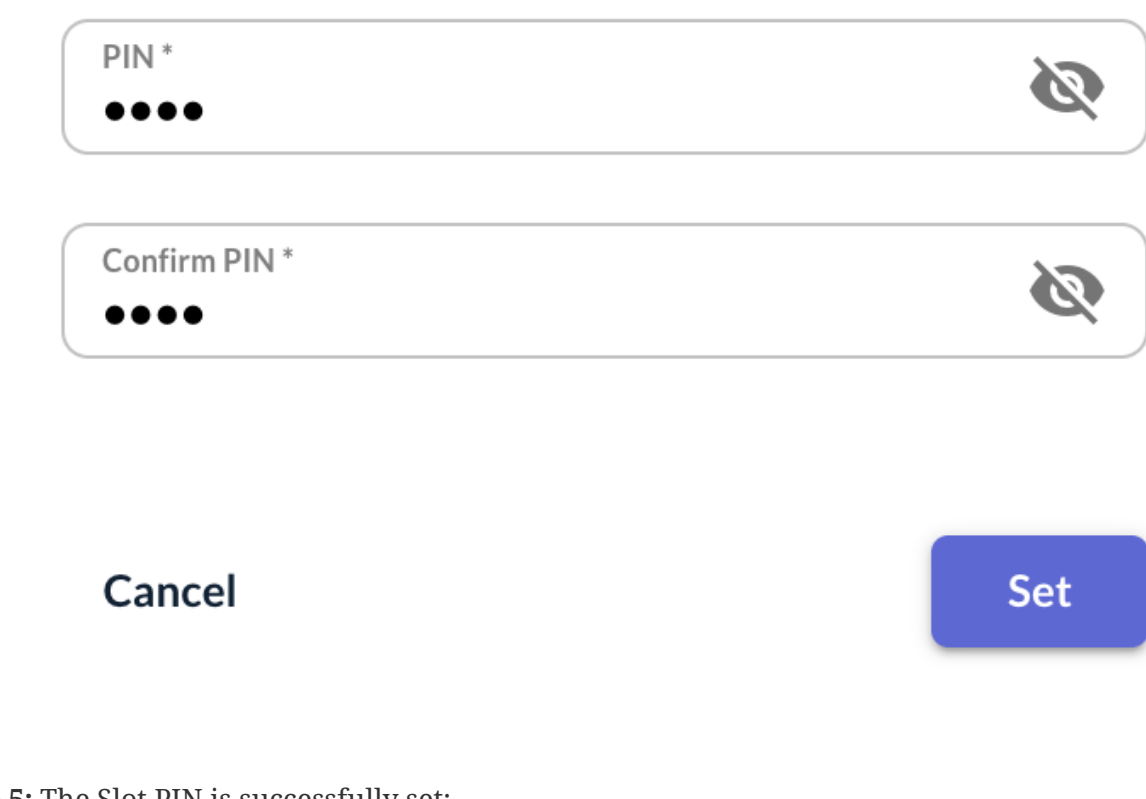

**<u>Step 5:</u>** The Slot PIN is successfully set:

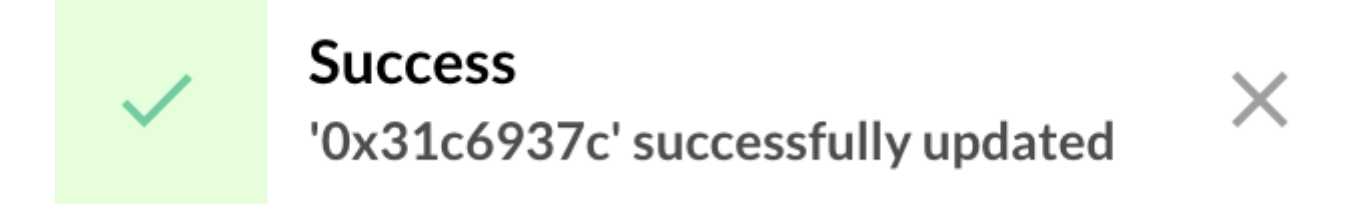
#### Modifying the Slot Worker(s)

**<u>Step 1</u>**: Access the OCSPd Web Management Console;

**<u>Step 2:</u>** In the '**Configuration**' left menu, select '**Hardware Security Modules**':

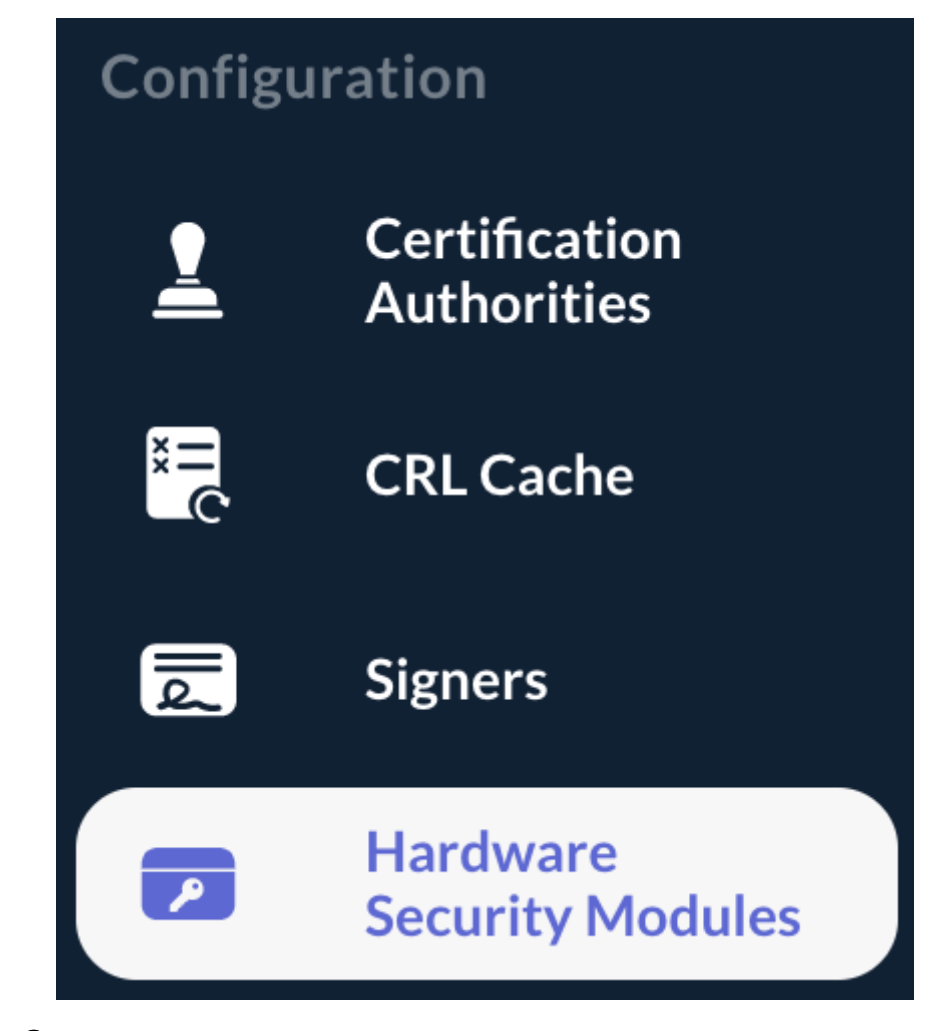

**<u>Step 3:</u>** Hit the **\** button of the Slot for which you are willing to modify the Worker(s):

| SoftHSMv2 Software HSM v2<br>/usr/local/opt/softhsm/lib/softhsm2.so |                    |        | 1 + 🗊     |       |
|---------------------------------------------------------------------|--------------------|--------|-----------|-------|
| Slot ID                                                             | FIPS 140-2 Level 3 | Status | Worker(s) |       |
| 0x31c6937c                                                          | ×                  | •      | 1         | ê 🔧 🖬 |

<u>Step 4:</u> Specify the new 'Worker(s)' value and hit the 'Set' button:

Worker(s) \* 5 Cancel

**<u>Step 5:</u>** The Worker(s) is successfully set:

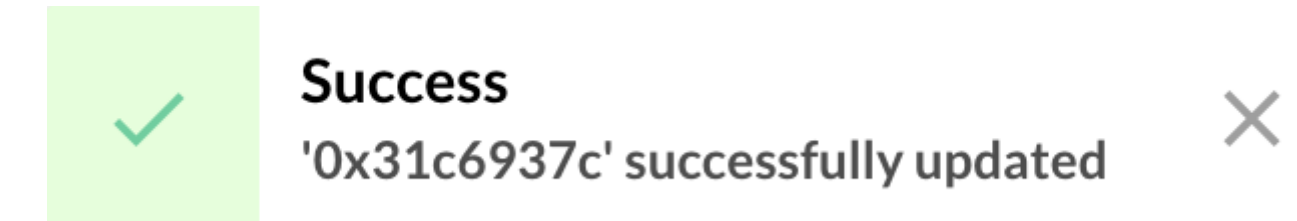

### **Unregistering a Slot**

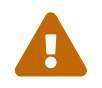

A Slot cannot be unregistered if it is referenced by a Signer, i.e. the Signer storing its private key within the considered Slot must be deleted first.

**<u>Step 1:</u>** Access the OCSPd Web Management Console;

Step 2: In the 'Configuration' left menu, select 'Hardware Security Modules':

| Configuration |                              |  |
|---------------|------------------------------|--|
| <u> </u>      | Certification<br>Authorities |  |
| ××            | CRL Cache                    |  |
| الم           | Signers                      |  |
|               | Hardware<br>Security Modules |  |

**<u>Step 3:</u>** Hit the **b**utton of the Slot you are willing to unregister:

| SoftHSMv2 Software HSM v2<br>/usr/local/opt/softhsm/lib/softhsm | /libsofthsm2.so    |        |           | 1 +   |
|-----------------------------------------------------------------|--------------------|--------|-----------|-------|
| Slot ID                                                         | FIPS 140-2 Level 3 | Status | Worker(s) |       |
| 0x31c6937c                                                      | ×                  | ٠      | 1         | â 🌂 🖬 |

**<u>Step 4:</u>** Hit the '**Confirm**' button:

# Do you really want to unregister the slot 0x31c6937c? No cryptographic material will be deleted if you proceed.

Cancel

Confirm

Х

**<u>Step 5:</u>** The Slot is successfully unregistered:

# Success '0x31c6937c' successfully unregistered

# 2.7.3. Managing FIPS 140-2 Level 3 Key Generation Mode

## **Enabling FIPS 140-2 Level 3 Key Generation Mode**

Enabling 'FIPS 140-2 Level 3 Key Generation Mode' causes key to be generated using the '**CKM\_RSA\_X9\_31\_KEY\_PAIR\_GEN**' mechanism within the HSM. Do not enable this mode unless:

- The Hardware Security Module supports this key generation mechanism;
- Issuing the key pair using the key mechanism is mandatory.

**<u>Step 1</u>**: Access the OCSPd Web Management Console;

**<u>Step 2:</u>** In the '**Configuration**' left menu, select '**Hardware Security Modules**':

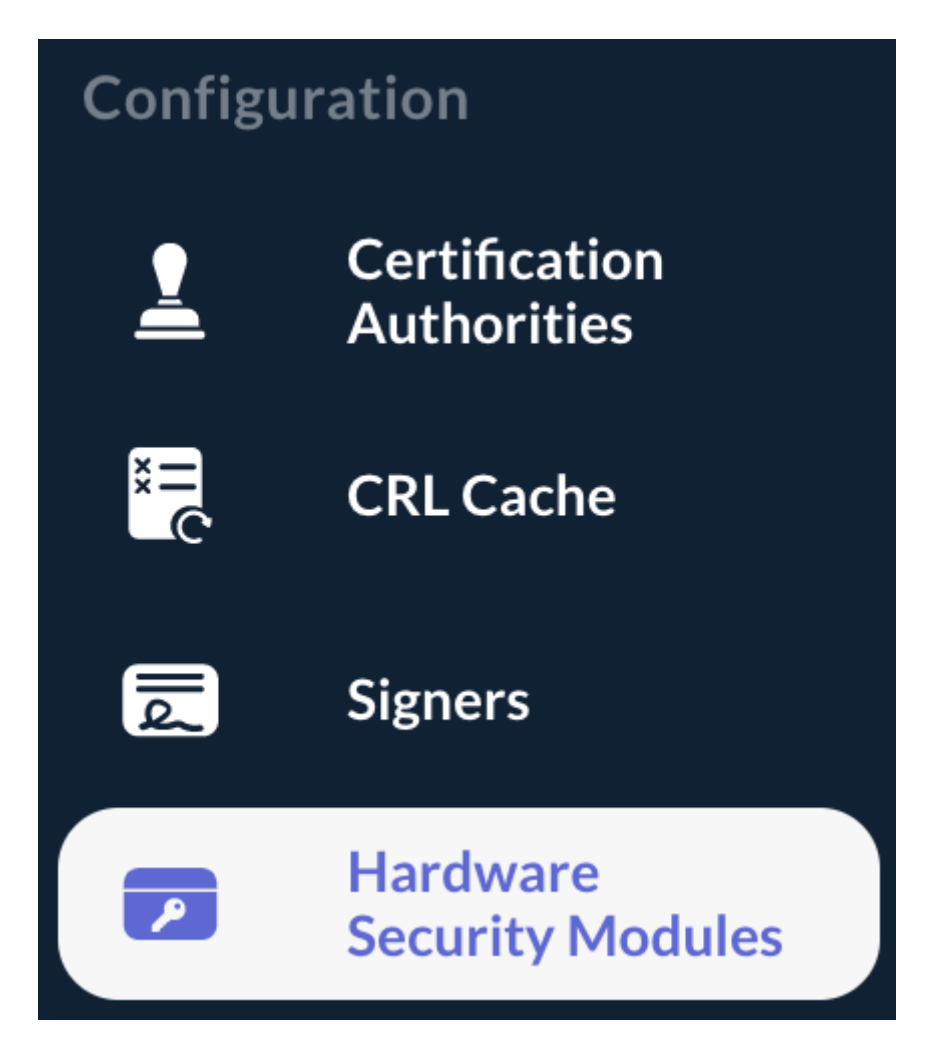

**<u>Step 3:</u>** Hit the Dutton of the Slot for which you are willing to enable FIPS 140-2 Level 3 Key Generation Mode:

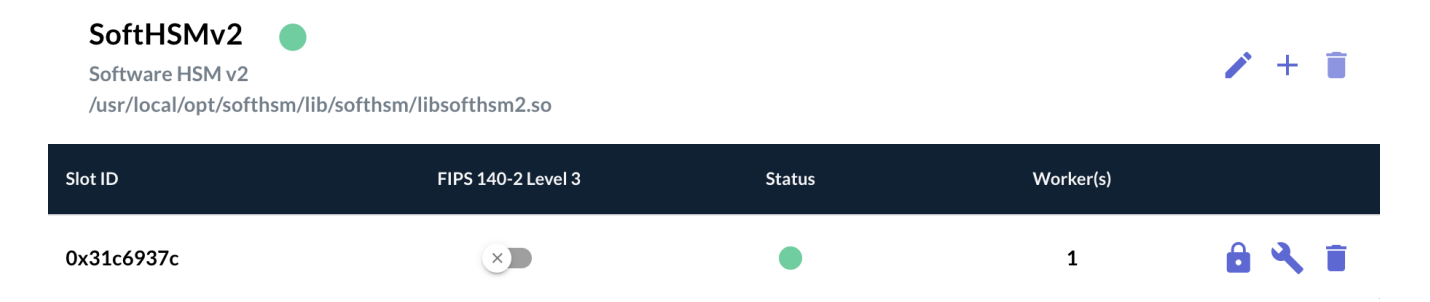

<u>Step 4:</u> FIPS 140-2 Level 3 is now enabled. New keypair will be generated using the 'CKM\_RSA\_X9\_31\_KEY\_PAIR\_GEN' mechanism:

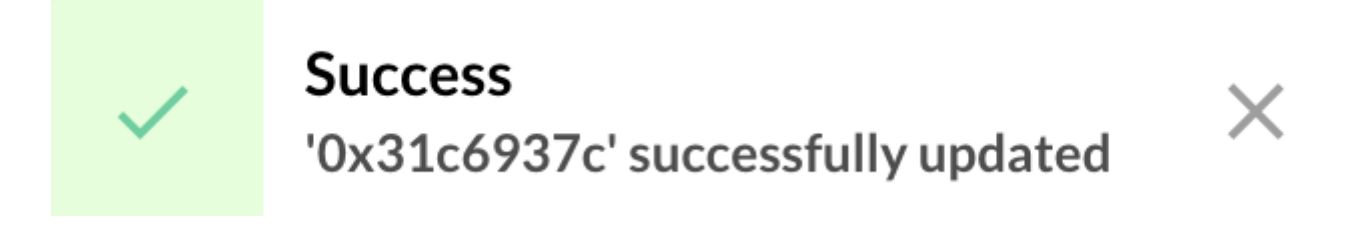

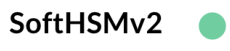

Software HSM v2

/usr/local/opt/softhsm/lib/softhsm/libsofthsm2.so

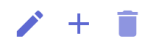

| Slot ID    | FIPS 140-2 Level 3 | Status | Worker(s) |       |
|------------|--------------------|--------|-----------|-------|
| 0x31c6937c |                    | •      | 1         | ê 🔧 🗉 |

### **Disabling FIPS 140-2 Level 3 Key Generation Mode**

**<u>Step 1</u>**: Access the OCSPd Web Management Console;

**<u>Step 2:</u>** In the '**Configuration**' left menu, select '**Hardware Security Modules**':

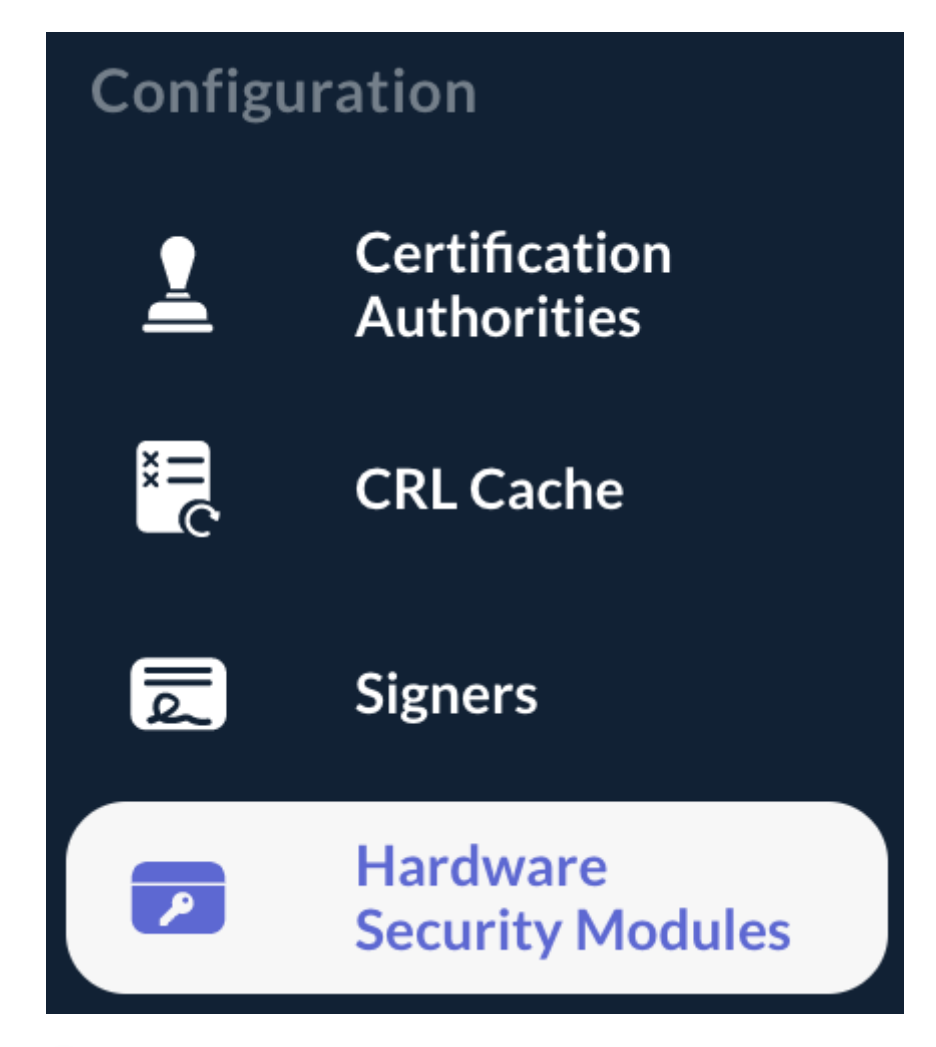

**Step 3:** Hit the **Step 3:** Hit the **Step 3:** Hi

| SoftHSMv2 Software HSM v2<br>/usr/local/opt/softhsm/lib/softhsm2.so |                    |        | 1 + 🗊     |       |
|---------------------------------------------------------------------|--------------------|--------|-----------|-------|
| Slot ID                                                             | FIPS 140-2 Level 3 | Status | Worker(s) |       |
| 0x31c6937c                                                          |                    | •      | 1         | ê 🌂 🖬 |

<u>Step 4:</u> FIPS 140-2 Level 3 is now disabled. New keypair will be generated using the 'CKM\_RSA\_PKCS\_KEY\_PAIR\_GEN' mechanism:

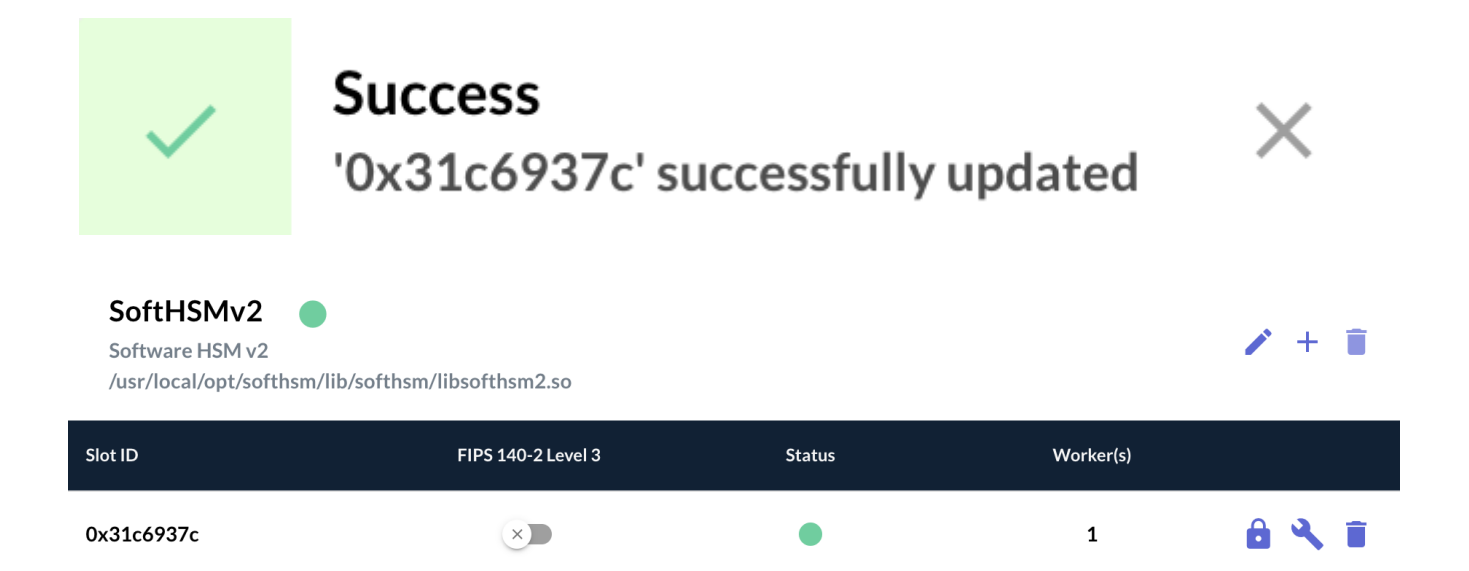

# 2.7.4. HSM specifics

## nCipher nShield Connect

To integrate the nCipher nShield Connect HSM, the **cknfastrc** configuration file must be updated with the following configuration entry:

CKNFAST\_FAKE\_ACCELERATOR\_LOGIN=Y

#### **Utimaco CryptoServer**

To integrate the Utimaco CryptoServer, the ocspd configuration file (/**etc/default/ocspd**) must be modified and the following lines lust be added at the beginning of the configuration file:

```
# Utimaco specific export
export CS_PKCS11_R2_CFG=[CS_PKCS11_R2]
```

Where [CS\_PKCS11\_R2] is the absolute path of the cs\_pkcs11\_R2.cfg configuration file.

The [CS\_PKCS11\_R2] configuration file must be updated as well to enable a session keep alive:

```
# Prevents expiring session after inactivity of 15 minutes
KeepAlive = true
```

# 2.8. Managing Certificate Authorities

## 2.8.1. Importing a Certificate Authority

Step 1: Access the OCSPd Web Management Console;

![](_page_80_Picture_1.jpeg)

**<u>Step 3:</u>** In the Certificate Authorities page, hit the '+' button at the bottom of the page:

![](_page_80_Picture_3.jpeg)

<u>Step 4:</u> Browse for the certificate of the Certificate Authority you are willing to load (PEM or DER) and hit the '**Submit**' button:

# Please select the CA certificate to register (PEM or DER format).

![](_page_81_Picture_1.jpeg)

Cancel

![](_page_81_Picture_3.jpeg)

**<u>Step 5:</u>** The Certificate Authority is loaded and the details of the CA are displayed:

![](_page_82_Picture_0.jpeg)

Details

Conf

![](_page_82_Picture_3.jpeg)

CN=EverTrust Technical CA, O=EverTrust, C=FR

Issuer DN

DN

CN=EverTrust Root CA, O=EverTrust, C=FR

Serial

0x5d0b9d09fdceb7ecb0abd669

Not Before

Mar 27, 2019 12:57 PM +01:00

Not After

Sep 20, 2038 01:57 PM +02:00

#### Cancel

Next

**<u>Step 6:</u>** Click on 'Next' and specify the following configuration information:

- 'Name': This is the name of the Certificate Authority within OCSPd;
- 'Is compromised?': If this parameter is checked, any OCSP request targeting tis Certificate Authority will trigger a 'revoked' response and the revocation date will be set as the request date;
- '**Trusted for Authentication?**': If this parameter is checked, this Certification Authority is trusted for client certificate authentication on the OCSPd Web Management Console;
- 'Enable OCSP?': This parameter indicates if OCSPd should serve OCSP responses for this particular Certificate Authority;

- '**Outdated Revocation Status Policy**': This defines the behavior of the OCSP responder when the revocation status is unavailable (CRL is expired or cannot be downloaded). OCSPd implements 3 policies:
  - '*Revoked*': any OCSP request will trigger a 'revoked response (RFC 5019 compliant);
  - '*Unknown*': any OCSP request will trigger an 'unknown' response;
  - '*Last available status*': the OCSP responder will determine the status based on the last information available (this policy is not compliant with the RFC 5019, but it allows avoiding denial of services when CRL is unavailable or expired);
- '**Default Signer**': This parameter indicates which signer should be used to sign the OCSP responses for this particular CA when the responder to use is not defined in the URL.

![](_page_83_Picture_5.jpeg)

<u>Step 7:</u> Click on 'Next' and specify the following CRL configuration information:

- 'CRL URL': This is the URL where the CRL can be downloaded from. OCSPd currently supports HTTP and LDAP only;
- 'CRL Name': This parameter specifies how the CRL should be named when available through HTTP on the OCSPd component. For example, if the CRL name is configured as 'acsa', then, the CRL will be available under http://[EverTrustOCSP IP or DNS NAME]/acsa.crl (DER format) and http://[EverTrustOCSP IP or DNS NAME]/acsa.pem (PEM format). If the CRL Name parameter is not defined, the CRL will be name after the CA Name;
- '**Refresh Period**': This parameter defines the CRL refresh period in seconds. For example, for a value of 300, OCSPd will attempt to download the CRL every 300 seconds, i.e. 5 minutes. **If this parameter is set to '0', the CRL will not be downloaded at all**;
- 'Timeout': This parameter defines the CRL timeout in milliseconds. If this parameter is set to '0', no timeout will be set;
- '**Proxy**': This parameter defines the proxy to use to download the CRL. Proxies are declared in the '**Proxies**' page;
- 'Notify on CRL expiration?': If this parameter is checked, an email will be sent to the Administrator when the CRL is expired;
- 'CRL Expiration Prior Notice Delay (in seconds)': This parameter defines the CRL expiration delay prior to notify the Administrator. For example, for a value of 43200, OCSPd will send an email to the Administrator 12 hours before the expiration of this Certification Authority CRL and each time the CRL is refreshed (defined by 'Refresh Period' parameter);
- 'Notify on CRL error?': If this parameter is checked, an email will be sent to the Administrator when the CRL retrieving of this Certification Authority will fail and each time the CRL is refreshed (defined by 'Refresh Period' parameter).

Step 8: Hit the 'Import' button:

![](_page_85_Figure_0.jpeg)

Details -

🗸 Conf –

![](_page_85_Picture_3.jpeg)

2

?

CRL URL http://pki.evertrust.fr/tsa.crl

CRL Name

tca

Refresh Period (in seconds) **300** 

Timeout (in milliseconds) **60** 

![](_page_85_Picture_9.jpeg)

![](_page_85_Picture_10.jpeg)

CRL Expiration Prior Notice Delay (in seconds) **43200** 

![](_page_85_Picture_12.jpeg)

![](_page_85_Picture_13.jpeg)

**<u>Step 9:</u>** The Certificate Authority is successfully imported:

![](_page_86_Picture_0.jpeg)

![](_page_86_Picture_1.jpeg)

# 2.8.2. Editing a Certificate Authority

Step 1: Access the OCSPd Web Management Console;

**<u>Step 2:</u>** In the '**Configuration**' left menu, select '**Certificate Authorities**':

![](_page_86_Picture_5.jpeg)

**<u>Step 3:</u>** Click on the Certificate Authority's name you are willing to edit or hit the *b* button:

**<u>Step 4:</u>** Update all the Certificate Authority attributes and hit the '**Update**' button:

| Configuration                                  | CRL       | Details |
|------------------------------------------------|-----------|---------|
| CA Name *<br>EverTrust Technical               | CA        |         |
| Is compromised? ×                              |           |         |
| Trusted for Authentic                          | cation? × |         |
| Enable OCSP?                                   |           |         |
| Outdated Revocation Status I<br><b>Revoked</b> | Policy    | •       |
| Default Signer                                 |           |         |
| Cancel                                         |           | Update  |
|                                                |           |         |

**<u>Step 5:</u>** The Certificate Authority is successfully updated:

![](_page_87_Picture_6.jpeg)

# Success

'EverTrust Technical CA' successfully updated

![](_page_87_Picture_9.jpeg)

# 2.8.3. CRL management

#### Forcing a CRL Refresh

![](_page_88_Picture_2.jpeg)

This option is available only if a 'CRL URL' has been set in the Certificate Authority configuration.

**<u>Step 1</u>**: Access the OCSPd Web Management Console;

**<u>Step 2:</u>** In the '**Configuration**' left menu, select '**Certificate Authorities**':

| Configuration |                              |  |
|---------------|------------------------------|--|
| 1             | Certification<br>Authorities |  |
| ××            | CRL Cache                    |  |
|               | Signers                      |  |
| ~             | Hardware<br>Security Modules |  |

**Step 3:** Hit the **C** button of the Certificate Authority you are willing to refresh the CRL:

EverTrust Technical CA CN=EverTrust Technical CA, O=EverTrust, C=FR -

**<u>Step 4</u>**: The Certificate Authority CRL is successfully refreshed:

![](_page_88_Picture_10.jpeg)

## Uploading a CRL manually

**<u>Step 1:</u>** Access the OCSPd Web Management Console;

**<u>Step 2:</u>** In the '**Configuration**' left menu, select '**Certificate Authorities**':

|                   | Configuration          |                                                 |
|-------------------|------------------------|-------------------------------------------------|
|                   | 1                      | Certification<br>Authorities                    |
|                   | ××<br>II               | CRL Cache                                       |
|                   | الط                    | Signers                                         |
|                   | P                      | Hardware<br>Security Modules                    |
| Step 3: Hit the 두 | button of the Certific | cate Authority you are willing to upload a CRL: |

-

EverTrust Technical CA

CN=EverTrust Technical CA, O=EverTrust, C=FR

🖌 C 🛧 🛨 📋

<u>Step 4:</u> Browse for the CRL (PEM or DER) and hit the 'Submit' button:

# Please select the CRL to upload (PEM or DER format)

Browse tsa.crl

Cancel

Submit

X

ĺUI

**<u>Step 5:</u>** The CRL is successfully uploaded:

![](_page_90_Picture_5.jpeg)

#### Success

CRL successfully uploaded for 'EverTrust Technical CA'

# 2.8.4. Downloading the CA certificate

Step 1: Access the OCSPd Web Management Console;

**<u>Step 2:</u>** In the '**Configuration**' left menu, select '**Certificate Authorities**':

![](_page_91_Picture_0.jpeg)

**<u>Step 3:</u>** Hit the  $\checkmark$  button of the Certificate Authority you are willing to download the certificate (in PEM format):

| EverTrust Technical CA | CN=EverTrust Technical CA, O=EverTrust, C=FR | - | 🖍 C 🛧 🛨 🥫 |
|------------------------|----------------------------------------------|---|-----------|
|                        |                                              |   |           |

**<u>Step 4</u>**: The Certificate Authority's certificate is downloaded in PEM format.

# 2.8.5. Deleting a Certificate Authority

Step 1: Access the OCSPd Web Management Console;

**<u>Step 2:</u>** In the '**Configuration**' left menu, select '**Certificate Authorities**':

|                        | Configuration                                  |                                            |     |
|------------------------|------------------------------------------------|--------------------------------------------|-----|
|                        | 1                                              | Certification<br>Authorities               |     |
|                        | ××                                             | CRL Cache                                  |     |
|                        | الم                                            | Signers                                    |     |
|                        | ~                                              | Hardware<br>Security Modules               |     |
| Step 3: Hit the        | button of the Certif                           | ïcate Authority you are willing to delete: | •   |
| EverTrust Technical CA | CN=EverTrust Technical CA, O=EverTrust, C=FR - |                                            | / C |

**<u>Step 4:</u>** Hit the '**Confirm**' button:

# Do you really want to delete the CA EverTrust Technical CA?

Cancel

Confirm

**<u>Step 5:</u>** The Certificate Authority is successfully deleted:

![](_page_92_Picture_6.jpeg)

# Success

'EverTrust Technical CA' successfully deleted

![](_page_92_Picture_9.jpeg)

∓±∎

# 2.8.6. Understanding the Cache Management

When CRL are downloaded, they are cached using an in-memory caching system (EHCache). The status of the cache is available in the '**CRL Cache**' entry of the '**Configuration**' left menu:

![](_page_93_Picture_2.jpeg)

Basically, when a new CRL is downloaded or uploaded, the CRL is parsed and each revocation entry is inserted / updated in the cache. Addressing the cache being faster than querying the CRL object, it results in a great performance enhancement, particularly for big CRL.

The cache status details for each Certificate Authority:

- The Certificate Authority Name ('CA Name');
- The last time of cache refresh for the CRL ('Cache Last Refresh');
- The number of revoked entries in the cache for the considered Certificate Authority ('**CRL Size**');
- The current cache status for the considered Certificate Authority: 'Valid', 'Warning', 'Expired', 'Error' ('**Status**').
- The following CRL info are available when mouseover the igodot button:
  - The issuance date of the last downloaded CRL for the considered Certificate Authority;
  - The expiration date of the last downloaded CRL for the considered Certificate Authority.
  - $\circ\,$  The CRL serial number of the last downloaded CRL for the considered Certificate Authority.

| CRL Cache              |                              |            |        | Search | Q   |
|------------------------|------------------------------|------------|--------|--------|-----|
| CA Name                | Cache - Last Refresh         | CRL - Size | Status |        |     |
| EverTrust Technical CA | Nov 18, 2020 05:34 PM +01:00 | 457        | •      |        | © C |
| Records per page: 10 👻 | < < 1/1 > >                  |            |        |        | C   |

![](_page_94_Picture_1.jpeg)

You can retrieve information about the cache 'error' or 'warning' by hovering on the '**Status**'.

The cache status can be refreshed by hitting the '**Refresh**' button:

![](_page_94_Picture_4.jpeg)

![](_page_94_Picture_5.jpeg)

![](_page_94_Picture_6.jpeg)

The cache cannot be purged. To purge the cache, restart the OCSPd service.

![](_page_94_Picture_8.jpeg)

 $\bigcirc$ 

The number of cache entries in the cache does not reflect the number of entries in the CRL. Expired entries will be removed from the CRL, but not from the cache. Therefore, the cache contains at least as many entries as in the CRL, but can contain more. It contains all the revoked entries parsed in the different CRL since the OCSPd service was started.

# 2.9. Managing OCSP Signers

## 2.9.1. Creating a Signer

Step 1: Access the OCSPd Web Management Console;

Step 2: In the 'Configuration' left menu, select 'Signers':

![](_page_95_Picture_0.jpeg)

**<u>Step 3:</u>** In the Signers page, hit the '+' button at the bottom of the page:

![](_page_95_Picture_2.jpeg)

Step 4: Specify:

- 'Name': the name of the Signer;
- 'KeyStore': the keystore for the Signer Private Key. It can be:
  - '**Software**': the private key is stored in the OCSPd database;
  - '*Hardware*': the private key is stored in any defined HSM Slot;
- 'Key Parameter': the type and size of the keypair (RSA and ECDSA are supported);
- 'DN': the Distinguished Name of the Signer certificate.

And hit the '**Add**' button:

#### Name \* **EverTrust Technical CA Signer**

![](_page_96_Figure_1.jpeg)

Key Parameter \* RSA / 2048

| DN *                               | 6 |
|------------------------------------|---|
| CN = EverTrust Technical CA Signer |   |

Response Signing Algorithm \* SHA1

| Responder ID Type * |   |
|---------------------|---|
| Distinguish Name    | • |

#### Worker(s) \* 5

#### Notify On Signer Expiration?

Signer Expiration Prior Notice Delay (in days) 15

#### Cancel

Add

-

-

![](_page_96_Picture_11.jpeg)

The other attributes are irrelevant until the Signer certificate is issued and installed.

**<u>Step 5:</u>** The Signer is successfully created:

![](_page_97_Picture_0.jpeg)

# Success 'EverTrust Technical CA Signer' successfully created

![](_page_97_Picture_2.jpeg)

| Signer                           |                                       |           |          |            |           |        | Search | Q, |
|----------------------------------|---------------------------------------|-----------|----------|------------|-----------|--------|--------|----|
| Name                             | DN                                    | Not After | Keystore | Кеу        | Algorithm | Status |        |    |
| EverTrust Technical<br>CA Signer | CN = EverTrust<br>Technical CA Signer | -         | Software | RSA / 2048 | sha1      | 0      | / ± 7  | F  |
| Records per page: 10             | ▼  < < 1/1                            | > >1      |          |            |           |        |        | Ŧ  |

# 2.9.2. Managing Signer Certificate Requests

## **Editing a Signer prior Certificate Request**

**<u>Step 1</u>**: Access the OCSPd Web Management Console;

Step 2: In the 'Configuration' left menu, select 'Signers':

| Configuration |                              |  |  |  |  |  |
|---------------|------------------------------|--|--|--|--|--|
| <u> </u>      | Certification<br>Authorities |  |  |  |  |  |
| ××            | CRL Cache                    |  |  |  |  |  |
|               | Signers                      |  |  |  |  |  |
| ~             | Hardware<br>Security Modules |  |  |  |  |  |

**<u>Step 3:</u>** Click on the Signer's name you are willing to edit or hit the *b* button:

| <b>EverTrust Technical</b> | CN = EverTrust      |   | Coffwara | DEA / 2049 | sha1 | • |   | - | - |
|----------------------------|---------------------|---|----------|------------|------|---|---|---|---|
| CA Signer                  | Technical CA Signer | - | Software | K5A/2040   | Shal | U | - | T |   |

<u>Step 4:</u> Modify the Signer Distinguish Name and hit the '**Update**' button:

| Name *                                         |  |
|------------------------------------------------|--|
| EverTrust Technical CA Signer                  |  |
|                                                |  |
|                                                |  |
| Keystore *                                     |  |
| Software                                       |  |
|                                                |  |
|                                                |  |
| Key Parameter *                                |  |
| RSA / 2048                                     |  |
|                                                |  |
|                                                |  |
| DN*                                            |  |
| CN = EverTrust Technical CA Signer             |  |
|                                                |  |
|                                                |  |
| Response Signing Algorithm *                   |  |
| SHA1                                           |  |
|                                                |  |
|                                                |  |
| Responder ID Type *                            |  |
| Distinguish Name                               |  |
|                                                |  |
|                                                |  |
| Worker(s) *                                    |  |
| 5                                              |  |
|                                                |  |
|                                                |  |
| otify On Signor Expiration?                    |  |
|                                                |  |
|                                                |  |
| Signer Expiration Prior Notice Delay (in days) |  |
| 15                                             |  |

Cancel

**<u>Step 5:</u>** The Signer is successfully updated:

![](_page_99_Picture_1.jpeg)

## **Generating a Signer Certificate Request**

**<u>Step 1</u>**: Access the OCSPd Web Management Console;

**<u>Step 2:</u>** In the '**Configuration**' left menu, select '**Signers**':

![](_page_100_Picture_3.jpeg)

<u>Step 3:</u> Hit the ▲ button of the Signer you are willing to generate a Certificate Request (PKCS#10):

![](_page_100_Picture_5.jpeg)

**<u>Step 4:</u>** The PKCS#10 certificate is generated.

![](_page_100_Picture_7.jpeg)

The request needs to be signed using your corporate PKI.

## Installing a Signer Certificate

**<u>Step 1:</u>** Access the OCSPd Web Management Console;

Step 2: In the 'Configuration' left menu, select 'Signers':

|                 | Configuration        |                                                 |  |  |  |  |  |
|-----------------|----------------------|-------------------------------------------------|--|--|--|--|--|
|                 | <u> </u>             | Certification<br>Authorities                    |  |  |  |  |  |
|                 | ×<br>II<br>C         | CRL Cache                                       |  |  |  |  |  |
|                 | R                    | Signers                                         |  |  |  |  |  |
|                 | ~                    | Hardware<br>Security Modules                    |  |  |  |  |  |
| Step 3: Hit the | button of the Signer | you are willing to install the certificate for: |  |  |  |  |  |

| <b>EverTrust Technical</b> | CN = EverTrust      |   | Coffuero | DEA / 2049 | sha1   | • | × 1        | - | - |
|----------------------------|---------------------|---|----------|------------|--------|---|------------|---|---|
| CA Signer                  | Technical CA Signer | - | Software | K3A/2040   | SIId 1 |   | / <u> </u> | T |   |

<u>Step 4:</u> Browse for the Signer certificate (PEM or DER) and hit the 'Submit' button:

# Please select the Signer Certificate to upload (PEM or DER format)

![](_page_102_Picture_1.jpeg)

# 2.9.3. Managing Signers

### **Editing a Signer**

Step 1: Access the OCSPd Web Management Console;

Step 2: In the 'Configuration' left menu, select 'Signers':

![](_page_103_Picture_0.jpeg)

**<u>Step 3:</u>** Select the Signer you are willing to edit or hit the *b*utton:

| Signer                              |                                                                       |                                 |          |            |           |        | Search Q |
|-------------------------------------|-----------------------------------------------------------------------|---------------------------------|----------|------------|-----------|--------|----------|
| Name                                | DN                                                                    | Not After                       | Keystore | Кеу        | Algorithm | Status |          |
| EverTrust<br>Technical CA<br>Signer | CN=EverTrust<br>Technical CA Signer,<br>OU=OCSP,<br>O=EverTrust, C=FR | Nov 18, 2022<br>06:00 PM +01:00 | Software | RSA / 2048 | sha1      | ×      | ✓ C ± 1  |
| Records per page: 10                | 0 <del>▼</del>  < < 1/1                                               | > >I                            |          |            |           |        | +        |

**<u>Step 4:</u>** Modify the following attributes:

- '**Response Signing Algorithm**': this attribute defines the signing algorithm used by the signer to sign the OCSP responses (SHA1, SHA2 and SHA3 hash algorithms are supported);
- '**Responder ID Type**': this attribute defines the format of the Responder ID included in the OCSP response (Certificate ID or Certificate DN);
- 'Worker(s)': the number of concurrent signing for the signer (by default, the maximum number of workers is set to 5 but this can be tweaked in the configuration);
- 'Notify on signer expiration': if this attribute is checked, an email will be sent to the

Administrator when the certificate of this Signer is expired. This notification is sent daily at 00:00;

• 'Signer Expiration Prior Notice Delay (in days)': this attribute defines how many days before this signer certificate expires an email should be sent to the administrator.

And hit the '**Update**' button:

![](_page_105_Picture_0.jpeg)

-

?

Update

#### Name \*

**EverTrust Technical CA Signer** 

Keystore \* Software

Key Parameter \* RSA / 2048

DN \*

CN=EverTrust Technical CA Signer, OU=OCSP, O=EverTrust, C=FR

Response Signing Algorithm \* **SHA1** 

Responder ID Type \*
Distinguish Name

Worker(s) \* 5

#### Notify On Signer Expiration?

Signer Expiration Prior Notice Delay (in days) **15** 

#### Cancel

i

Signer's certificate information is available under the tab named '**Signer** Certificate Details':

#### DN

CN=EverTrust Technical CA Signer, OU=OCSP, O=EverTrust, C=FR

Issuer DN

CN=EverTrust Technical CA, O=EverTrust, C=FR

Serial

0xd0ba88a163ddcbbd23bfa9bf

Not Before

Nov 18, 2020 05:55 PM +01:00

Not After

Nov 18, 2022 06:00 PM +01:00

#### Cancel

Update

Х

**<u>Step 5:</u>** The Signer is successfully updated:

![](_page_106_Picture_15.jpeg)

#### Success

'EverTrust Technical CA Signer' successfully updated

### **Deleting a Signer**

![](_page_106_Picture_19.jpeg)

A Signer cannot be deleted if it is enabled. You **MUST** disable it prior to be able to delete it.

**<u>Step 1:</u>** Access the OCSPd Web Management Console;

Step 2: In the 'Configuration' left menu, select 'Signers':

![](_page_107_Picture_0.jpeg)

**<u>Step 3:</u>** Hit the **b**utton of the Signer you are willing to delete:

| Signer                              |                                                                       |                                 |          |            |           |        | Search | Q   |
|-------------------------------------|-----------------------------------------------------------------------|---------------------------------|----------|------------|-----------|--------|--------|-----|
| Name                                | DN                                                                    | Not After                       | Keystore | Кеу        | Algorithm | Status |        |     |
| EverTrust<br>Technical CA<br>Signer | CN=EverTrust<br>Technical CA Signer,<br>OU=OCSP,<br>O=EverTrust, C=FR | Nov 18, 2022<br>06:00 PM +01:00 | Software | RSA / 2048 | sha1      | ×      | r C    | ± î |
| Records per page: 1                 | <b>0 →  &lt; &lt;</b> 1/1                                             | > >I                            |          |            |           |        |        | Ŧ   |

Step 4: Hit the 'Confirm' button:
#### Do you really want to delete the signer EverTrust Technical CA Signer?

Cancel

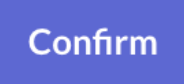

Х

**<u>Step 5:</u>** The Signer is successfully deleted:

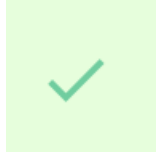

Success 'EverTrust Technical CA Signer' successfully deleted

# 2.9.4. Downloading a Signer Certificate

**<u>Step 1</u>**: Access the OCSPd Web Management Console;

Step 2: In the 'Configuration' left menu, select 'Signers':

| Configuration |                              |  |  |  |
|---------------|------------------------------|--|--|--|
| <u> </u>      | Certification<br>Authorities |  |  |  |
| ×             | CRL Cache                    |  |  |  |
|               | Signers                      |  |  |  |
| P             | Hardware<br>Security Modules |  |  |  |

**<u>Step 3:</u>** Hit the  $\checkmark$  button of the Signer you are willing to download the certificate:

| Signer                              |                                                                       |                                 |          |            |           |        | Search C | ۲ |
|-------------------------------------|-----------------------------------------------------------------------|---------------------------------|----------|------------|-----------|--------|----------|---|
| Name                                | DN                                                                    | Not After                       | Keystore | Кеу        | Algorithm | Status |          |   |
| EverTrust<br>Technical CA<br>Signer | CN=EverTrust<br>Technical CA Signer,<br>OU=OCSP,<br>O=EverTrust, C=FR | Nov 18, 2022<br>06:00 PM +01:00 | Software | RSA / 2048 | sha1      | ×      | ∕C ± ∎   |   |
| Records per page: 1                 | <b>0 -  &lt; &lt;</b> 1/1                                             | > >I                            |          |            |           |        | +        |   |

**<u>Step 4</u>**: The Signer certificate is downloaded in **PEM format**.

# 2.9.5. Enabling or Disabling Signers

#### **Enabling a Signer**

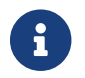

A signer cannot be consumed until it is enabled.

**<u>Step 1</u>**: Access the OCSPd Web Management Console;

Step 2: In the 'Configuration' left menu, select 'Signers':

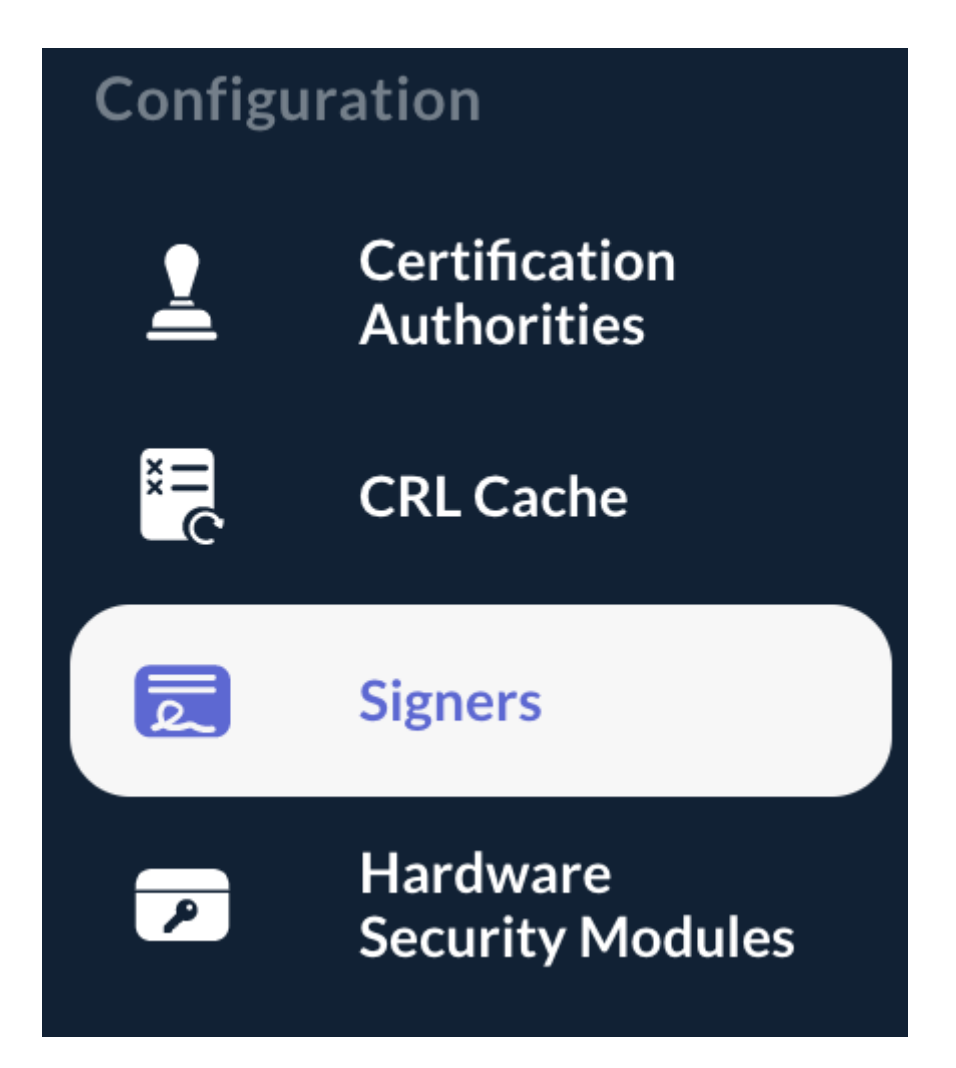

**<u>Step 3:</u>** Hit the Dutton of the Signer you are willing to enable:

| Signer                              |                                                                       |                                 |          |            |           |        | Search | Q   |
|-------------------------------------|-----------------------------------------------------------------------|---------------------------------|----------|------------|-----------|--------|--------|-----|
| Name                                | DN                                                                    | Not After                       | Keystore | Кеу        | Algorithm | Status |        |     |
| EverTrust<br>Technical CA<br>Signer | CN=EverTrust<br>Technical CA Signer,<br>OU=OCSP,<br>O=EverTrust, C=FR | Nov 18, 2022<br>06:00 PM +01:00 | Software | RSA / 2048 | sha1      | ×      | r C    | ± 1 |
| Records per page: 1                 | <b>10 -  &lt; &lt;</b> 1/1                                            | > >I                            |          |            |           |        |        | +   |

**<u>Step 4:</u>** The Signer is successfully enabled:

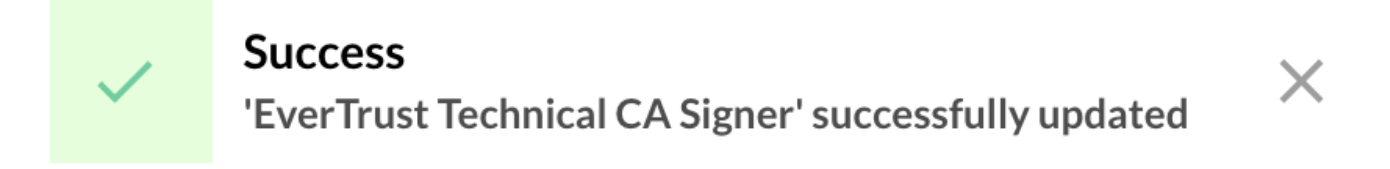

| Signer                              |                                                                       |                                 |          |            |           | S      | iearch Q |
|-------------------------------------|-----------------------------------------------------------------------|---------------------------------|----------|------------|-----------|--------|----------|
| Name                                | DN                                                                    | Not After                       | Keystore | Кеу        | Algorithm | Status |          |
| EverTrust<br>Technical CA<br>Signer | CN=EverTrust<br>Technical CA Signer,<br>OU=OCSP,<br>O=EverTrust, C=FR | Nov 18, 2022<br>06:00 PM +01:00 | Software | RSA / 2048 | sha1      | ۲      | ∕ C ± ∎  |
| Records per page: 10                | ✓ K < 1/1                                                             | > >I                            |          |            |           |        | +        |

ß

The Signer can now be set as a default Signer in the Certificate Authority configurations.

#### **Disabling a Signer**

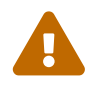

A Signer cannot be disabled if it is defined as a Default Signer in a Certificate Authority. You **MUST** modify this configuration prior to be able to disable it.

**<u>Step 1</u>**: Access the OCSPd Web Management Console;

**<u>Step 2:</u>** In the '**Configuration**' left menu, select '**Signers**':

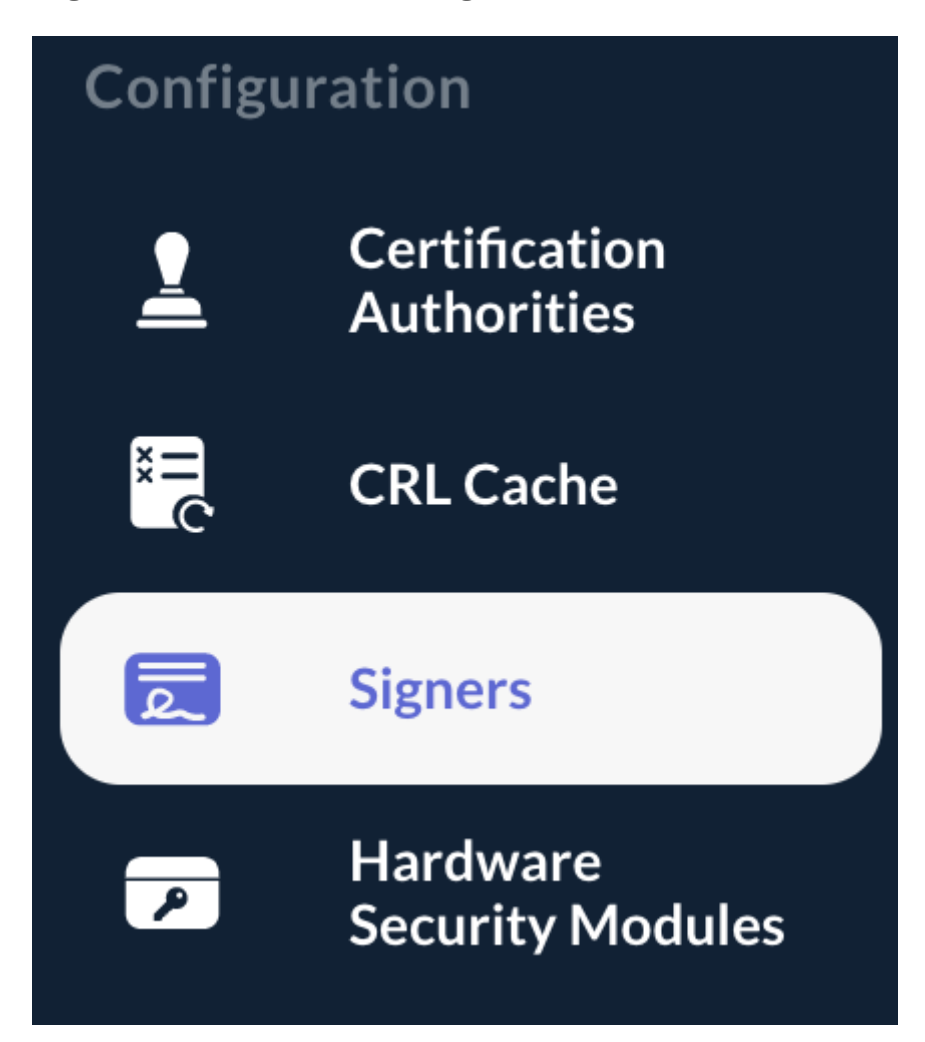

**<u>Step 3:</u>** Hit the 💜 button of the Signer you are willing to disable:

| Signer                              |                                                                       |                                 |          |            |           |        | Search Q |
|-------------------------------------|-----------------------------------------------------------------------|---------------------------------|----------|------------|-----------|--------|----------|
| Name                                | DN                                                                    | Not After                       | Keystore | Кеу        | Algorithm | Status |          |
| EverTrust<br>Technical CA<br>Signer | CN=EverTrust<br>Technical CA Signer,<br>OU=OCSP,<br>O=EverTrust, C=FR | Nov 18, 2022<br>06:00 PM +01:00 | Software | RSA / 2048 | sha1      | ۲      | 🖍 G 🕈 🖡  |
| Records per page: 1                 | <b>10 →  &lt; &lt;</b> 1/1                                            | > >1                            |          |            |           |        | +        |

**<u>Step 4</u>**: The Signer is successfully disabled:

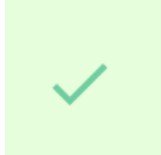

## Success 'EverTrust Technical CA Signer' successfully updated

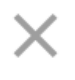

| Signer                              |                                                                       |                                 |          |            |           |        | Search | Q   |
|-------------------------------------|-----------------------------------------------------------------------|---------------------------------|----------|------------|-----------|--------|--------|-----|
| Name                                | DN                                                                    | Not After                       | Keystore | Кеу        | Algorithm | Status |        |     |
| EverTrust<br>Technical CA<br>Signer | CN=EverTrust<br>Technical CA Signer,<br>OU=OCSP,<br>O=EverTrust, C=FR | Nov 18, 2022<br>06:00 PM +01:00 | Software | RSA / 2048 | sha1      | ×      | ✓ C :  | ± 1 |
| Records per page: 1                 | <b>0 →  &lt; &lt;</b> 1/1                                             | > >I                            |          |            |           |        |        | Ŧ   |

# 2.10. Managing Services

# **Starting the OCSPd services**

**<u>Step 1</u>**: Access the server through SSH with an account with administrative privileges;

**<u>Step 2</u>**: Start the ocspd service with the following command:

```
# /etc/init.d/ocspd start
```

**<u>Step 3:</u>** Start the nginx service with the following command:

```
# /etc/init.d/nginx start
```

#### **Stopping the OCSPd services**

**<u>Step 1</u>**: Access the server through SSH with an account with administrative privileges;

**<u>Step 2:</u>** Stop the ocspd service with the following command:

```
# /etc/init.d/ocspd stop
```

**<u>Step 3:</u>** Stop the nginx service with the following command:

```
# /etc/init.d/nginx stop
```

# 2.11. Backup and Restore

# Backup

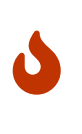

The following backup procedure does not detail how to back up the Hardware Security Module. Please refer to the HSM provider documentation and **ensure to perform an HSM backup** when using an hardware keystore.

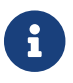

A backup should be performed after each OCSPd configuration modification.

**<u>Step 1</u>**: Access the OCSPd Web Management Console;

<u>Step 2:</u> In the 'System' left menu, select 'Backup':

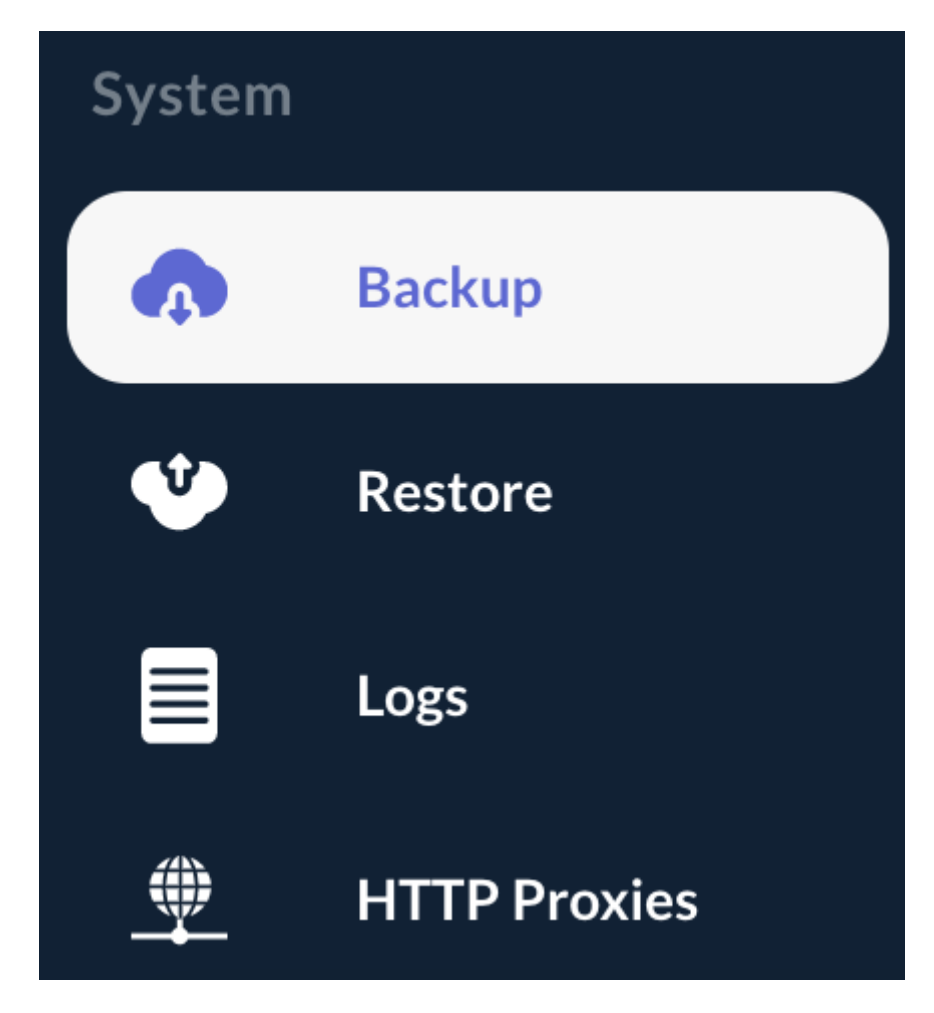

**<u>Step 3:</u>** Click on '**Generate**' to retrieve a JSON backup file. Keep this file in a safe place.

Click on the following button to generate a JSON backup of the OCSP.

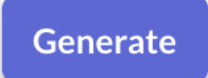

#### Restore

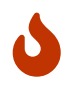

The following restore procedure does not detail how to restore the content of an HSM. Please refer to the HSM provider documentation for restoring HSM secrets.

**<u>Step 1</u>**: Access the OCSPd Web Management Console;

Step 2: In the 'System' left menu, select 'Restore':

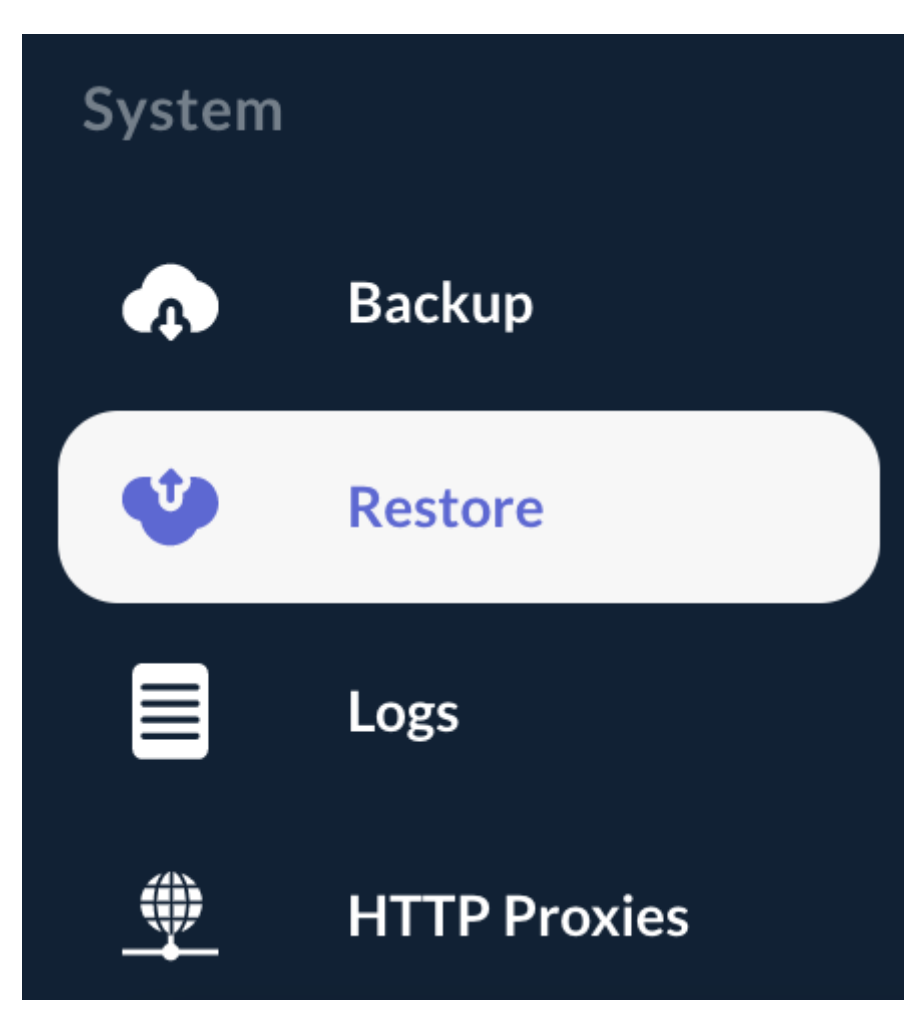

**Step 3:** Browse for the OCSPd backup JSON file you want to restore and hit the '**Restore**' button:

#### Browse to your OCSP backup file (JSON) and click on 'Restore' to restore OCSP configuration

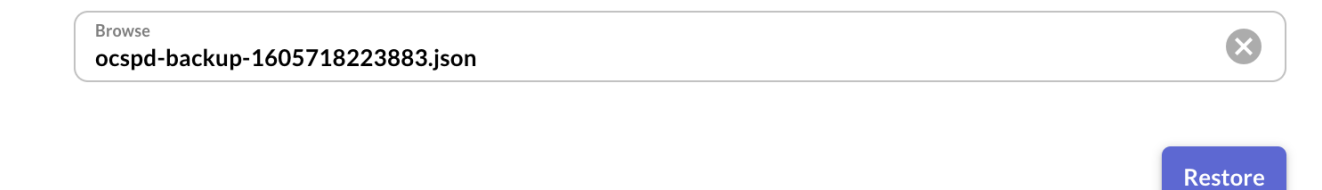

Step 5: The Backup is successfully restored:

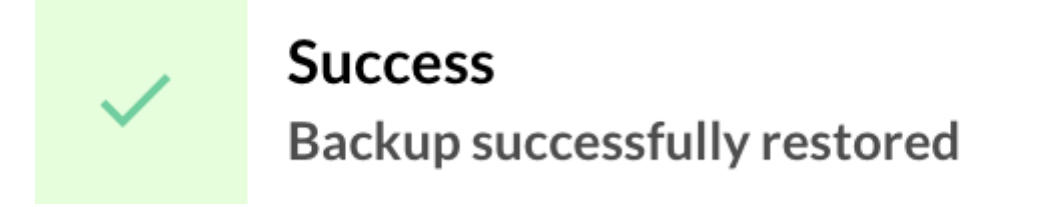

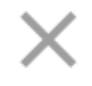

# 2.12. Logs & Monitoring

#### **Logs location**

Logs are located under '/*opt/ocspd/var/log*' with the following distinction:

- Application logs are spooled to '*ocspd.log*';
- Administration logs are spooled to '*ocspd-admin.log*' and the log file can be signed upon rotation.

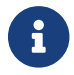

These log files are rotated daily.

# Logs download from the Web Management Console

Step 1: Access the OCSPd Web Management Console;

Step 2: In the 'System' left menu, select 'Logs':

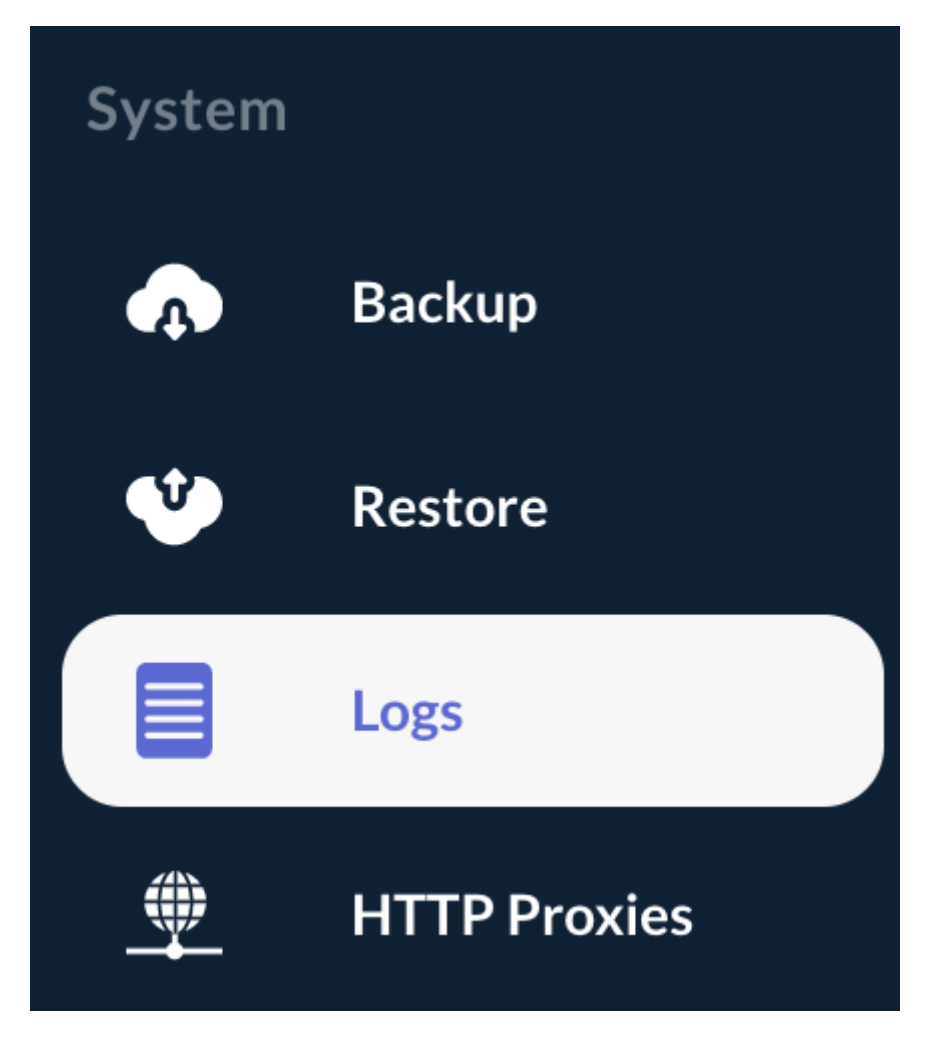

<u>Step 3:</u> All the logs files under '/*opt/ocspd/var/log*' can be downloaded:

| Logs                   |                                                 |                              | Search Q |
|------------------------|-------------------------------------------------|------------------------------|----------|
| File Name              | File Size                                       | Last Modified                |          |
|                        |                                                 |                              |          |
| tsa.crl                | 18.5KB                                          | Nov 18, 2020 05:40 PM +01:00 |          |
| tsa.pem                | 25.0KB                                          | Nov 18, 2020 05:40 PM +01:00 |          |
|                        |                                                 |                              |          |
| Records per page: 10 👻 | <b>&lt;                                    </b> |                              | C        |

**<u>Step 3:</u>** All the logs files can be refreshed by hitting the '**Refresh**' button:

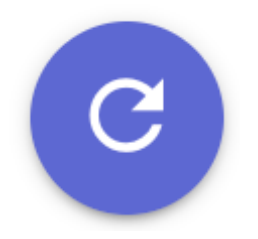

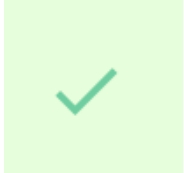

i

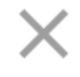

# Managing the OCSPd Log Level

3 Log Levels are available within OCSPd:

- '*DEBUG*': this mode is very verbose and provides debug information. It should not be turned on in production except for debugging purpose;
- '*INFO*': this is the default mode. It provides error information along with OCSP request information;
- '*ERROR*': this mode only logs errors.

**<u>Step 1</u>**: Access the server through SSH with an account with administrative privileges;

**<u>Step 2:</u>** Load the OCSPd Configuration Utility with the following command:

# /opt/ocspd/sbin/ocspd-config

**<u>Step 3:</u>** In the main menu, select '**OCSPd**':

| 005                  | Pd Configuration Utility              |
|----------------------|---------------------------------------|
| NTP                  | Configure NTP server(s)               |
| SMTP                 | Configure SMTP relay                  |
| <b>Administrator</b> | Configure OCSPd Administrator's Email |
| OCSPD                | Configure OCSPd                       |
| NGINX                | Configure NGINX                       |
| L                    |                                       |
| <                    | OK > <cancel></cancel>                |

**<u>Step 4:</u>** In the OCSPD menu, select '**OCSP\_LOGLEVEL**':

| SECRET Generate Application Secret                   | JVM<br>OCSPD_LOGLEVEL<br>PLAY_LOGLEVEL<br>METRICS<br>RADIUS<br>LDAP | Configure JVM Parameters<br>Configure OCSPd Log Level<br>Configure OCSPd Log Level<br>Enable / Disable Syslog Metrics<br>Configure Radius Settings<br>Configure LDAP Settings |  |  |  |  |
|------------------------------------------------------|---------------------------------------------------------------------|----------------------------------------------------------------------------------------------------|--|--|--|--|
|                                                      | LDAP<br>SECRET                                                      | Configure LDAP Settings<br>Generate Application Secret                                                                                                    |  |  |  |  |
|                                                      | < <mark>Acce</mark>                                                 | epter> <annuler></annuler>                                                                                                    |  |  |  |  |
| <pre><accepter> <annuler></annuler></accepter></pre> |                                                                     |                                                                                                    |  |  |  |  |

**<u>Step 5:</u>** Select the Log Level and validate:

| C<br>Select Log Leve | onfigure OCSPd Log Level<br>l:                                                                       | - |
|----------------------|----------------------------------------------------------------------------------------------------|---|
|                      | <ul> <li>(*) DEBUG</li> <li>( ) INFO INFO</li> <li>( ) WARN WARN</li> <li>( ) ERROR ERROR</li> </ul> |   |
| <                    | OK > <cancel></cancel>                                                                               |   |
|                      |                                                                                                    |   |

**<u>Step 6:</u>** The OCSPd configuration is updated:

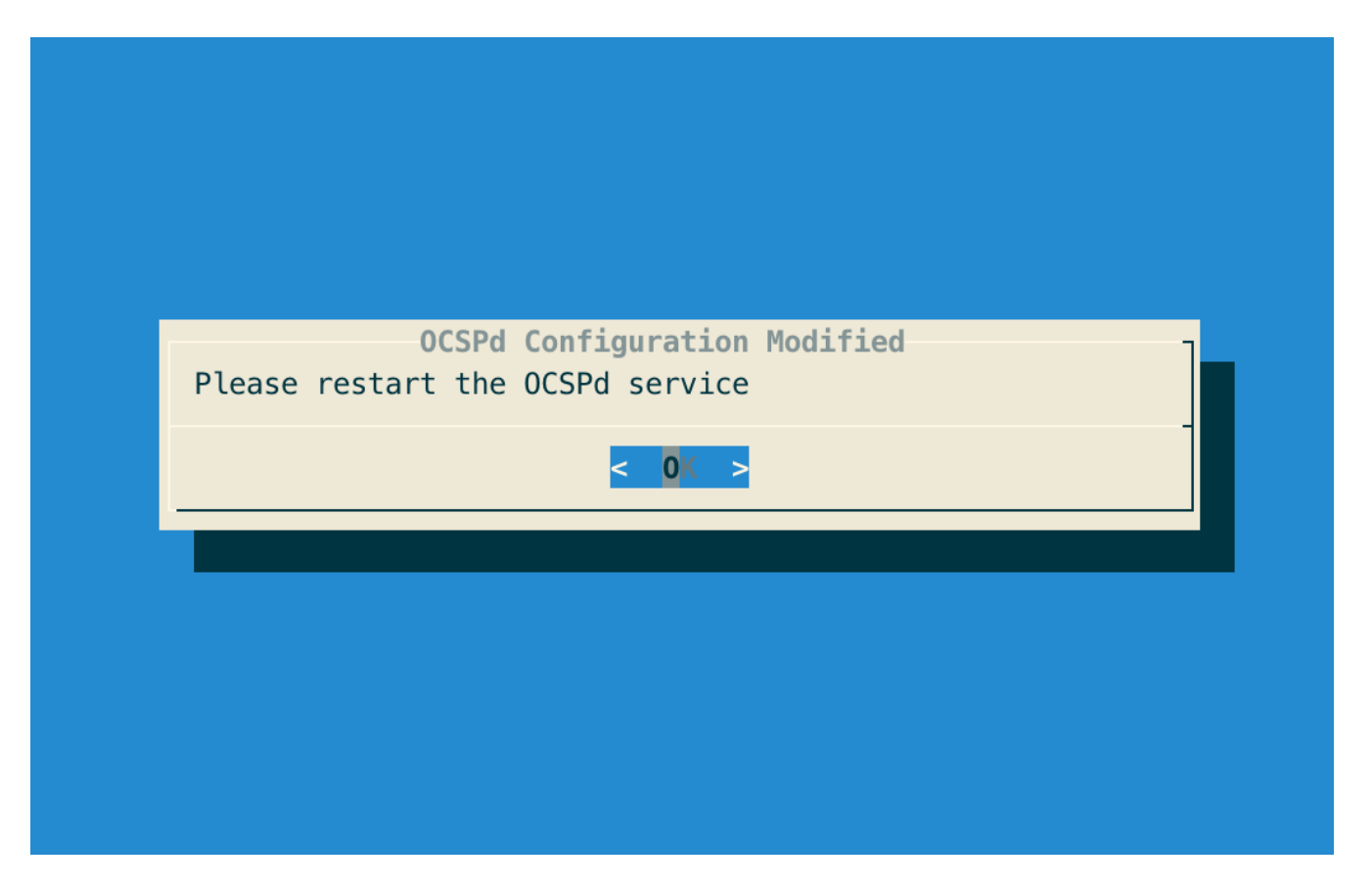

**<u>Step 7</u>**: Exit the OCSPd Configuration Utility and restart the OCSPd service with the following command:

# /etc/init.d/ocspd restart

### Monitoring

As of now, OCSPd does not offer any specific monitoring capability. Monitoring must be performed directly by the monitoring system.

Here are the elements to monitor:

- CRL Download through HTTP under '/';
- OCSP request through HTTP under '/ocsp';
- Administration interface through HTTPS.

# 2.13. HTTP Proxies

This section details how to manage OCSPd HTTP Proxies.

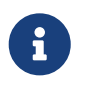

An HTTP Proxy can be bind to a Certification Authority when the CRL must be downloaded through a proxy.

## **Creating an HTTP Proxy**

Step 1: Access the OCSPd Web Management Console;

Step 2: In the 'System' left menu, select 'Proxies':

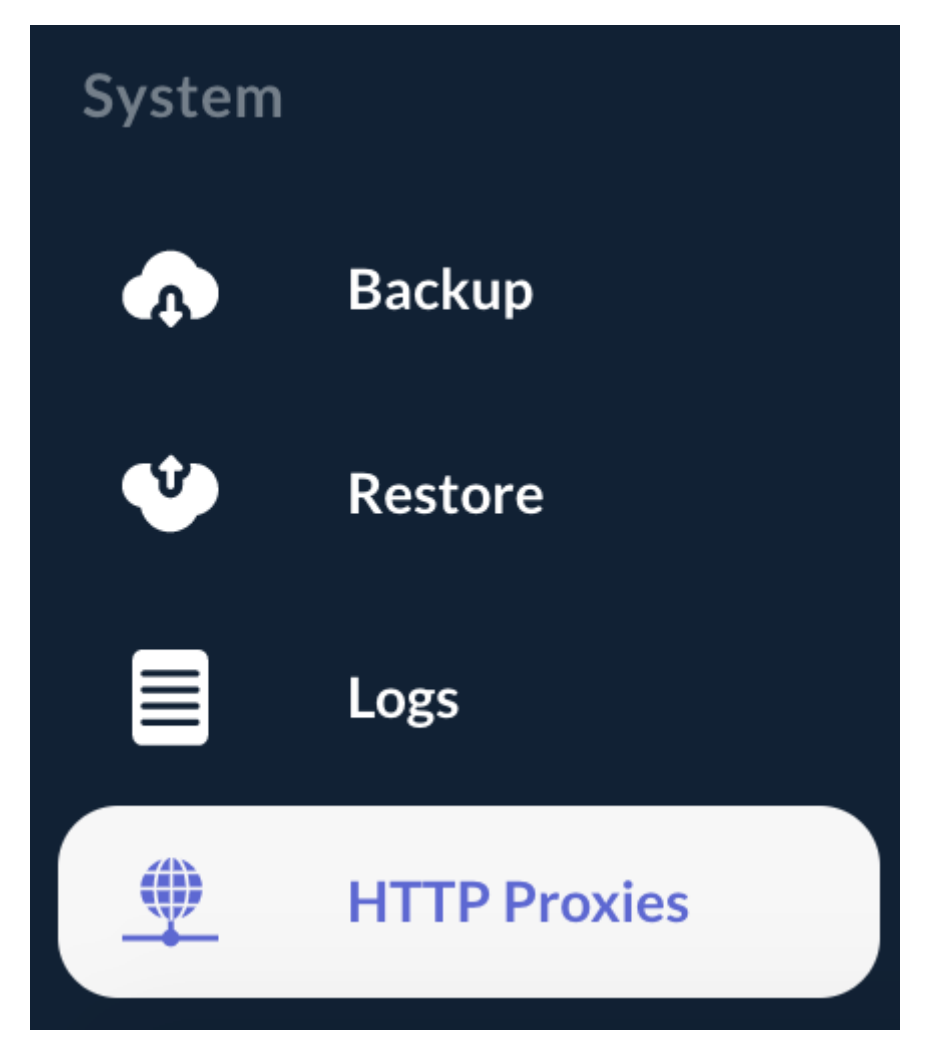

**<u>Step 3:</u>** In the HTTP Proxies page, hit the '+' button at the bottom of the page:

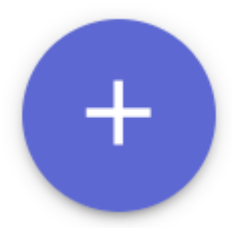

**<u>Step 4</u>**: Specify the following elements:

- 'Name': name of the proxy;
- 'Host': host of the proxy (can be DNS name or IP address);
- '**Port**': port of the proxy.

And hit the '**Add**' button:

Host\* proxy.evertrust.fr

Port \*
8080

Cancel

**<u>Step 5:</u>** The HTTP Proxy is successfully created:

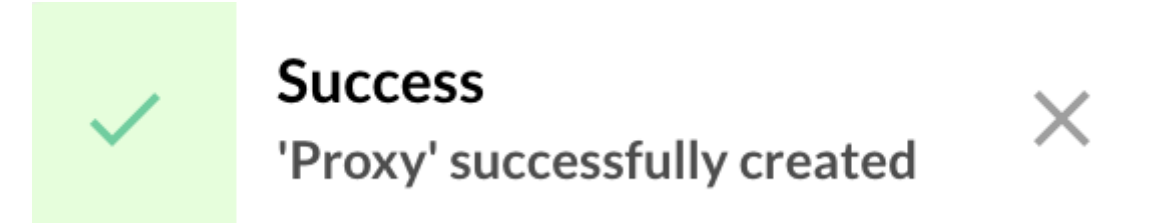

| HTTP Proxy                  |                    |      | Search | Q   |
|-----------------------------|--------------------|------|--------|-----|
| Name                        | Host               | Port |        |     |
| Ргоху                       | proxy.evertrust.fr | 8080 |        | × 1 |
| Records per page: 10 👻  < ↔ | < 1/1 > >          |      |        | Ŧ   |

Add

### **Editing an HTTP Proxy**

Step 1: Access the OCSPd Web Management Console;

Step 2: In the 'System' left menu, select 'Proxies':

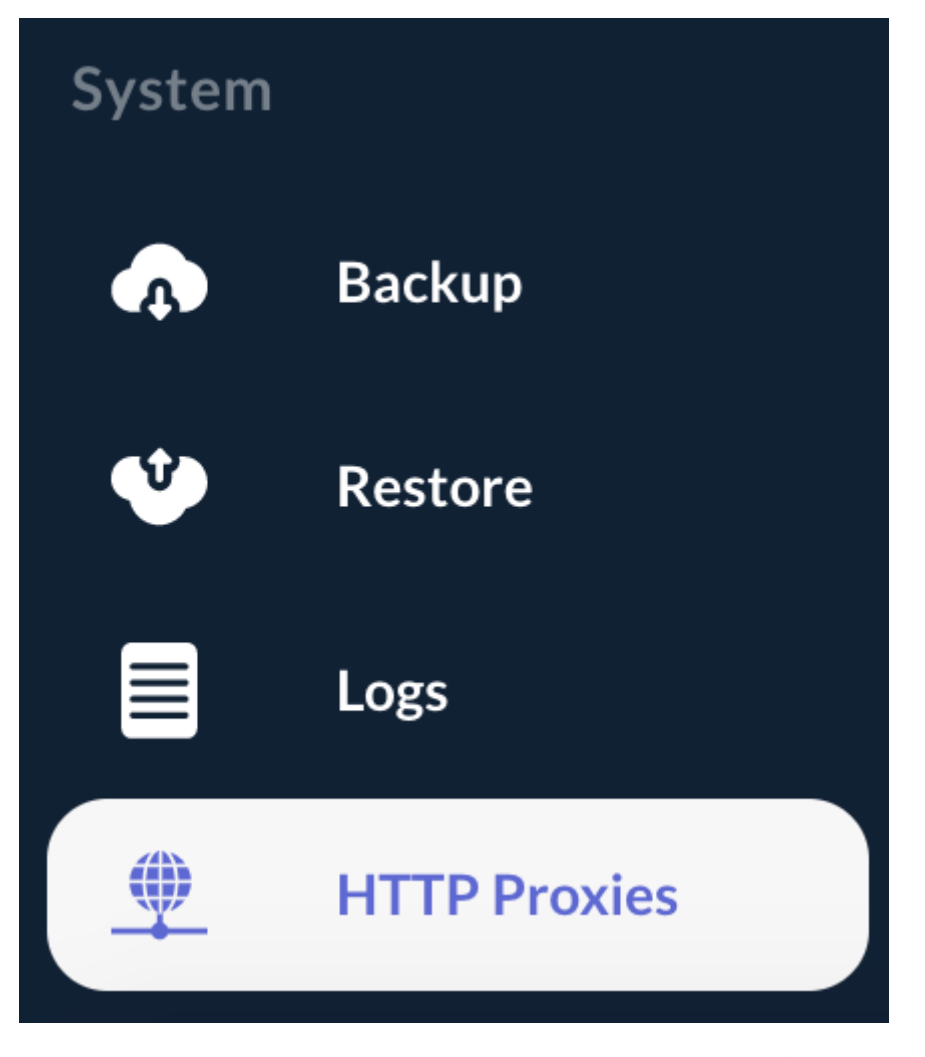

Step 3: Click on the HTTP Proxy's name you are willing to edit or hit the 🧨 button:

| Proxy | proxy.evertrust.fr | 8080 | / | Î | j |
|-------|--------------------|------|---|---|---|
|       |                    |      |   |   |   |

**<u>Step 4:</u>** Modify the HTTP Proxy attributes and hit the '**Update**' button:

Name \* **Proxy** 

Host\* proxy.evertrust.fr

Port \*
8080

Cancel

Update

**<u>Step 5:</u>** The HTTP Proxy is successfully updated:

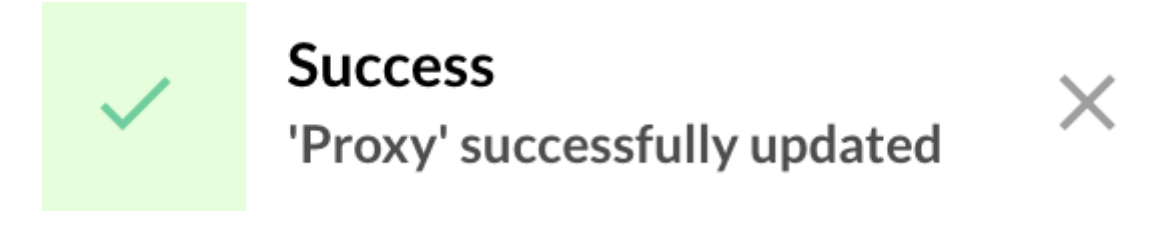

#### **Deleting an HTTP Proxy**

**<u>Step 1</u>**: Access the OCSPd Web Management Console;

Step 2: In the 'System' left menu, select 'Proxies':

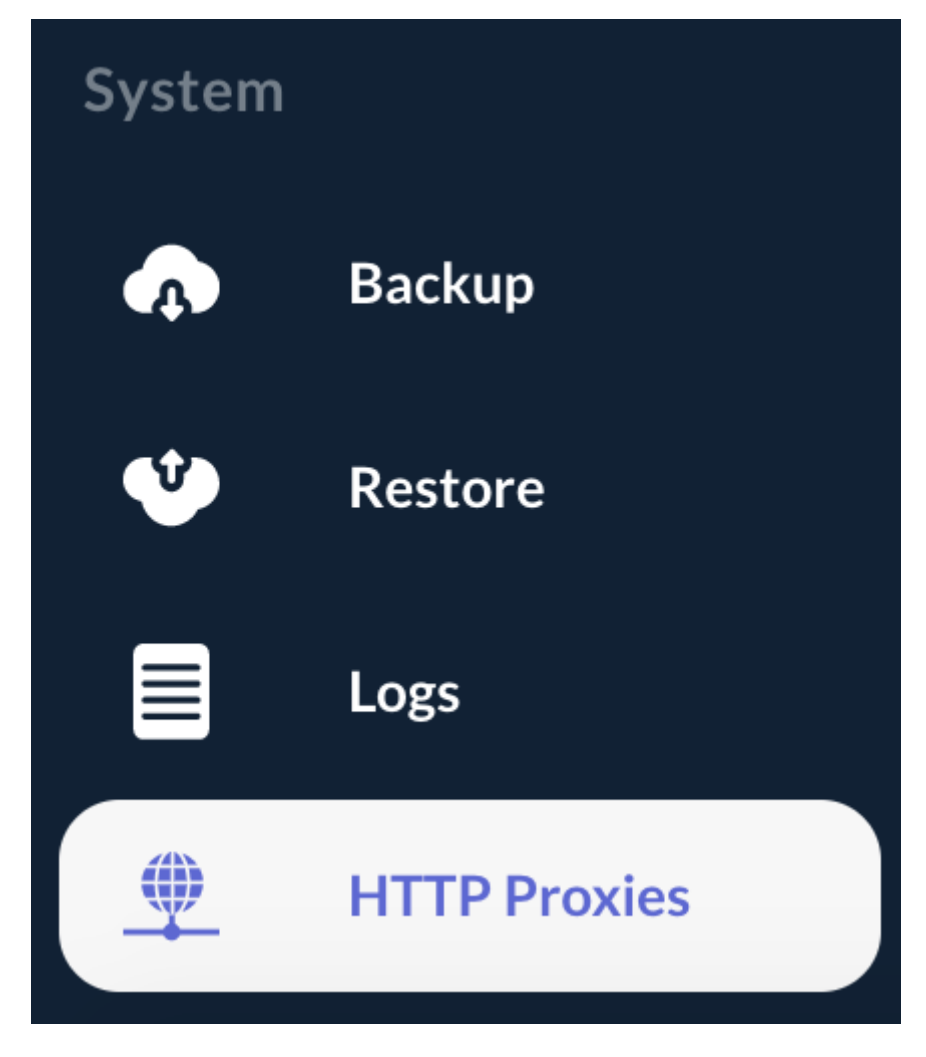

**<u>Step 3:</u>** Hit the **b**utton of the HTTP Proxy you are willing to delete:

| Proxy | proxy.evertrust.fr | 8080 | Î | j |
|-------|--------------------|------|---|---|
|       |                    |      |   |   |

Step 4: Hit the 'Confirm' button:

#### Do you really want to delete the HTTP proxy Proxy?

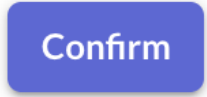

Cancel

**<u>Step 5:</u>** The HTTP Proxy is successfully deleted:

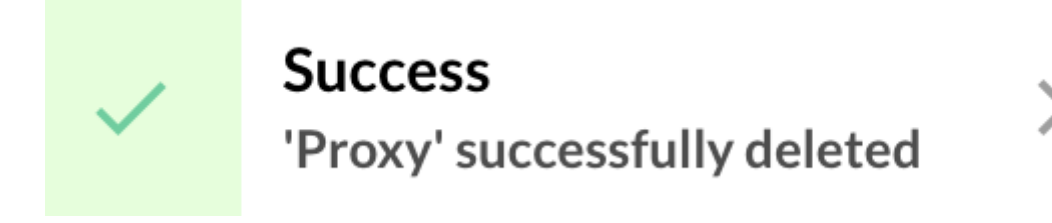

# 2.14. Key Performance Indicator(s)

OCSPd is able to send syslog event upon OCSP request. It allows to generate performance metrics within tools such as ELK or Splunk.

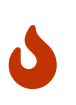

The following KPI configuration procedure does not detail how to aggregate metrics logs. Please refer to the **OCSPd KPI Integration Guide** documentation for more information.

**<u>Step 1</u>**: Access the server through SSH with an account with administrative privileges;

**<u>Step 2:</u>** Load the OCSPd Configuration Utility with the following command:

# /opt/ocspd/sbin/ocspd-config

Step 3: In the main menu, select 'OCSPd':

| 0CS                  | Pd Configuration Utility             |
|----------------------|--------------------------------------|
| NTP                  | Configure NTP server(s)              |
| SMTP                 | Configure SMTP relay                 |
| <b>Administrator</b> | Configure OCSPd Administrator's Emai |
| OCSPD                | Configure OCSPd                      |
| NGINX                | Configure NGINX                      |
|                      |                                      |
| <                    | OK > <cancel></cancel>               |

Step 4: In the OCSPD menu, select 'METRICS':

| JVM            | Configure JVM Parameters        |
|----------------|---------------------------------|
| OCSPD_LOGLEVEL | Configure OCSPd Log Level       |
| PLAY_LOGLEVEL  | Configure OCSPd Log Level       |
| METRICS        | Enable / Disable Syslog Metrics |
| RADIUS         | Configure Radius Settings       |
| LDAP           | Configure LDAP Settings         |
| SECRET         | Generate Application Secret     |
| Acce           | pter> <annuler></annuler>       |

**<u>Step 5:</u>** Select the '**INFO**' level to enable Syslog Metrics and validate:

| Configure Syslog Metrics         Toggle Syslog Metrics:         (*)       INFC         (Enabled)         ()       OFF         (Disabled) |                                        |                                      |
|----------------------------------------------------------------------------------------------------|----------------------------------------|--------------------------------------|
| (*) INF( (Enabled)<br>() OFF (Disabled)                                                                                                  | Configure Sy<br>Toggle Syslog Metrics: | vslog Metrics                        |
| < OK > <cancel></cancel>                                                                                                    | (*) INFO<br>() OFF                     | <mark>(Enabled)</mark><br>(Disabled) |
| < OK > <cancel></cancel>                                                                                                    | L                                      |                                      |
| < OK > <cancel></cancel>                                                                                                    |                                        |                                      |
|                                                                                                    | < <mark>0</mark> K >                   | <cancel></cancel>                    |
|                                                                                                    |                                        |                                      |

**<u>Step 6:</u>** The OCSPd configuration is updated:

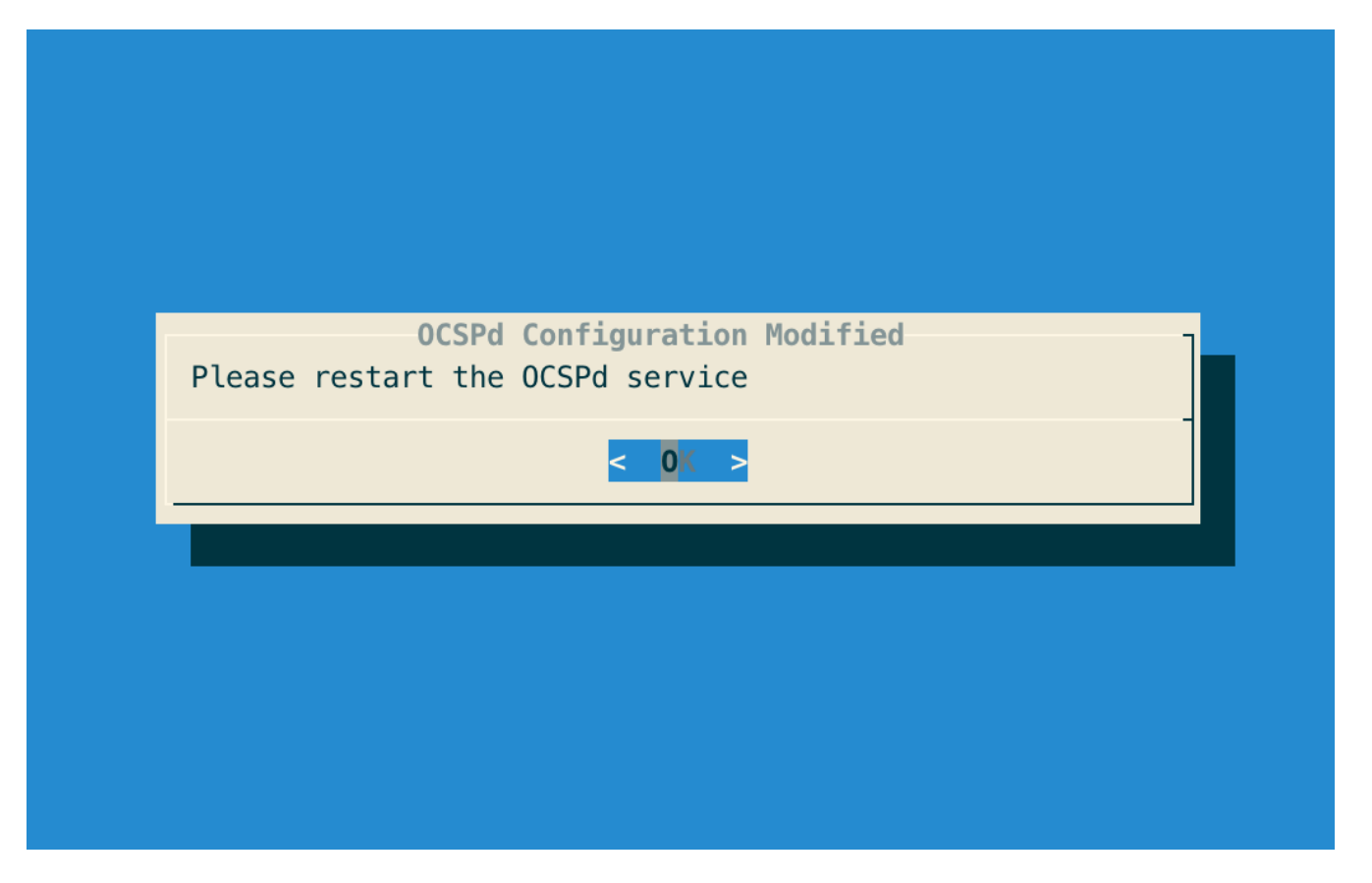

**Step 7:** Exit the OCSPd Configuration Utility and restart the OCSPd service with the following command:

#### # /etc/init.d/ocspd restart

<u>Step 8:</u> Create an '**ocspd.conf**' syslog configuration file in '/**etc/rsyslog.d**' with the following content to retrieve syslog events from OCSPd and store them into '/**var/log/ocspd/metrics.log**':

local6.\*

/var/log/ocspd/metrics.log

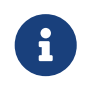

You can store syslog events wherever you want, '/var/log/ocspd/metrics.log' is the standard path in UNIX environment.

Step 9: Uncomment the following lines in the '/etc/rsyslog.conf':

\$ModLoad imudp \$UDPServerRun 514

**<u>Step 10:</u>** Restart the Rsyslog service with the following command:

```
# systemctl start rsyslog
```

# 2.15. Consuming the OCSP service

OCSPd is compliant with RFC:

- 6960
- 5019

Therefore, OCSP request can be realized through:

- HTTP GET (required for OCSP Stapling);
- HTTP POST (standard OCSP request).

When performing an OCSP request against OCSPd, the signer used to sign the response can be:

- Determine dynamically from the OCSP request (POST /ocsp or GET /ocsp/**ocsprequest**);
- Passed in the querystring of the URL (POST /signer/:signer\_name/ocsp or GET /signer/:signer\_name/ocsp/**ocsprequest**);
- Retrieve from the Certificate Authority settings thanks to the Certificate Authority's name passed in the querystring of the URL (POST /ca/:ca\_name/ocsp or GET /ca/:ca\_name\_ocsp/**ocsprequest**).

The signer\_name and ca\_name have to be URL encoded. The ocsprequest is the base64 encoded OCSP request.

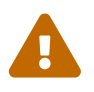

If the OCSP request contains several entries for several Certificate Authorities, the name of the signer must be passed in the querystring.

# **3. ELK integration**

# **3.1. Introduction**

# **ELK Description**

ELK is the acronym for three open source projects:

- Elasticsearch: a search and analytics engine;
- Logstash: a server-side data processing pipeline that ingests data from multiple sources simultaneously, transforms it, and then sends it to a "stash" like Elasticsearch;
- Kibana: a web application to visualize data with charts and graphs in Elasticsearch.

EverTrust built a powerful monitoring and investigation dashboard for an EverTrust OCSP infrastructure using the complete ELK stack.

This project is powered up by:

• Elastic

#### Scope

This document is an Administration Guide and details how to:

- Deploy and configure log agents on each EverTrust OCSP node;
- Configure the Logstash pipeline;
- Import and manage Kibana indexes, visualizations and dashboards;

#### **Out of Scope**

This document does not detail how to install the ELK stack.

# **3.2. ELK for EverTrust OCSP description**

To get a complete overview of the health and activity of an EverTrust OCSP infrastructure, several components are used. Each of them has a specific role in the complete logs processing and is described below.

# Logs agents

- Metricbeat to collect System logs. Metricbeat is an ELK agent to periodically collect metrics from the operating system and from services running on the EverTrust OCSP node;
- Filebeat to collect NGINX logs. Filebeat is an ELK agent to monitor the NGINX log files;
- Syslog to collect EverTrust OCSP events. EverTrust OCSP supports the Syslog standard to spool event regarding the application activity.

#### Logs collector, aggregator and transformer

• Logstash is used as a centralized point of logs collection from all inputs described above. Logstash is configured to receive and transform logs inputs.

#### Logs storage and indexation

• Elasticsearch is used as point of storage, indexation of logs received from Logstash. Elasticsearch stores all inputs from Logstash as JSON objects. It provides high capacity of research data.

#### Logs shaping and visualization

• Kibana is a frontend application that sits on top of ELK stack. Kibana provides search and data visualization capabilities for data indexed in Elasticsearch.

#### **ELK for EverTrust OCSP Overview**

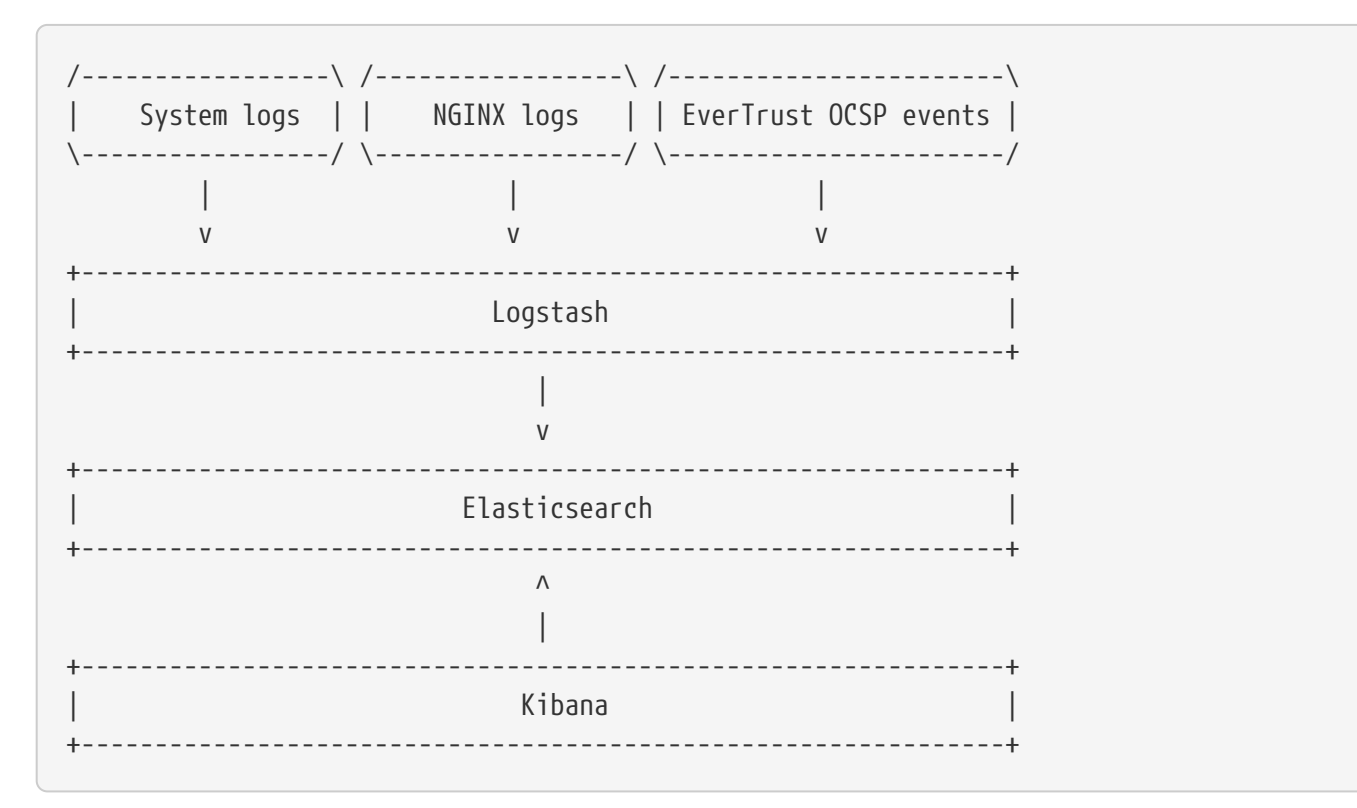

3

Metricbeat and Filebeat are additional and optional components. They are used to provide a complete overview of an EverTrust OCSP infrastructure. The support, maintenance and evolution of this component is **not provided by EverTrust**.

# 3.3. Logs agents' configuration

## **Prerequisites**

The following flows are required:

- 5044/TCP between each EverTrust OCSP node and the Logstash machine;
- 5000/UDP between each EverTrust OCSP node and the Logstash machine.

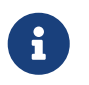

All steps described below has to be performed on each EverTrust OCSP node you are willing to monitor.

#### Installation of the Elastic yum repository

**Step 1:** Access the EverTrust OCSP server through SSH with an account with administrative privileges;

**<u>Step 2</u>**: Download and install the Elastic public signing key using the following command:

# sudo rpm --import https://packages.elastic.co/GPG-KEY-elasticsearch

<u>Step 3:</u> Create a file with a '**.repo**' extension (for example, elastic.repo) in your '/**etc/yum.repos.d**/' directory and add the following lines:

```
[elastic-7.x]
name=Elastic repository for 7.x packages
baseurl=https://artifacts.elastic.co/packages/7.x/yum
gpgcheck=1
gpgkey=https://artifacts.elastic.co/GPG-KEY-elasticsearch
enabled=1
autorefresh=1
type=rpm-md
```

#### **Metricbeat installation and configuration**

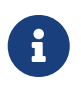

Additional information about Metricbeat installation and operation is available here.

**<u>Step 1</u>**: Access the EverTrust OCSP server through SSH with an account with administrative privileges;

**<u>Step 2:</u>** Install the Metricbeat agent using the following command:

# yum install metricbeat

**<u>Step 3:</u>** Enable the automatic Metricbeat boot at system start using the following command:

# systemctl enable metricbeat

<u>Step 4:</u> Modify the configuration of Metricbeat in the following file '/etc/metricbeat/metricbeat.yml' to send logs to 5044/TCP port of Logstash instead of Elasticsearch:

```
[...]
#output.elasticsearch:
    # Array of hosts to connect to.
    #hosts: [""]
[...]
output.logstash:
    # The Logstash hosts
    hosts: ["LOGTASH_HOSTNAME:5044"]
```

**<u>Step 5:</u>** Start the Metricbeat configuration with the following command:

# /etc/init.d/metricbeat start

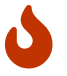

Metricbeat configuration file is an YAML file. It is indentation sensitive.

# Filebeat installation and configuration

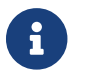

Additional information about Filebeat installation and operation is available here.

**<u>Step 1</u>**: Access the EverTrust OCSP server through SSH with an account with administrative privileges;

**<u>Step 2</u>**: Install the Filebeat agent using the following command:

```
# yum install filebeat
```

**<u>Step 3:</u>** Enable the automatic Filebeat boot at system start using the following command:

```
# systemctl enable filebeat
```

<u>Step 4:</u> Modify the configuration of Filebeat in the following file '/etc/filebeat/filebeat.yml' to setup NGINX logs directory:

<u>Step 5:</u> Modify the configuration of Filebeat in the following file '/etc/filebeat/filebeat.yml' to send logs to 5044/TCP port to Logstash instead of Elasticsearch:

```
[...]
#output.elasticsearch:
    # Array of hosts to connect to.
    #hosts: [""]
[...]
output.logstash:
    # The Logstash hosts
    hosts: ["LOGTASH_HOSTNAME:5044"]
```

# /etc/init.d/filebeat start

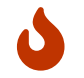

Filebeat configuration file is an YAML file. It is indentation sensitive.

#### **Syslog configuration**

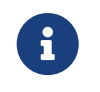

Please refer to Key '**Performance Indicator(s)**' part of the '**EverTrust OCSP Installation Guide**'.

**<u>Step 1</u>**: Access the EverTrust OCSP server through SSH with an account with administrative privileges;

<u>Step 2:</u> Modify the '**ocspd.conf**' syslog configuration file in '/**etc/rsyslog.d**' with the following content to send syslog events to 5000/UPD port of Logstash:

local6.\*

@LOGTASH\_HOSTNAME:5000

Step 3: Restart the Rsyslog service with the following command:

# systemctl start rsyslog

# 3.4. Logstash configuration

#### **Prerequisites**

Ensure that the following plugins are installed and enabled:

- logstash-filter-json;
- logstash-filter-dns.

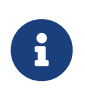

All steps described below has to be performed on each EverTrust OCSP node you want to monitor.

#### Configuration

<u>Step 1:</u> Retrieve the 'ocspd-dictionary.yml' on the Web Management Console of one of your EverTrust OCSP;

<u>Step 2:</u> Upload the 'ocspd-dictionary.yml' file under '/usr/share/logstash/config/' on the Logstash server;

**<u>Step 3:</u>** Upload the '**ocspd-pipeline.yml**' file on the Logstash server;

<u>Step 4:</u> Modify the following lines of the '**ocspd-pipeline.yml**' file to specify the Elasticsearch host(s) and the authentication information:

```
elasticsearch {
    hosts => ["ELASTICSEARCH_HOST:ELASTICSEARCH_PORT"]
    user => "ELASTICSEARCH_USER"
    password => "ELASTICSEARCH_PASSWORD"
}
```

<u>Step 4:</u> Modify your current Logstash configuration to use the new 'ocspd-pipeline.yml';

**<u>Step 5:</u>** Restart the Logstash service with the following command:

# systemctl restart logtash

# 3.5. Kibana configuration

**<u>Step 1</u>**: Access to the Kibana GUI using a web browser;

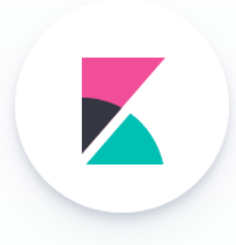

# Welcome to Kibana

Your window into the Elastic Stack

| Username |  |
|----------|--|
|          |  |
|          |  |
|          |  |
| Deceword |  |
| Fassword |  |
|          |  |
|          |  |
|          |  |
| Login    |  |
|          |  |
|          |  |

**<u>Step 2</u>**: Login with an administrator;

Step 3: Navigate to 'Management' > 'Kibana' > 'Saved Objects';

|               | Management / Saved obje                                                                                       | ccts           | Q     |        | e | J |
|---------------|----------------------------------------------------------------------------------------------------|----------------|-------|--------|---|---|
| ©<br>Ø<br>£   | Elasticsearch<br>Index Management<br>Index Lifecycle Policies<br>Rollup Jobs<br>Transforms<br>Remote Clusters | Saved Objects  | C Ret | fresh  |   |   |
| <u>ه</u>      | License Management<br>8.0 Upgrade Assistant                                                                   | Type Title     | A     | ctions | ; |   |
| ن<br>کا<br>کا | Kibana<br>Index Patterns<br>Saved Objects<br>Spaces<br>Reporting<br>Advanced Settings                         | No items found |       |        |   |   |
| 49 69 69 49   | Security<br>Users<br>Roles<br>API Keys                                                                        |                |       |        |   |   |

Step 4: Click on 'Import' and select the 'ocspd.ndjson' file;

| Saved Objects                                                                                                    | 🏝 Export 0 objects 👍 Import C Refresh |  |  |  |
|----------------------------------------------------------------------------------------------------|---------------------------------------|--|--|--|
| From here you can delete saved objects, such as saved searches. You can also edit the raw data of saved objects. Typically objects are only modified via their associated application, which is probably what you should use instead of this screen. |                                       |  |  |  |
| Q Search                                                                                                    | Type ∨     È Delete     Export ∨      |  |  |  |
| Type Title                                                                                                    | Actions                               |  |  |  |
| No items found                                                                                                    |                                       |  |  |  |

**<u>Step 5:</u>** Restart the kibana linux service on the machine;

# 3.6. Index details

6

JSON array are represented in the following table with the '.' delimiter.

#### **NGINX index details**

will find attached an example of an '**nginx-ocspd.json**' log as stored by Elasticsearch in JSON format.

Here is the explanation of this JSON file.

| JSON Entry               | Signification                               |
|--------------------------|---------------------------------------------|
| _source.ocspd.hostname   | Hostname of OCSP node where the log is from |
| _source.ocspd.clientname | Hostname of the Client that did the request |
| _source.ocspd.logtype    | Type of log                                 |
| _source.clienip          | Requester client @IP                        |

| JSON Entry          | Signification                                                          |
|---------------------|------------------------------------------------------------------------|
| _source.ident       | HTTP remote identity                                                   |
| _source.auth        | HTTP remote user                                                       |
| _source.timestap    | Request timestamp                                                      |
| _source.verb        | HTTP method                                                            |
| _source.request     | URL of the request                                                     |
| _source.httpversion | HTTP version                                                           |
| _source.rawrequest  | Complete request received                                              |
| _source.response    | HTTP status code                                                       |
| _source.bytes       | Body bytes sent                                                        |
| _source.user_agent  | User agent of the HTTP requester                                       |
| _source.referrer    | Address of the webpage which is linked to the resource being requested |
| _source.agent       | Information about the Filebeat agent that send the log                 |
| _source.log         | Log file name where this log is from                                   |

#### **EverTrust OCSP index details**

Inside an OCSP request, 3 situations can be found:

- Request for the status of a unique certificate for a unique Certificate Authority;
- Request for the status of multiples certificates for a unique Certificate Authority.
- Request for the status of multiples certificates for multiples Certificate Authorities.

That's why we have decided to split the EverTrust OCSP logs into two different log indexes. The first one gives information about the global OCSP request and is called '**request-ocspd**'. The second one gives details of each certificate status checked inside the request and is called '**item-ocspd**'.

#### **EverTrust OCSP request**

You will find attached an example of an '**request-ocspd.json**' log as stored by Elasticsearch in JSON format.

Here is the explanation of this JSON file.

| JSON Entry               | Signification                               |
|--------------------------|---------------------------------------------|
| _source.ocspd.hostname   | Hostname of OCSP node where the log is from |
| _source.ocspd.clientname | Hostname of the Client that did the request |
| _source.ocspd.logid      | Identifier of log                           |

| JSON Entry                   | Signification                             |
|------------------------------|-------------------------------------------|
| _source.ocspd.logtype        | Type of log                               |
| _source.ocspd.request.status | Response status of the associated request |
| _source.ocspd.request.error  | Response error of the associated request  |

#### **EverTrust OCSP item**

You will find attached an example of an '**item-ocspd.json**' log as stored by Elasticsearch in JSON format.

Here is the explanation of this JSON file.

| JSON Entry                     | Signification                                                                   |
|--------------------------------|---------------------------------------------------------------------------------|
| _source.ocspd.hostname         | Hostname of OCSP node where the log is from                                     |
| _source.ocspd.clientname       | Hostname of the Client that did the request                                     |
| _source.ocspd.logid            | Identifier of log                                                               |
| _source.ocspd.logtype          | Type of log                                                                     |
| _source.ocspd.CAissuer.keyhash | Key hash of the CA issuer                                                       |
| _source.ocspd.CAissuer.name    | Name of the CA issuer                                                           |
| _source.ocspd.cert.info        | Information about the certificate (Certificate<br>Serial Number/CA Issuer Name) |
| _source.ocspd.cert.status      | Status of the certificate                                                       |